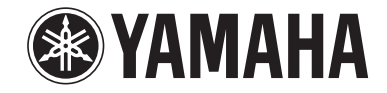

# YSP-4300 [YSP-CU4300 + NS-WSW160]

# YSP-3300 [YSP-CU3300 + NS-WSW160]

**Digital Sound Projector<sup>TM</sup>** 

## Manuale di istruzioni

## **Italiano** per Europa, Asia, Africa, Oceania e America Latina

## Che cosa è possibile fare con quest'unità

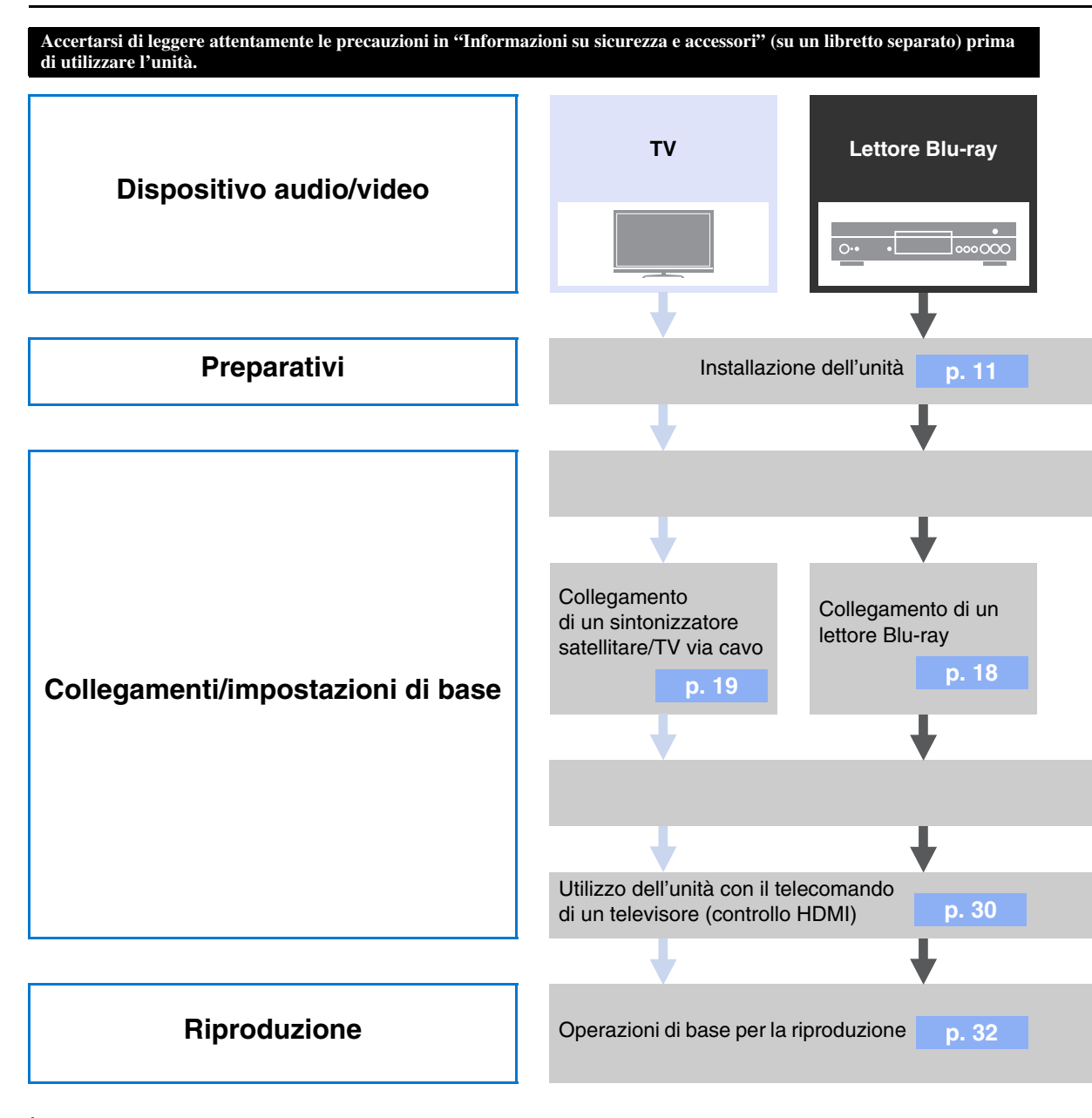

#### Funzioni varie

| Funzione controllo HDMI (collegar | nento)<br>p. 30 | Funzione di ripetitore remoto TV | p. 12 |
|-----------------------------------|-----------------|----------------------------------|-------|
| UniVolume                         | p. 40           | IntelliBeam                      | p. 23 |
| Memoria di sistema                | p. 28           | Funzione Eco                     | p. 41 |

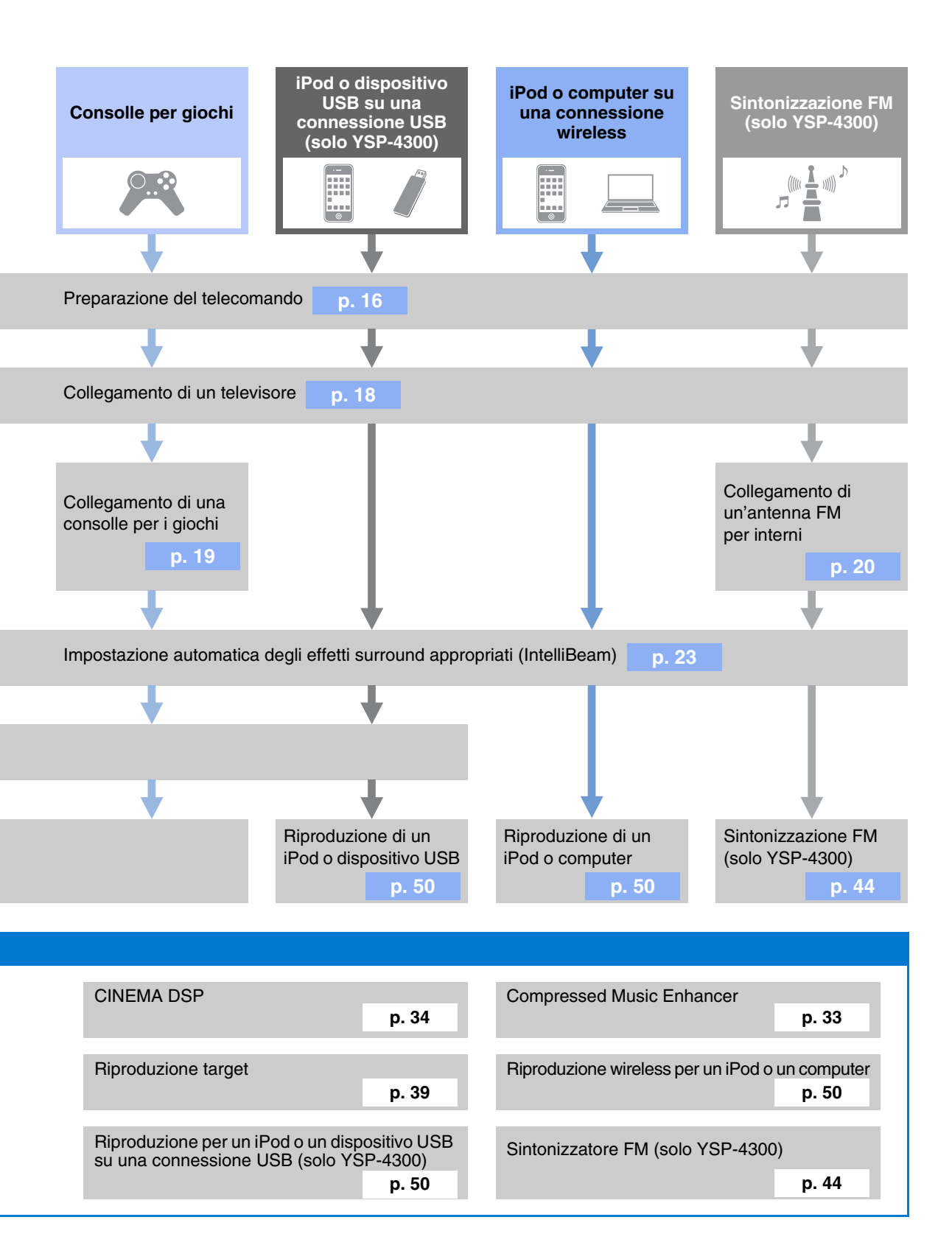

## Indice

#### PREPARAZIONE

| Comandi e funzioni                                                    | 5     |
|-----------------------------------------------------------------------|-------|
| Pannello anteriore unità centrale (parte anteriore superiore)         | 5     |
| Pannello posteriore unità centrale (retro)                            | 6     |
| Pannello posteriore subwoofer (retro)                                 | 7     |
| Display del pannello anteriore                                        | 8     |
|                                                                       | 9     |
| Installazione                                                         | 11    |
| Installazione consigliata                                             | 11    |
| per i raddi sonori                                                    | 11    |
| Produzione di effetti surround indinendentemente dalle condiz         | zioni |
| (My Surround)                                                         | 12    |
| Se il telecomando del televisore non funziona correttamente dop       | 0     |
| l'installazione dell'unità centrale (funzione di ripetitore remoto TV | )12   |
| Se l'unità centrale non può essere installata su un supporto T        | V     |
| (aumento dell'altezza dell'unita centrale)                            | 12    |
| Installazione dell'unità                                              | 13    |
| Prenarazione del telecomando                                          | 16    |
| Installazione delle batterie                                          | 16    |
| Portata                                                               | 16    |
| Collegamenti                                                          | 17    |
| Collegamento di un televisore e lettore Blu-rav                       | 18    |
| Collegamento di una console per giochi o di un                        |       |
| sintonizzatore satellitare/TV via cavo                                | 10    |
| Collegamento dell'antenna EM (solo VSP-1300)                          | 20    |
| Collegamente del subweefer wireless                                   | 20    |
|                                                                       |       |
|                                                                       |       |
| Come stabilire una connessione wireless                               | 21    |
| ID gruppo                                                             | 21    |
| visualizzazione della schermata dei menu                              | ~     |
|                                                                       | 21    |
| Selezione della lingua di visualizzazione del menu                    | 22    |
| Configurazione automatica per effetti surround                        |       |
| appropriati (IntelliBeam)                                             | 23    |
| Installazione del microfono IntelliBeam                               | 23    |
| Utilizzo di CONFIG. AU I OMATICA (IntelliBeam)                        | 24    |
| Funzionamento dell'unità con il telecomando del                       | ι∠8   |
| toloviaoro (controllo UDMI)                                           | 20    |
|                                                                       |       |

#### RIPRODUZIONE

| Funzioni di riproduzione32                                         |   |
|--------------------------------------------------------------------|---|
| Operazioni di base per la riproduzione                             | 2 |
| Riproduzione dell'audio in base alle proprie preferenze 33         | 3 |
| Commutazione tra le modalità di riproduzione surround,             |   |
| stereo e target                                                    | 3 |
| Riproduzione di formati compressi digitalmente (MP3, WMA, ecc.)    |   |
| con un suono arricchito (Compressed Music Enhancer)                | 3 |
| Regolazione del volume di ciascun canale                           | 3 |
| Riproduzione di suoni surround realistici (CINEMA DSP)             | ł |
| Modifica del metodo di uscita audio per la riproduzione surround36 | 5 |
| Impostazione del decoder surround                                  | 5 |
| Emissione del suono verso una posizione specificata                |   |
| (modalita di riproduzione target)                                  | 2 |
| Uso delle funzioni utili40                                         | ) |
| Regolazione automatica del volume (UniVolume)40                    | ) |
| Risparmio di energia con la funzione Eco41                         |   |
| Commutazione delle informazioni visualizzate nel display del       |   |
| pannello anteriore41                                               |   |
| Impostazioni per ogni sorgente d'ingresso (menu Opzioni)42         | 2 |
| Sintonizzazione FM (solo YSP-4300)44                               | r |
| Sintonizzazione sulla stazione FM desiderata (sintonizzazione      |   |
| della frequenza)44                                                 | ł |

| Ricezione di un segnale debole<br>Registrazione e sintonizzazione di stazioni FM (sintonizzazione | .45 |
|---------------------------------------------------------------------------------------------------|-----|
| con preselezione)                                                                                 | .45 |
| Visualizzazione di informazioni Radio Data System                                                 |     |
| (solo per modelli europei)                                                                        | .48 |
| Riproduzione di musica memorizzata su un iPod                                                     |     |
| o un computer su una connessione wireless                                                         | 50  |
| Riproduzione di musica memorizzata su un iPod                                                     |     |
| o un dispositivo USB su una connessione wireless                                                  |     |
| (solo YSP-4300)                                                                                   | 50  |
| Collegamento di un iPod                                                                           | .50 |
| Utilizzo di un iPod tramite lo schermo del televisore.                                            | .51 |
| Utilizzo dell'iPod per controllare le operazioni                                                  | .54 |
| Carica dell'iPod                                                                                  | .55 |
| Collegamento di un dispositivo USB.                                                               | .56 |
| Utilizzo di un dispositivo USB tramite lo schermo del televisore                                  | .57 |

#### IMPOSTAZIONI

| Menu di configurazione                  | 60 |
|-----------------------------------------|----|
| Impostazione del menu di configurazione | 60 |
| Elenco del menu di impostazione         | 61 |
| Impostazioni RAGGI                      | 62 |
| ANGOLO ORIZZONTALE                      | 62 |
| DISTANZA PERCORSO RAGGI                 | 62 |
| DISTANZA FOCALE                         | 62 |
| LOCALIZ. IMMAGINE                       | 63 |
| USCITA CANALE                           | 63 |
| Impostazioni SUONO                      | 64 |
| LIVELLO ALTOPARLANTE                    | 64 |
| Adaptive DRC                            | 64 |
| GAMMA DINAMICA                          | 65 |
| PARAMETRO Dolby PLIIx                   | 65 |
| Impostazione HDMI                       | 65 |
| CONTROLLO HDMI                          | 65 |
| USCITA AUDIO HDMI                       | 65 |
| INGRESSO TV                             | 65 |
| Impostazioni AirWired                   | 66 |
| SINCRONIZZAZIONE iPod                   | 66 |
| GRUPPO ID                               | 66 |
| Impostazioni DISPLAY                    | 67 |
| LUMINOSITA                              | 67 |
| LINGUA OSD                              | 67 |
| UNITA DI DISTANZA                       | 67 |
| Impostazioni INFORMAZIONI               | 67 |
| AUDIO                                   | 67 |
| VIDEO                                   | 67 |
| SISTEMA                                 | 67 |
| Impostazioni avanzate                   | 68 |

#### **RISOLUZIONE DEI PROBLEMI**

| Risoluzione dei problemi                              | 70 |
|-------------------------------------------------------|----|
| Generale                                              | 70 |
| Sintonizzatore FM (solo YSP-4300)                     | 72 |
| Dispositivo USB (solo YSP-4300)                       | 72 |
| Telecomando                                           | 72 |
| Messaggi                                              | 73 |
| iPod (se collegato tramite presa USB)/dispositivo USB |    |
| (solo YSP-4300)                                       | 73 |
| APPENDICE                                             |    |
| Glossario                                             | 74 |
| Dati tecnici                                          | 76 |
| Informazioni sui segnali disponibili                  | 78 |
| Indice analitico                                      | 79 |

#### Informazioni sul manuale

- In questo manuale, le operazioni che è possibile eseguire sia tramite i tasti del pannello anteriore che con il telecomando vengono spiegate con l'uso del telecomando.
- In questo manuale, gli iPod, gli iPhone e gli iPad sono indicati di seguito collettivamente come iPod.
- - indica un suggerimento riguardante un'operazione.
- Le note contengono importanti informazioni e istruzioni per il funzionamento.
- In questo manuale, l'unità centrale YSP-CU4300 è utilizzata a scopo illustrativo. Le illustrazioni di YSP-CU4300 e YSP-CU3300 sono fornite se necessario.

## Comandi e funzioni

#### Pannello anteriore unità centrale (parte anteriore superiore)

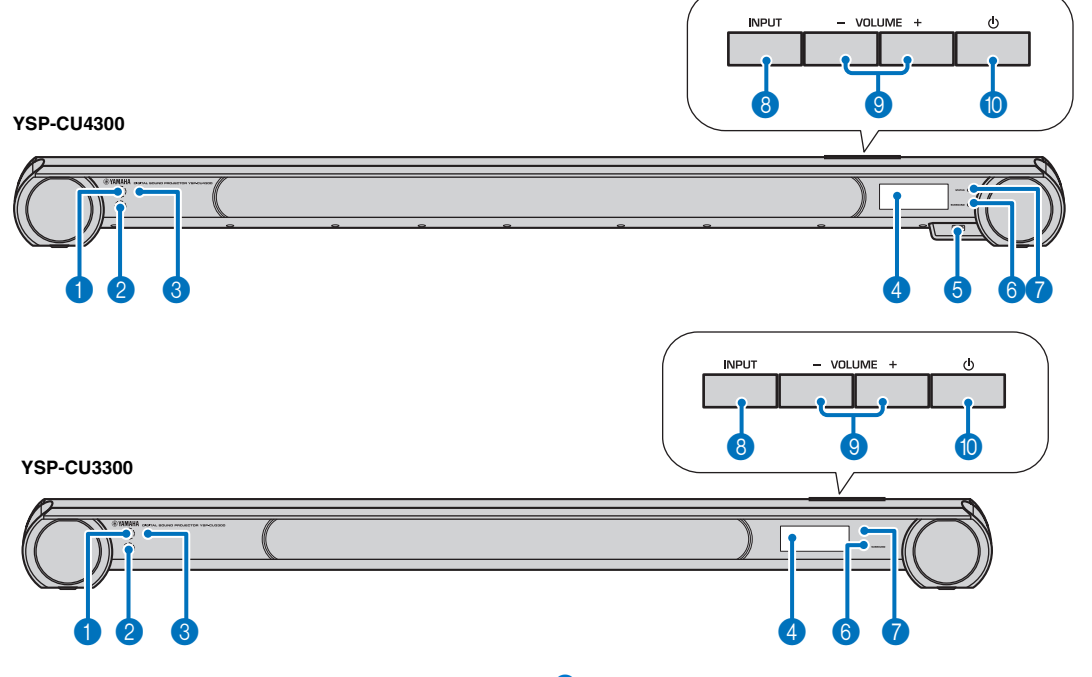

#### Sensore del telecomando

Riceve i segnali a raggi infrarossi del telecomando (187 p. 9).

#### 2 Sensore del telecomando di un televisore

Riceve i segnali a raggi infrarossi del telecomando del televisore quando la funzione di ripetitore remoto TV è attivata (resp. 12).

#### 3 Modulo wireless

Riceve e invia segnali wireless. Non collocare oggetti metallici davanti al modulo wireless in quanto potrebbero interferire con la sua capacità di ricezione e invio dei segnali wireless.

#### Oisplay del pannello anteriore

Mostra informazioni sulle condizioni di funzionamento dell'unità (ESP p. 8).

#### 5 Presa USB (solo YSP-4300)

Abilita la connessione di un dispositivo USB (FS p. 50, 56).

#### **6** Indicatore SURROUND

Si accende in base al segnale in ingresso.

| Colore<br>visualizzato | Segnale ricevuto                                                                                                    |
|------------------------|----------------------------------------------------------------------------------------------------|
| Blu                    | Si riferisce ai seguenti formati del segnale<br>audio surround:<br>Dolby TrueHD, Dolby Digital Plus, DTS-HD<br>Master Audio, DTS-HD High Resolution,<br>PCM lineare multicanale |
| Arancione              | Segnale audio surround diverso da quelli sopra                                                                                                    |
| Off                    | Segnale audio stereo/mono a doppia modalità o nessun segnale                                                                                                    |

#### Indicatore STATUS

Si accende quando viene attivata l'alimentazione e si spegne in modalità di attesa.

#### 8 Tasto INPUT Seleziona il componente per la riproduzione (rep. 32).

- 9 Tasto VOLUME (+/-) Regola il volume dell'unità (INSTP. 32).
- 🔟 Tasto 🕁

Accende l'unità o la imposta in modalità di attesa.

#### Nota

Nella modalità di attesa, l'unità consuma una quantità minima di corrente per cercare segnali HDMI o ricevere i segnali a raggi infrarossi del telecomando.

#### Pannello posteriore unità centrale (retro)

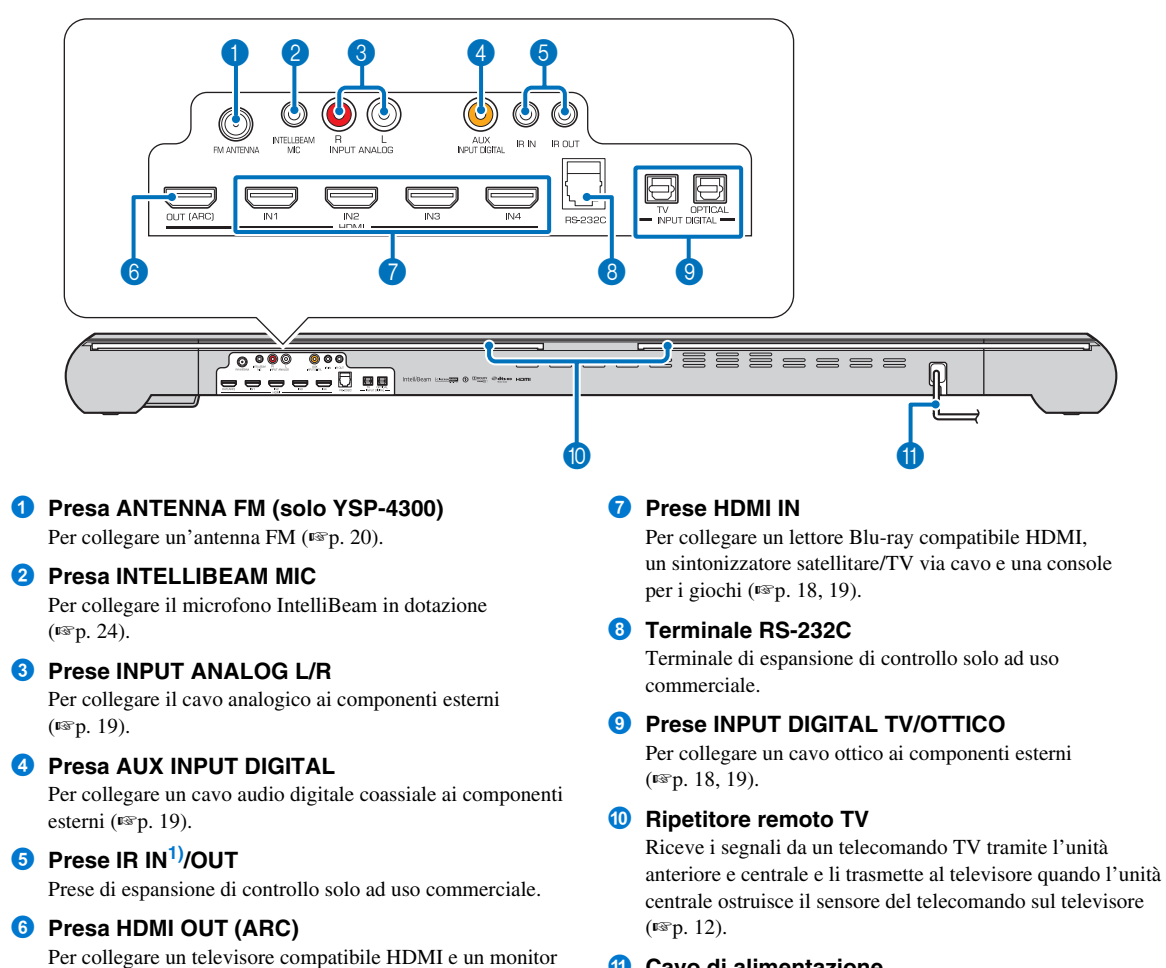

#### Cavo di alimentazione

Per il collegamento a una presa di rete CA (137 p. 18).

(™p. 18).

#### Pannello posteriore subwoofer (retro)

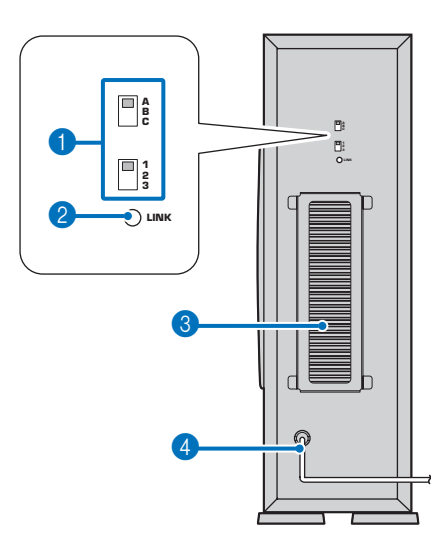

#### **1** Interruttori ID gruppo

Quando l'unità centrale e il subwoofer sono collegati in modalità wireless, l'audio viene emesso dal subwoofer (AirWired). Per un collegamento wireless, utilizzare lo stesso ID gruppo dell'unità centrale e di YIT-W12TX (ESP. 20).

#### 2 Indicatore LINK

Mostra lo stato della connessione wireless (187 p. 21).

#### **3** Unità di scarico del calore

Scarica il calore generato all'interno del subwoofer. Non coprire l'unità di scarico del calore.

#### Gavo di alimentazione

Per il collegamento a una presa di rete CA (1887 p. 20).

#### Display del pannello anteriore 1)

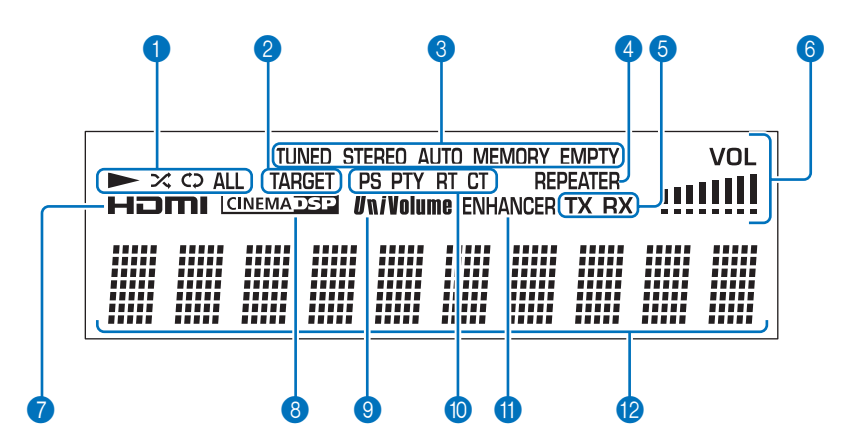

#### Indicatori di riproduzione (solo YSP-4300)

Si accendono mentre la musica memorizzata su un iPod o un dispositivo USB collegato alla presa USB viene riprodotta (<sup>ESP</sup> p. 50, 56).

#### Indicatore TARGET

Si accende quando la modalità di riproduzione target è attivata (1837 p. 39).

#### Indicatori del sintonizzatore (solo YSP-4300)

Si accendono quando l'unità si sintonizza su una stazione FM (1837 p. 44).

#### **4** Indicatore REPEATER

Si accende quando la funzione di ripetitore remoto TV è attivata (1837 p. 10).

#### 5 Indicatori wireless

- TX Si accende mentre viene stabilita la connessione con il subwoofer (resp. 20).
- RX Si accende mentre viene stabilita la connessione con YIT-W12TX. Per informazioni su YIT-W12TX, fare riferimento a "Informazioni su sicurezza e accessori" (sul libretto a parte).

#### 6 Indicatore VOL

Indica il volume di riproduzione attuale (ISP. 32).

#### 7 Indicatore HDMI

Si accende quando vengono ricevuti in ingresso i segnali HDMI.

#### Indicatore CINEMA DSP

Si accende quando viene selezionato un programma di campo sonoro (ESP. 34).

#### Indicatore UNIVOLUME

Si accende quando la funzione UniVolume è attivata (1887 p. 40).

Indicatori Radio Data System (solo modelli per l'Europa)

Si accendono a seconda dello status Radio Data System attuale (1837 p. 48).

#### **11** Indicatore ENHANCER

Si accende quando la funzione Compressed Music Enhancer è attivata (ESP. 33).

#### Display delle informazioni

Visualizza le informazioni della sorgente di ingresso e surround del dispositivo di riproduzione (ESP, 41). Visualizza le impostazioni e le informazioni come caratteri alfanumerici.

#### 1) - - -

Si noti che il display del pannello anteriore si spegne quando la funzione Eco è attivata e rimane spento a meno che non venga eseguita un'operazione.

#### Telecomando

Trasmettitore di segnale a raggi infrarossi

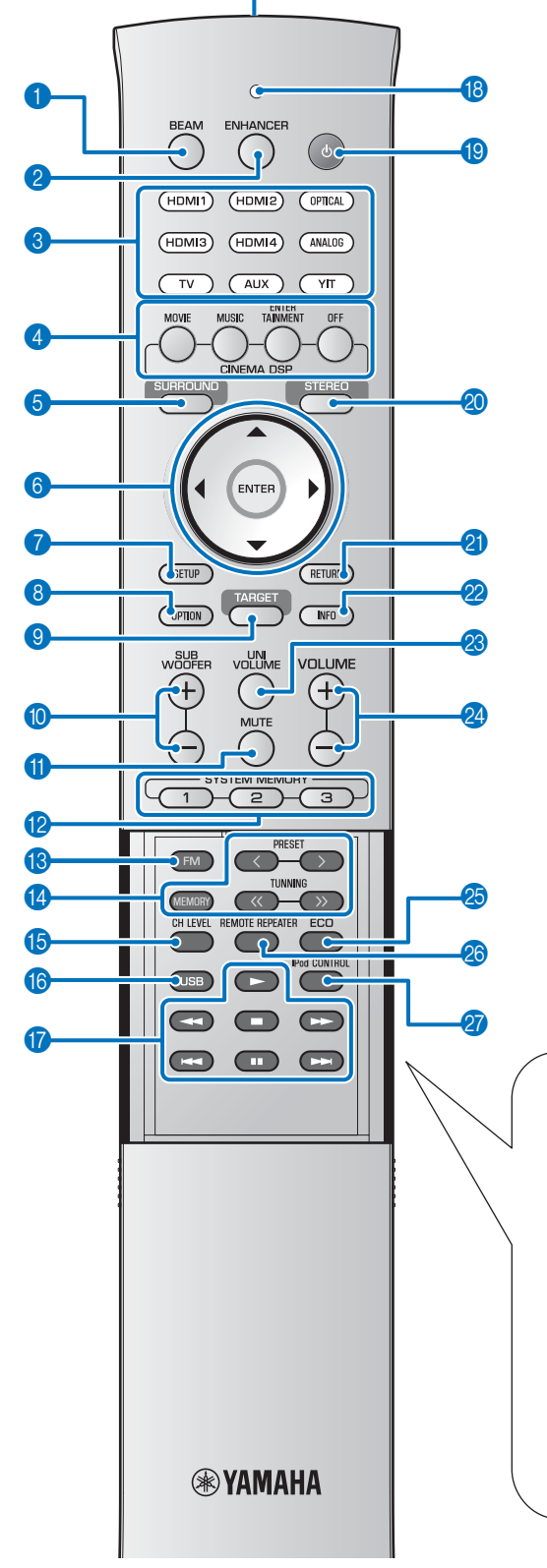

1 Tasto RAGGI

Commuta il metodo di uscita del raggio sonoro (1887 p. 37).

- **Tasto ENHANCER** Attiva o disattiva la funzione Compressed Music Enhancer (INSTP. 33).
- 3 Tasti per la selezione degli ingressi Selezionano il componente per la riproduzione (rep. 32).
- Tasti di programma CINEMA DSP In modalità di riproduzione surround, consentono di selezionare i programmi CINEMA DSP (\*\*p. 34).
- Tasto SURROUND Passa alla modalità di riproduzione surround (rep. 34).
- 6 Tasti ▲/▼/◀/▶, tasto ENTER Cambiano l'impostazione (☞ p. 60).
- Tasto SETUP
   Visualizza il menu di configurazione (INSP. 60).
- Tasto OPTION
   Visualizza il menu opzioni per ciascuna sorgente di ingresso (187p. 42).
- Tasto TARGET Passa alla modalità di riproduzione target (<sup>IIII</sup> p. 39).
- Tasto SUBWOOFER (+/-) Regola il volume del subwoofer.

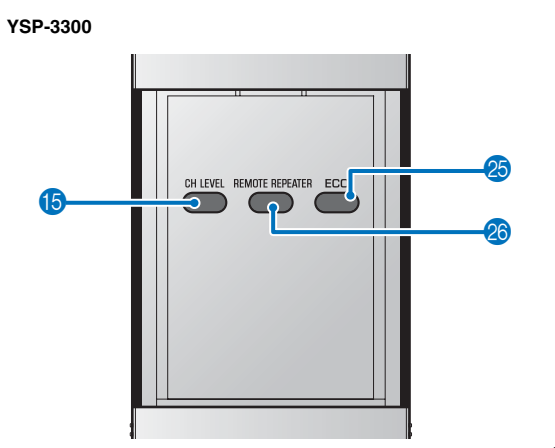

#### Comandi e funzioni

- Tasto MUTE Azzera l'audio (ISP. 32).
- Tasti SYSTEM MEMORY

Salva le misurazioni IntelliBeam, il volume dell'altoparlante e altre impostazioni (ﷺ, 28).

#### 13 Tasto FM (solo YSP-4300)

Imposta la sorgente di ingresso di questa unità sulla radio FM.

- Tasti operativi sintonizzatore (solo YSP-4300) Premere per selezionare o registrare una stazione FM (resp. 44).
- Tasto CH LEVEL

Regola il bilanciamento del volume durante la riproduzione (1887 p. 33).

6 Tasto USB (solo YSP-4300)

Imposta la sorgente di ingresso di questa unità su USB (Est p. 50).

Tasti operativi di riproduzione (solo YSP-4300) Eseguono operazioni di riproduzione per la musica

memorizzata su un iPod o un dispositivo USB (ISP. 50).

#### Indicatore di trasmissione

Si accende in caso di utilizzo con il telecomando di questa unità.

#### 19 Tasto 🕛

Accende l'unità o la imposta sulla modalità di attesa (1887 p. 32).

#### 20 Tasto STEREO

Passa alla modalità di riproduzione stereo (1887 p. 33).

#### 2 Tasto RETURN

Ritorna alla schermata del menu precedente.

#### 2 Tasto INFO

Commuta il display informazioni sul pannello anteriore nel modo seguente.

- Input: nome dell'ingresso
- Raggi: impostazione della modalità del raggio (modalità di riproduzione stereo, raggi stereo, target o surround)
- · Decoder: decoder del segnale audio attualmente selezionato
- Cinema DSP: programma del campo sonoro di CINEMA DSP (solo in modalità di riproduzione surround)

Le informazioni visualizzate variano in base alla sorgente di ingresso selezionata ( $\mathbb{F}^{sr}_{p}$ , 41, 53, 55, 58).

Questo tasto viene utilizzato anche per selezionare la modalità di visualizzazione Radio Data System desiderata (solo modelli per l'Europa) (ESP. 48).

#### **23** Tasto UNIVOLUME

Attiva o disattiva la funzione UniVolume (1897 p. 40).

- 23 Tasto VOLUME (+/-) Regola il volume dell'unità (rep. 32).
- Tasto ECO Attiva o disattiva la funzione Eco (ESP. 41).
- Tasto REMOTE REPEATER Attiva o disattiva la funzione di ripetitore remoto TV (rep. 12).
- Tasto iPod CONTROL (solo YSP-4300) Premere per visualizzare la schermata di ricerca/riproduzione dell'iPod sul televisore (ESP. 53).

#### Modalità Demo

Questa unità emette raggi sonori miscelati in 1 canale che si sposta orizzontalmente a destra e a sinistra. Mediante questa funzione, è possibile percepire come i raggi sonori vengano emessi da questa unità.

Per attivare la modalità Demo:

- 1 Premere il tasto **TARGET** sul telecomando.
- 2 Premere il tasto CINEMA DSP OFF.

Quando si avvia la modalità Demo, sul display del pannello anteriore viene visualizzato "AUTO DEMO".

Per uscire dalla modalità Demo, premere nuovamente il tasto **CINEMA DSP OFF**. Il display torna alla modalità di riproduzione target.

## Installazione

Per ottenere gli effetti audio surround desiderati, installare l'unità lontana da oggetti quali i mobili che potrebbero ostacolare il percorso delle onde sonore, indicate nel presente manuale come "raggi sonori" (Esp. 14). A seconda della posizione in cui è installata l'unità, potrebbe essere più semplice collegare prima dispositivi esterni come un televisore. Vedere "Collegamenti" (Esp. 17).

#### Note

- Questa unità richiede spazio sufficiente per lo scarico del calore.
- Un minimo di 5 cm al di sopra e dietro l'unità centrale e 1 cm ai lati dell'unità centrale
- Un minimo di 20 cm al di sopra, dietro e ai lati del subwoofer
- Non coprire l'unità di scarico del calore del subwoofer sul retro del subwoofer.
- Installarla sempre in modo che non cada a causa di vibrazioni, ad esempio in caso di terremoti, e lontana dalla portata dei bambini.
- Se si usano televisori con tubo a raggi catodici (CRT), non installare l'unità direttamente sopra il televisore.
- Se l'immagine del televisore risultasse sfuocata o distorta, raccomandiamo di allontanare l'unità dal televisore.

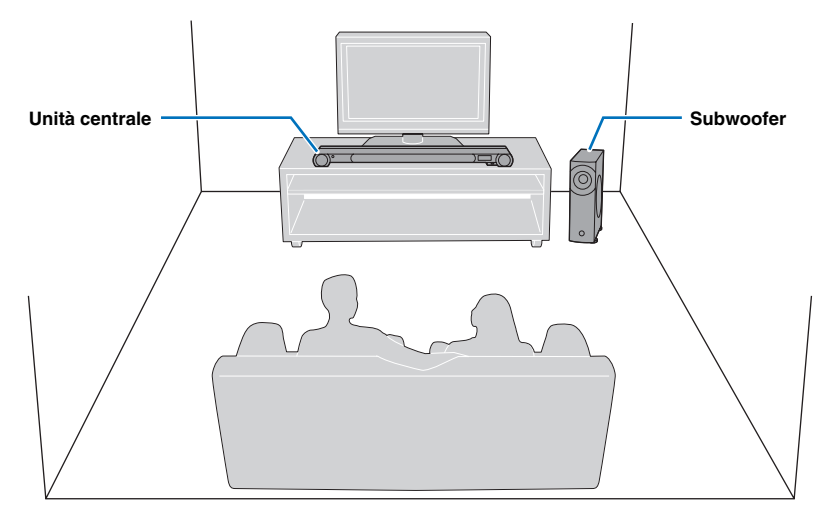

Alcuni televisori sono dotati di sensori nella parte anteriore, ad esempio il sensore di movimento o il trasmettitore di segnale per le lenti 3D. L'installazione dell'unità centrale può interrompere il funzionamento dei sensori o del trasmettitore di segnale. Posizionare l'unità centrale lontano dal televisore.

#### Installazione consigliata

#### Unità centrale

- Installare l'unità centrale al centro tra le pareti sinistra e destra.
- Posizionare l'unità centrale su un supporto TV davanti al televisore.

Utilizzare la funzione di ripetitore remoto TV se l'unità centrale ostruisce il sensore del telecomando sul televisore (<sup>ESP</sup> 12). Aumentare l'altezza dell'unità centrale se il supporto TV è troppo alto per l'installazione dell'unità centrale (<sup>ESP</sup> 12).

- La posizione di ascolto (ad es. un divano) deve essere localizzata di fronte all'unità centrale.
- La distanza tra posizione di ascolto e unità centrale deve essere di almeno 1,8 m.
- Questa unità può essere montata su una parete utilizzando una staffa metallica per muri SPM-K20 (opzionale). Vedere il Manuale d'installazione di SPM-K20 e le Informazioni su SPM-K20 per YSP-CU4300/YSP e le informazioni su SPM-K20 per YSP-CU4300/YSP-CU3300.

#### Subwoofer

- Per evitare che il suono rifletta sulle pareti, posizionare il subwoofer a un'angolazione leggermente rivolta verso il centro della stanza.
- Quando si installa il subwoofer su un rack, accertarsi che questo sia sufficientemente solido da supportare il subwoofer e che venga lasciato spazio sufficiente per lo scarico del calore.
- L'unità centrale e il subwoofer comunicano in modalità wireless. Le prestazioni del subwoofer possono essere compromesse se esso viene posizionato su un rack di metallo o se è presente una piastra di metallo tra il subwoofer e l'unità centrale.
- Il subwoofer può essere posizionato anche sul lato (ISP. 13).

#### Condizioni che rendono difficile ottenere il suono surround per i raggi sonori

Questa unità crea un suono surround riflettendo i raggi sonori proiettati sulle pareti dell'ambiente di ascolto. Gli effetti del suono surround prodotti da questa unità potrebbero non essere sufficienti quando l'unità è installata nelle seguenti ubicazioni:

- · Ambienti con pareti non adatte a riflettere i raggi sonori
- · Ambienti con pareti ad assorbimento acustico
- Ambienti con dimensioni non comprese nel seguente campo: L (3-7 m) × A (2-3,5 m) × P (3-7 m)
- Ambienti con posizione di ascolto distante a meno di 1,8 m rispetto all'unità
- Ambienti dove sono presenti oggetti, ad es. mobili, che probabilmente ostacolano il percorso dei raggi sonori
- Ambienti dove la posizione di ascolto si trova in prossimità delle pareti
- Ambienti dove la posizione di ascolto non si trova di fronte a questa unità

#### Produzione di effetti surround indipendentemente dalle condizioni (My Surround)

La funzione My Surround crea effetti sonori di alta qualità in ambienti con condizioni di suono surround meno che ottimali (<sup>FE</sup>p. 11). Per ulteriori informazioni, vedere "Modifica del metodo di uscita audio per la riproduzione surround" (<sup>EE</sup>p. 36, 37).

## Se il telecomando del televisore non funziona correttamente dopo l'installazione dell'unità centrale (funzione di ripetitore remoto TV)

Il televisore potrebbe non rispondere ai comandi del relativo telecomando se l'unità centrale ostruisce il sensore del telecomando sul televisore. In tal caso, tenere premuto il tasto **REMOTE REPEATER** sul telecomando di questa unità per più di 3 secondi per attivare la funzione di ripetitore remoto TV. L'indicatore REPEATER sul display del

pannello anteriore si accende. Quando il telecomando TV è puntato verso il sensore del telecomando dell'unità centrale, il ripetitore remoto TV sul retro di questa unità trasmette i segnali dal telecomando del televisore al televisore.

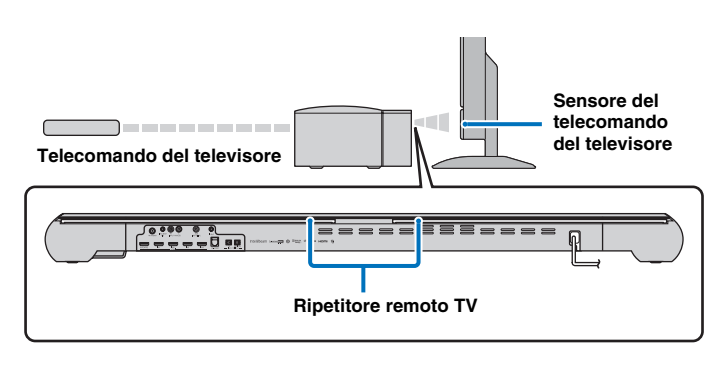

I segnali del telecomando del televisore possono essere trasmessi al televisore mentre questa unità è in modalità di attesa.

#### Nota

Questa funzione può essere utilizzata mentre il telecomando del televisore utilizza i segnali a raggi infrarossi.

## Se l'unità centrale non può essere installata su un supporto TV (aumento dell'altezza dell'unità centrale)

Nella maggior parte dei casi, l'unità centrale può essere posizionata su un supporto TV. Se necessario, è possibile fissare i distanziatori forniti per aumentare l'altezza dell'unità. Fissare all'unità i distanziatori sinistro e destro.

#### Allineare le sporgenze sul retro del distanziatore con i fori di montaggio nella parte inferiore dell'unità centrale e premere saldamente il distanziatore in posizione.

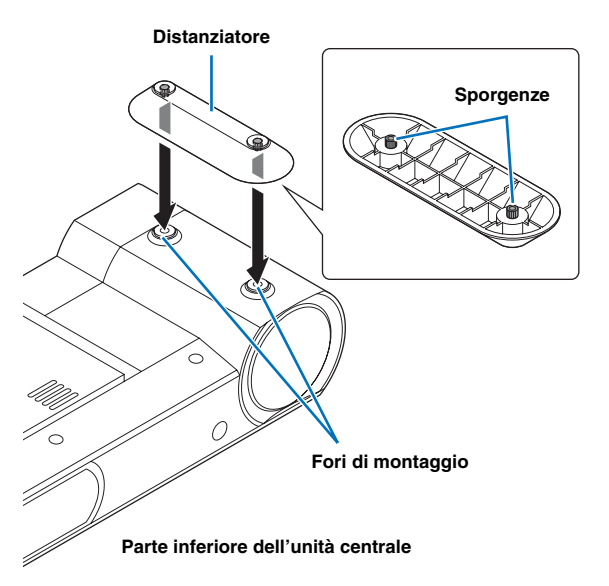

#### Rimozione dei distanziatori

Tirare i distanziatori verso l'alto.

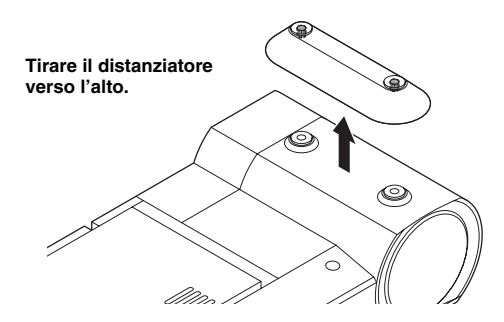

#### Posizionamento del subwoofer sul lato

Se posizionato su un rack, il subwoofer può essere adagiato sul lato.

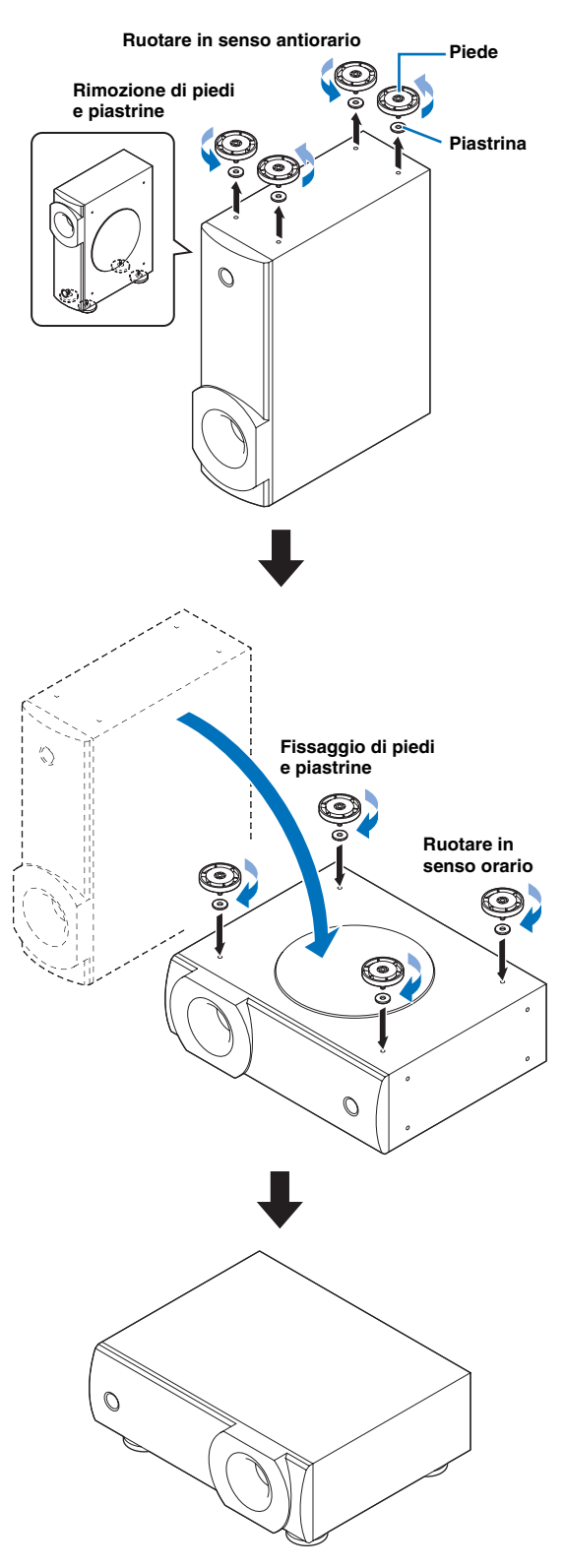

#### Installazione dell'unità

Questa unità emette raggi sonori come indicato nelle illustrazioni qui di seguito. Installare l'unità lontana da oggetti, come ad esempio i mobili, che potrebbero ostacolare il percorso dei raggi, altrimenti potrebbe non essere possibile ottenere gli effetti sonori surround desiderati.

È possibile installare questa unità parallelamente a una parete o in un angolo.

#### Installazione parallela

Installare questa unità al centro esatto della parete, equidistante dagli angoli destro e sinistro.

Installazione in un angolo

Installare questa unità in un angolo con un'angolazione da  $40^{\circ}$  a  $50^{\circ}$  rispetto alle pareti adiacenti.

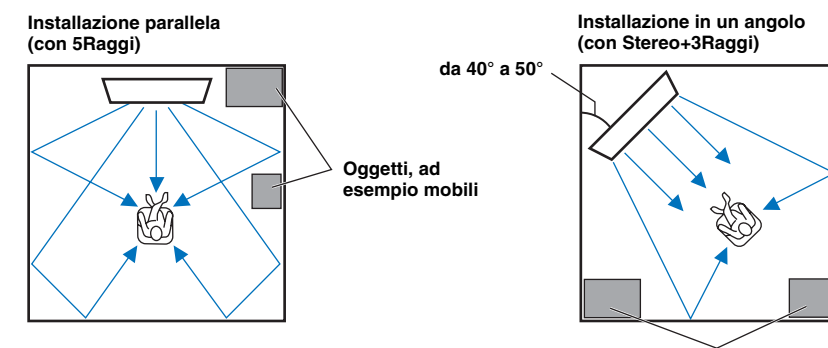

Oggetti, ad esempio mobili

#### Installazione parallela

Installare l'unità il più vicino possibile al centro del muro.

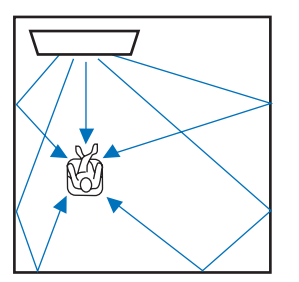

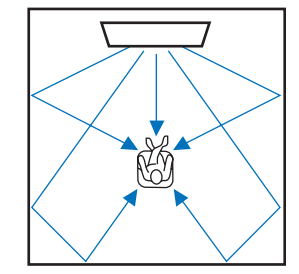

#### Condizioni ideali di installazione

Installare l'unità il più vicino possibile, esattamente davanti alla posizione di ascolto. La distanza tra posizione di ascolto e unità deve essere di almeno 1,8 m.

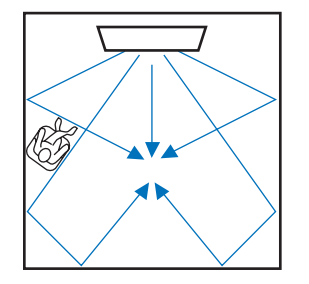

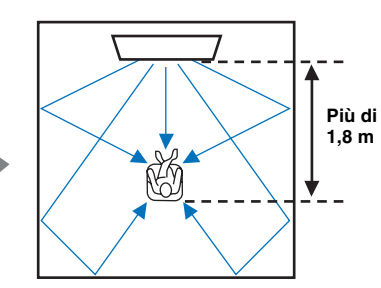

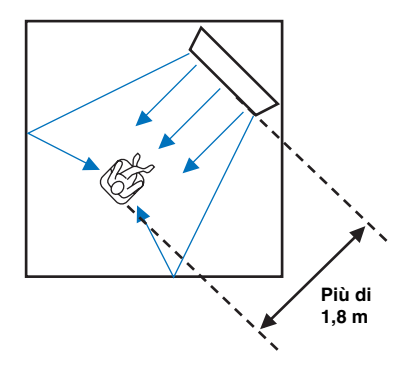

#### Installazione in un ambiente non quadrato

Installare l'unità in modo che i raggi sonori possano venire riflessi dal muro.

#### Ambienti di forma irregolare con pareti salde su tutti i lati

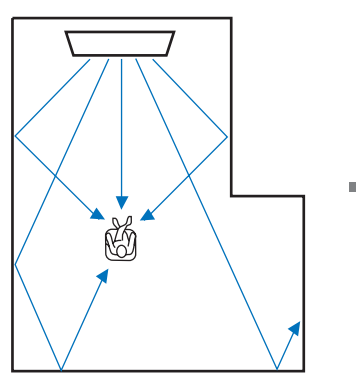

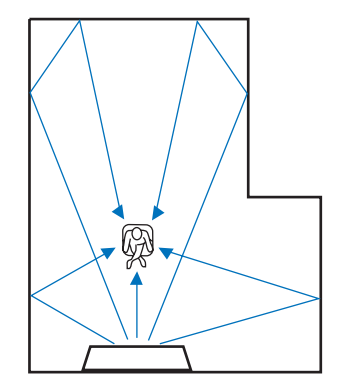

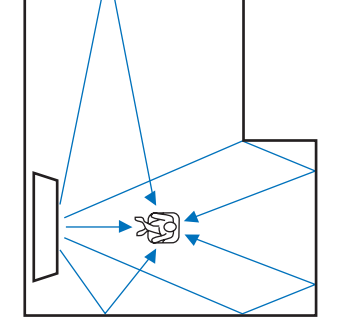

Ambienti di forma irregolare aperti su un ingresso su un lato

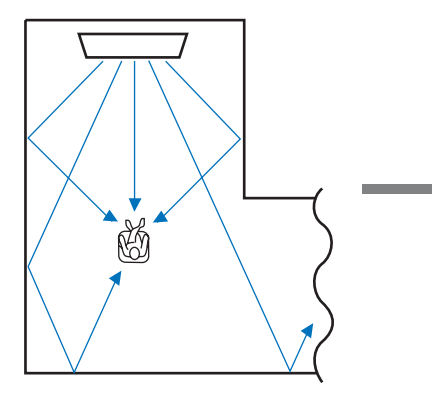

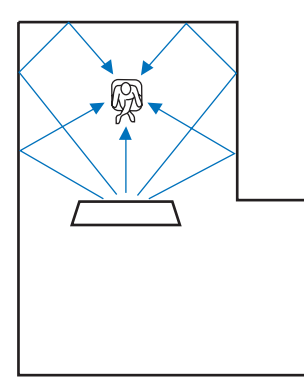

#### Esempio di installazione dell'unità in soggiorno

- Poiché i raggi sonori in genere attraversano i tavoli, questi non rappresentano ostacoli. Inoltre, una credenza installata rivolta verso la parete riflette i suoni.
- Nel caso in cui la stanza di ascolto corrisponda alla figura riportata a destra, la regolazione della posizione del canale destro dopo CONFIG. AUTOMATICA (E®p. 23) permette di ottenere più effetti sonori surround desiderati (E®p. 63).
- Poiché le tende assorbono i suoni, le caratteristiche sonore della stanza di ascolto sono diverse da quelle che si avrebbero con la tenda aperta e con la tenda chiusa. L'utilizzo della funzione di salvataggio delle impostazioni permette di salvare le migliori impostazioni per ogni tipo di stanza di ascolto (rep. 28).

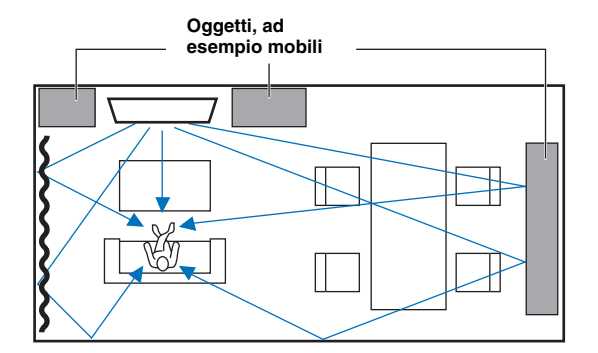

PREPARAZIOI

### Preparazione del telecomando

Prima di installare le batterie o utilizzare il telecomando, assicurarsi di leggere le avvertenze sulle batterie e sul telecomando in "Informazioni su sicurezza e accessori" (sul libretto separato).

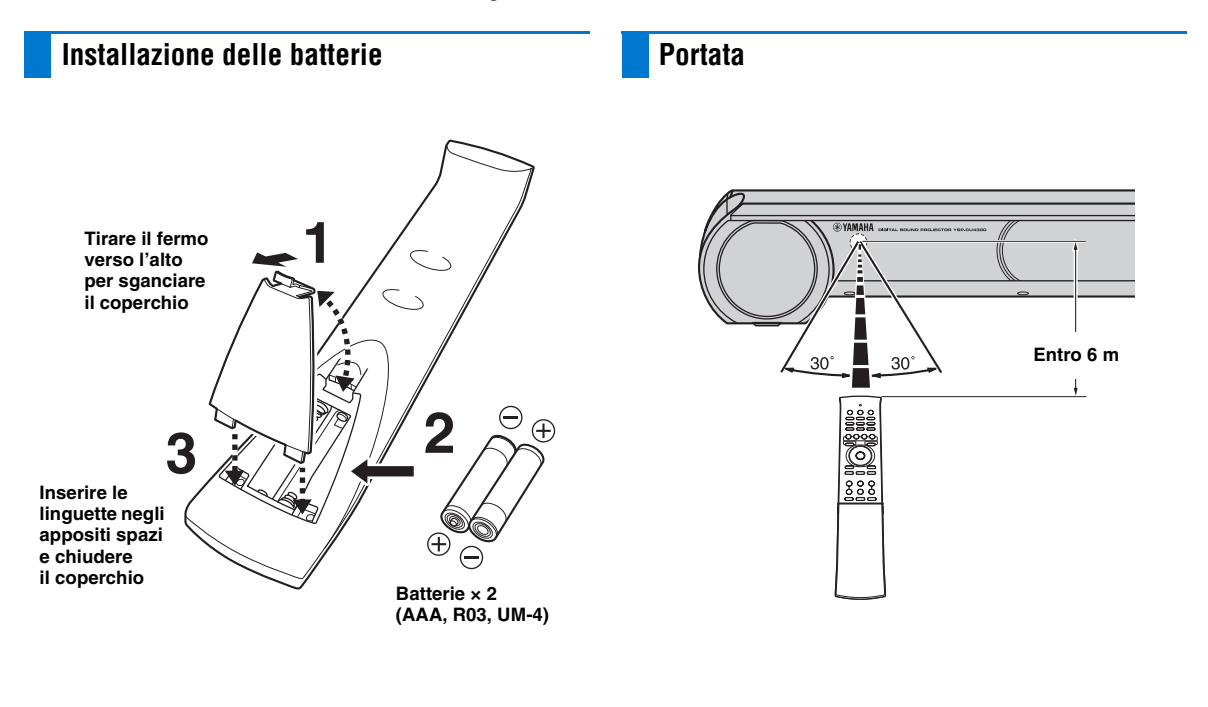

## Collegamenti

Quando vengono collegati dispositivi esterni, come un televisore, un lettore Blu-ray disc e/o una console per giochi, i segnali audio e video vengono trasmessi come indicato di seguito.

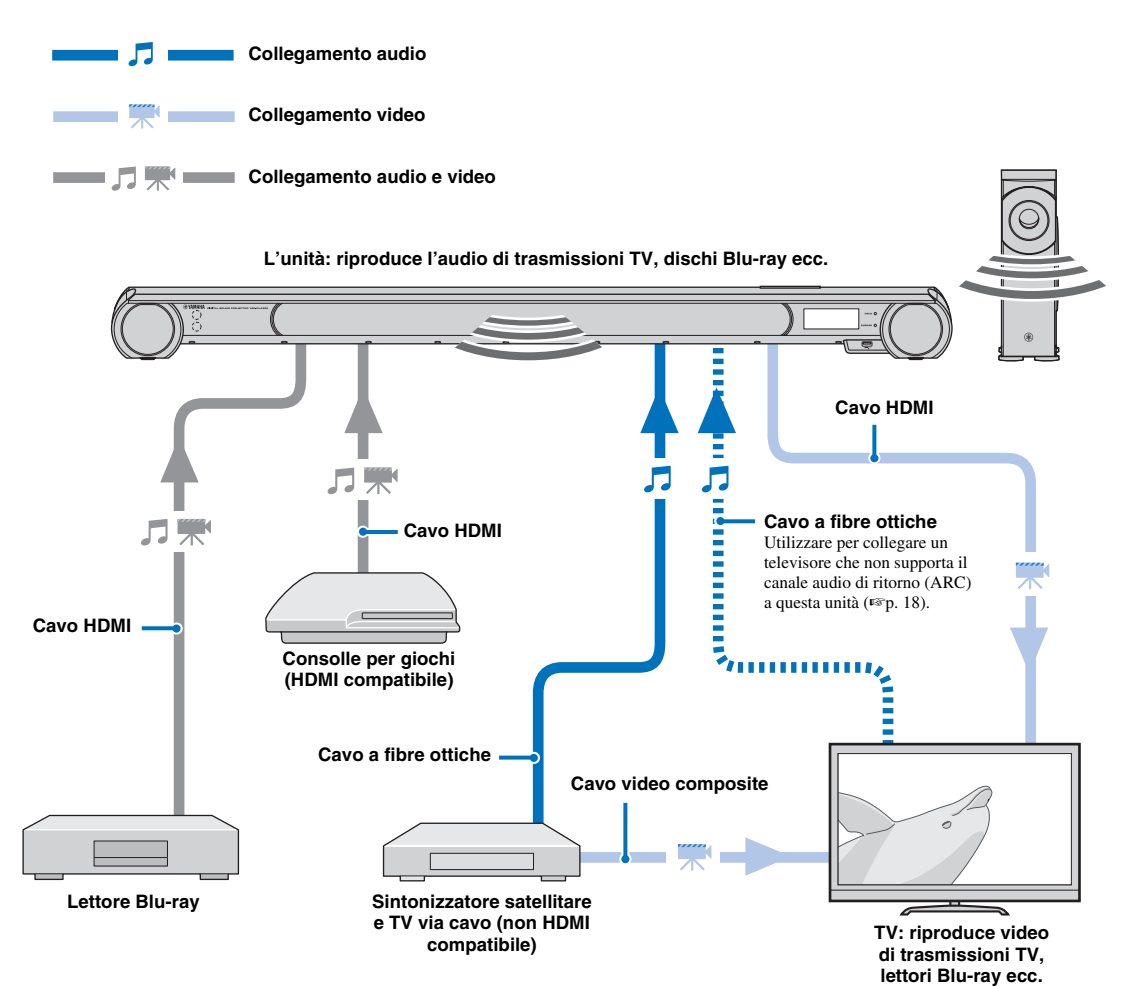

RISOLUZIONE DEI PROBLEMI

- · Non collegare il cavo di alimentazione finché non saranno stati completati tutti i collegamenti.
- Non esercitare una forza eccessiva al momento di inserire la spina del cavo. Così facendo, si rischia di danneggiare la spina e/o la presa.

#### Collegamento di un televisore e lettore Blu-ray

Per collegare i cavi, procedere come indicato di seguito.

#### 1 Cavo HDMI (opzionale)

Invia i segnali digitali audio/video del lettore Blu-ray in ingresso a questa unità.

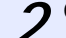

#### Cavo HDMI (opzionale)

Il video digitale del lettore Blu-ray viene visualizzato sul televisore.

#### Cavo a fibre ottiche (fornito)

Riproduce il suono digitale del televisore su questa unità.

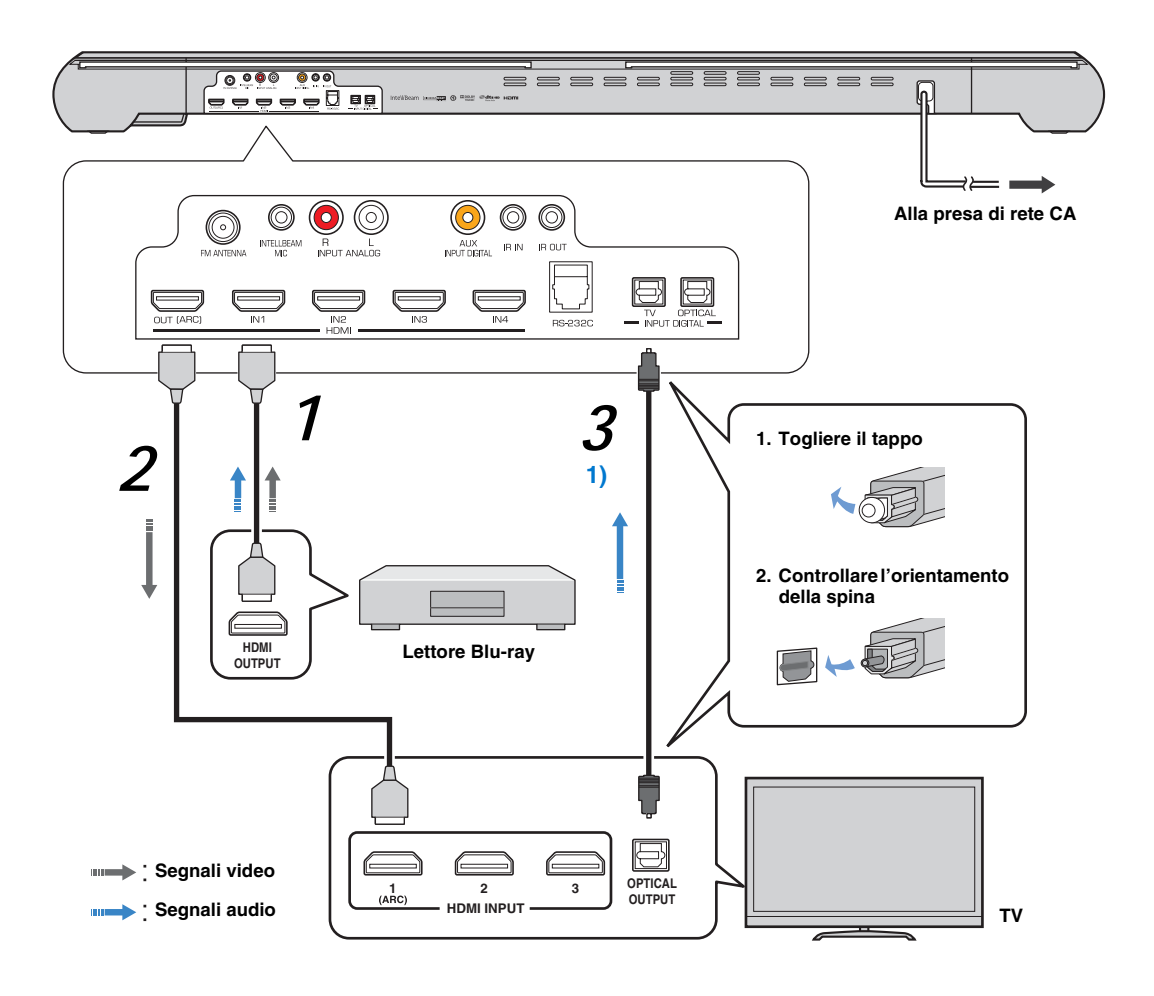

#### 1) - - -

#### Televisore con supporto per il canale audio di ritorno (ARC)

#### Collegare un cavo HDMI alla presa supportata per il canale audio di

- ritorno (la presa contrassegnata dalla scritta "ARC") sul televisore. In questo caso, non è necessario collegare un cavo ottico.
- Attivare la funzione di controllo HDMI di questa unità in modo da attivare il canale audio di ritorno (ARC) (##p. 65).

#### Che cos'è il canale audio di ritorno (ARC)?

Si tratta di una funzione che trasmette il segnale audio digitale in uscita dal televisore a questa unità tramite un cavo HDMI. Grazie ad essa, non è necessario disporre di un cavo otico per collegare il televisore e questa unità.

#### Collegamento di una console per giochi o di un sintonizzatore satellitare/ TV via cavo

| Dispositiv           | vo esterno (esempio)                                           | Cavo di collegamento                                               |
|----------------------|----------------------------------------------------------------|--------------------------------------------------------------------|
|                      | <ol> <li>Sintonizzatore satellitare/TV<br/>via cavo</li> </ol> | Cavo HDMI (opzionale)                                              |
| compatibilità HDMI   | 2 Consolle per giochi                                          | Cavo HDMI (opzionale)                                              |
|                      | 3 Consolle per giochi                                          | Cavo HDMI (opzionale)                                              |
| non HDMI compatibile | Sintonizzatore satellitare/TV<br>via cavo                      | Cavo a fibre ottiche (fornito)<br>Cavo video composite (opzionale) |
|                      | <b>5</b> Consolle per giochi                                   | Cavo stereo RCA (opzionale)<br>Cavo video composite (opzionale)    |

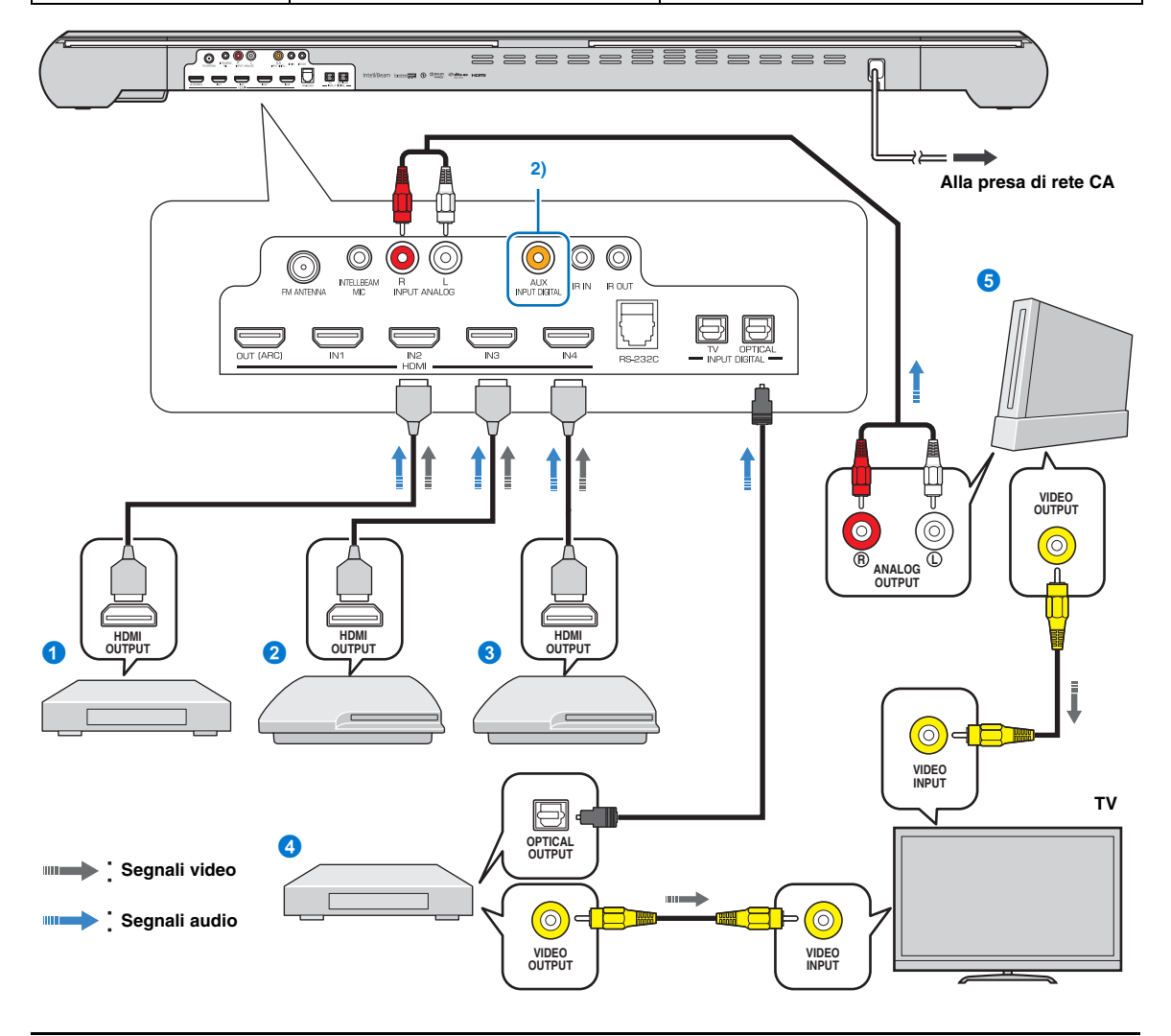

#### 2) - .

Per collegare un dispositivo con una presta di uscita AUX, collegare la presa di uscita AUX alla presa (coassiale) AUX INPUT DIGITAL sull'unità tramite un cavo audio digitale coassiale disponibile in commercio.

#### Collegamento dell'antenna FM (solo YSP-4300)

Collegare l'antenna FM in dotazione tramite la presa ANTENNA FM.

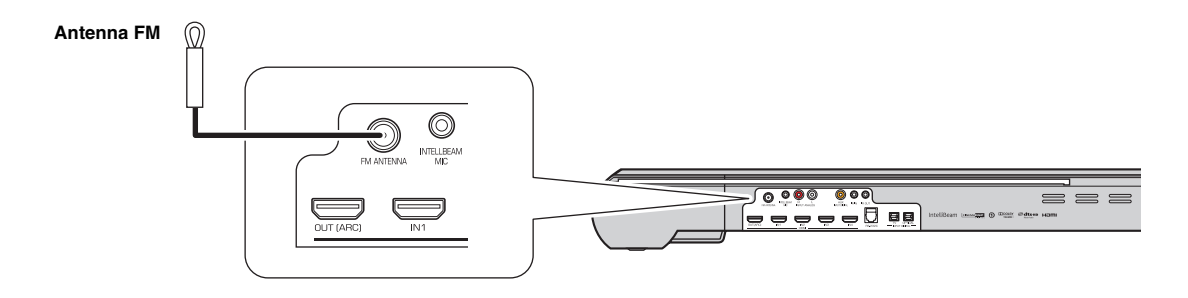

#### Collegamento del subwoofer wireless

Per collegare il subwoofer (NS-WSW160) all'unità centrale in modalità wireless (AirWired), lo stesso ID gruppo deve essere assegnato all'unità centrale e al subwoofer. L'ID gruppo predefinito di entrambi i componenti è A1 e consente la connessione wireless mediante semplice collegamento del cavo di alimentazione del subwoofer a una presa elettrica. Quando si utilizza il trasmettitore (YIT-W12TX)<sup>1)</sup>, lo stesso ID gruppo deve essere assegnato all'unità centrale e al subwoofer. L'ID gruppo predefinito di YIT-W12TX è A1.

Quando il subwoofer è acceso e il subwoofer e l'unità centrale sono collegati in modalità wireless, l'indicatore LINK si accende.

Quando l'unità centrale entra in modalità di attesa, il subwoofer e l'indicatore LINK si spengono.

#### ะั่⊮่ะ Suggerimento

Per ulteriori informazioni sull'ID gruppo, consultare la pagina 21.

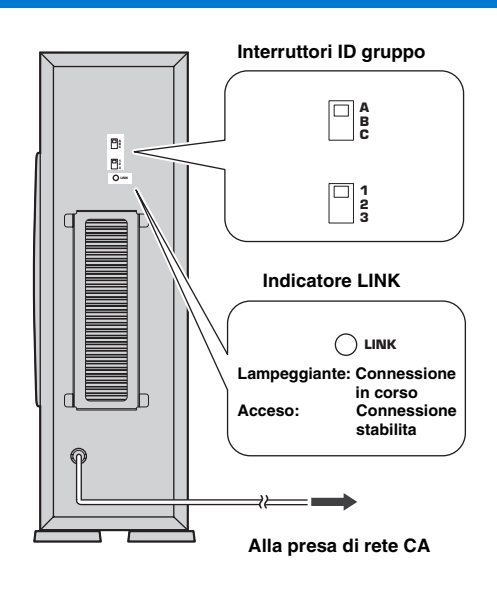

#### 1) - - -

Per informazioni su YIT-W12TX, fare riferimento a "Informazioni su sicurezza e accessori" (sul libretto a parte).

## Come stabilire una connessione wireless

La tecnologia proprietaria AirWired di Yamaha permette la connessione wireless dell'unità centrale e del subwoofer. La connessione wireless del subwoofer consente l'installazione del subwoofer senza necessità di cavi. Quando viene utilizzato il trasmettitore (YIT-W12TX), è possibile collegare iPod o computer in modalità wireless per riprodurre la musica memorizzata su di essi tramite questa unità.

Per informazioni su YIT-W12TX, fare riferimento a "Informazioni su sicurezza e accessori" (sul libretto a parte).

Quando si riproducono i contenuti di un televisore o un lettore Blu-ray, l'unità centrale trasmette i segnali audio che vengono ricevuti dal subwoofer. Quando si utilizza YIT-W12TX per riprodurre i brani memorizzati su un iPod o un computer, YIT-W12TX invia i segnali audio che vengono ricevuti dall'unità centrale e dal subwoofer.

Lo stesso ID gruppo deve essere assegnato a tutti i componenti. Per impostazione predefinita, all'unità centrale, al subwoofer e a YIT-W12TX è assegnato l'ID gruppo A1. Non è necessario modificare questo ID gruppo.

#### ID gruppo

All'unità centrale, al subwoofer e a YIT-W12TX può essere assegnato un ID gruppo appartenente a tre serie possibili: A1– A3, B1–B3, C1–C3.

Utilizzare l'impostazione C1–C3 quando si riproduce la musica memorizzata su un computer tramite YIT-W12TX. Per

informazioni su YIT-W12TX, fare riferimento a "Informazioni su sicurezza e accessori" (sul libretto a parte).

In tutti gli altri casi, selezionare un ID gruppo dall'impostazione A1–A3, B1–B3 o C1–C3 per ottenere una connessione wireless stabile.

Per evitare la connessione wireless di un altro sistema audio Yamaha AirWired o dispositivo installato in prossimità di questa unità o di YIT-W12TX, assegnare un ID gruppo diverso all'unità e a YIT-W12TX.

#### Modifica dell'ID gruppo

#### Unità centrale

Modificare l'ID gruppo da "GRUPPO ID" nel menu di configurazione (187 p. 66).

#### Subwoofer

Utilizzare gli interruttori di ID gruppo sul retro del subwoofer per modificare l'ID gruppo (FSP. 20).

#### YIT-W12TX

Utilizzare gli interruttori di ID gruppo sul lato di YIT-W12TX per modificare l'ID gruppo. Per informazioni su YIT-W12TX, fare riferimento a "Informazioni su sicurezza e accessori" (sul libretto a parte).

#### Visualizzazione della schermata del menu sul televisore

Il funzionamento visivo dell'unità è possibile visualizzando la relativa schermata del menu sul televisore.

Utilizzare il pulsante per cambiare le sorgenti di ingresso sul telecomando del televisore per selezionare questa unità. Quando l'unità e il televisore

sono collegati come illustrato di seguito, selezionare "HDMI 1". Telecomando del televisore (esempio)

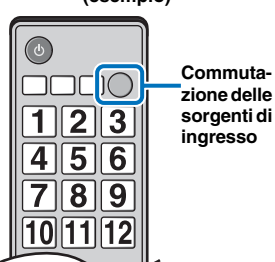

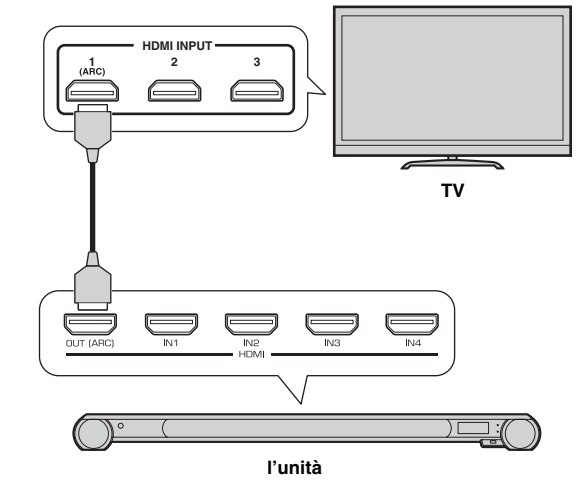

#### Visualizzazione del menu

Il menu di configurazione viene visualizzato sullo schermo del televisore quando viene premuto il tasto SETUP. Quando il televisore riceve segnali HDMI, il menu è sovrapposto ai contenuti video. Premere il tasto SETUP una seconda volta per annullare la visualizzazione del menu di configurazione.

| MENU CONFIGURAZIO | NE                      |
|-------------------|-------------------------|
|                   |                         |
| RAGGI             | IntelliBeam             |
| SUONO             | ANGOLO ORIZZONTALE      |
| HDMI              | DISTANZA PERCORSO RAGGI |
| AirWired          | DISTANZA FOCALE         |
| DISPLAY           | LOCALIZ. IMMAGINE       |
| INFORMAZIONI      | USCITA CANALE           |
| <b>V</b>          | $\mathbf{\nabla}$       |

#### Nota

Il menu di configurazione (ﷺ 60) può essere visualizzato solo su uno schermo TV. Non può essere visualizzato sul display del pannello anteriore. APPENDICE

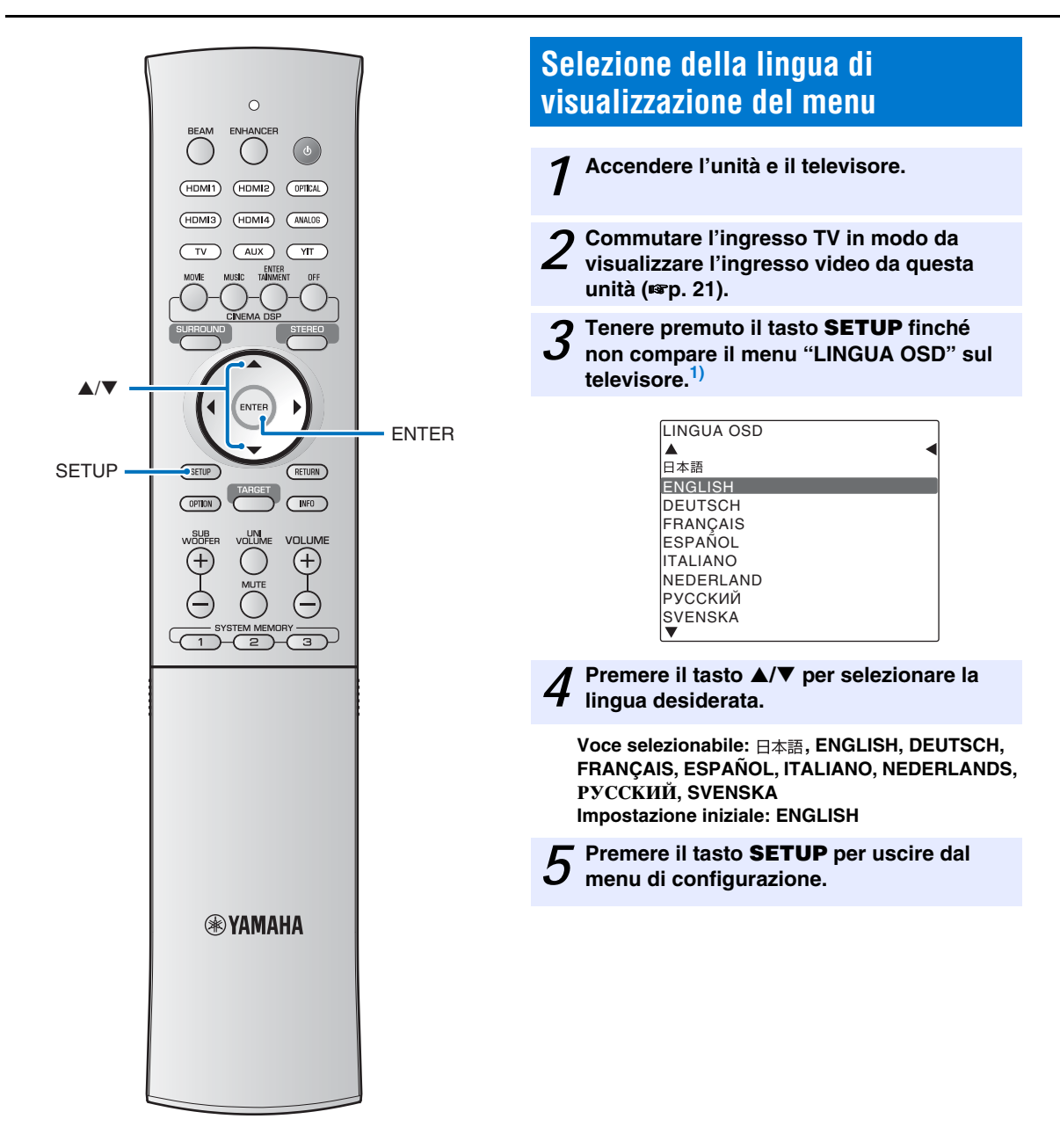

#### 1) - - -

#### Quando la schermata non viene visualizzata

Confermare quanto segue.

- La presa di ingresso HDMI del televisore e la presa HDMI OUT (ARC) dell'unità sono collegate.
- L'ingresso del televisore è impostato su "HDMI 1 (esempio)".

#### **Configurazione automatica per** effetti surround appropriati (IntelliBeam)

Dati le differenze di dimensioni e forme degli ambienti, il posizionamento dell'unità e lo stile di vita degli utenti, è necessario regolare le impostazioni di ogni canale affinché l'unità consenta un'esperienza di ascolto ottimale.

L'unità è dotata di IntelliBeam, che regola automaticamente le impostazioni per ogni canale. IntelliBeam offre due funzioni, "ottimizzazione dei raggi" e "ottimizzazione del suono".

#### Ottimizzazione dei raggi:

Questa funzionalità ottimizza l'angolazione dei raggi in modo da impostare al meglio i parametri per l'ambiente di ascolto.

#### Ottimizzazione del suono:

Questa funzionalità ottimizza il ritardo, il volume e la qualità dei raggi in modo da impostare al meglio i parametri per l'ambiente di ascolto.

L'unità esegue queste due ottimizzazioni automatiche con l'ausilio del microfono IntelliBeam in dotazione.<sup>2)</sup>

#### Note

- Non è possibile eseguire correttamente la procedura CONFIG. AUTOMATICA se questa unità viene installata in uno degli ambienti descritti in "Condizioni che rendono difficile ottenere il suono surround per i raggi sonori" a pagina 11. La funzione My Surround può essere utilizzata per apprezzare gli straordinari effetti sonori surround anche in questi tipi di ambienti. Per ulteriori informazioni, vedere "Modifica del metodo di uscita audio per la riproduzione surround" (187p. 36, 37).
- · Non collegare il microfono IntelliBeam a un cavo di prolunga onde evitare un'inaccurata ottimizzazione del suono.
- Dopo aver completato la procedura CONFIG. AUTOMATICA, accertarsi di scollegare il microfono IntelliBeam.
- Il microfono IntelliBeam è sensibile al calore.
  - Tenere il microfono IntelliBeam lontano dalla luce solare diretta.
  - Non collocare il microfono IntelliBeam sopra l'unità.

#### Installazione del microfono IntelliBeam

#### Posizionare il microfono IntelliBeam nella posizione di ascolto normale.

- · Utilizzare il supporto di cartone del microfono in dotazione o un treppiede per collocare il microfono IntelliBeam alla stessa altezza delle orecchie dell'ascoltatore in posizione seduta.
- · Posizionare il microfono IntelliBeam parallelamente al pavimento.

#### Assemblaggio del supporto di cartone del microfono in dotazione

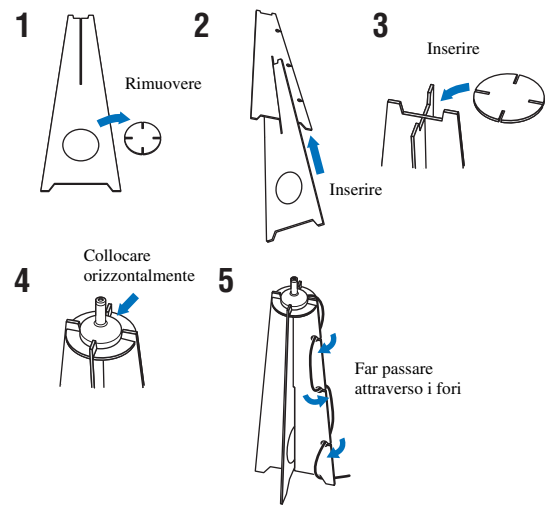

Accertarsi che non siano presenti ostacoli tra il microfono IntelliBeam e le pareti nell'ambiente di ascolto in quanto tali oggetti ostruiscono il percorso dei raggi sonori. Tuttavia, gli eventuali oggetti a contatto con le pareti verranno

considerati come parti sporgenti delle pareti stesse.

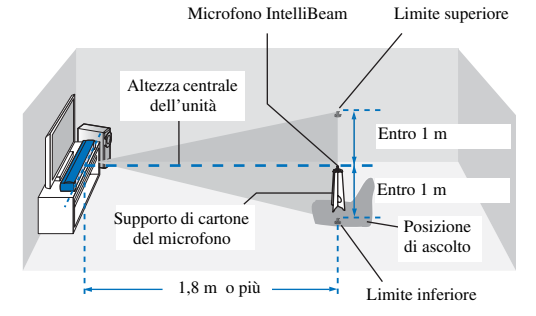

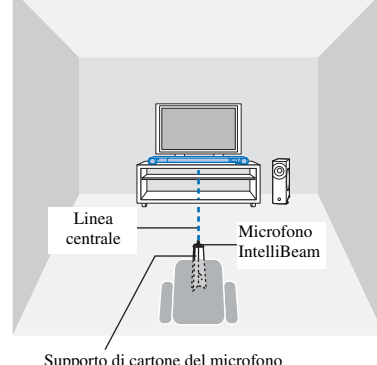

#### Supporto di cartone del microfono

Nella memoria dell'unità è possibile memorizzare fino a tre gruppi di impostazioni configurate automaticamente (187 p. 28). È possibile salvare i numerosi dati a seconda dell'ambiente di ascolto ed è possibile modificare l'impostazione nel modo più utile.

APPENDICE

#### 2)

Viene visualizzata automaticamente la schermata "OTTIMIZ. RAGGI+SUONO" quando il microfono IntelliBeam è collegato. Nel menu di configurazione è possibile selezionare separatamente "OTTIMIZ. SOLO RAGGI" o "OTTIMIZ. SOLO SUONO" (18°p. 26).

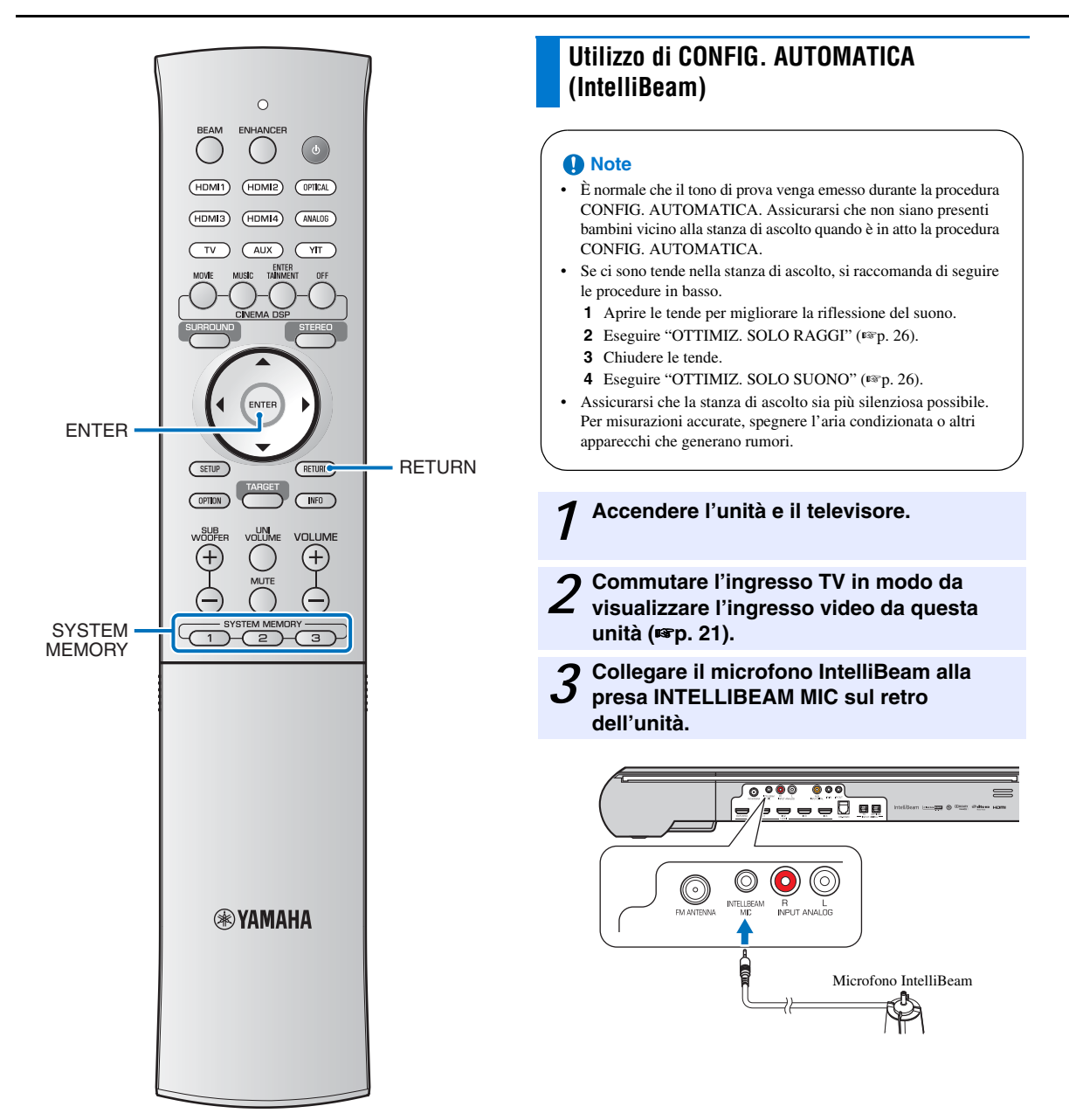

Dopo aver collegato il microfono IntelliBeam all'unità, viene visualizzata la schermata di seguito.<sup>1)</sup>

| CONFIG. AUTOMATICA            |
|-------------------------------|
| (PREPARAZIONE e CONTROLLO)    |
| Per favore collegare il MIC.  |
| Posizionare il MIC almeno     |
| a 1.8m dal proiettore sonoro. |
| II MIC va posizionato         |
| nel punto di ascolto.         |
| Tempo necessario 3 min.       |
| Premere il tasto [ENTER]      |
| e lasciare la stanza.         |
| [ENT.]Iniziare[RET.]Annullare |

#### Nota

Seguire le istruzioni di seguito e uscire dalla stanza. Se si rimane nella stanza, è possibile che il raggio venga ostruito o che il microfono rilevi qualsiasi suono emesso, provocando una possibile configurazione errata delle impostazioni.

# Premere il tasto ENTER per avviare la procedura CONFIG. AUTOMATICA e abbandonare l'ambiente entro 10 secondi.<sup>2)</sup>

La schermata cambia automaticamente durante la procedura CONFIG. AUTOMATICA.

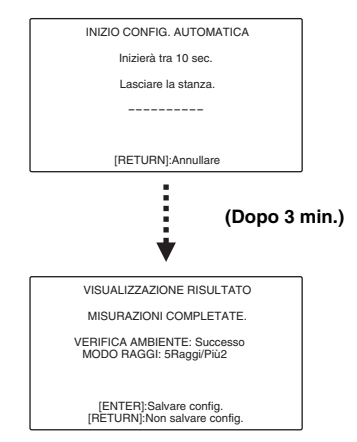

Se la procedura CONFIG. AUTOMATICA è completa, l'unità emette un suono di avvertimento.<sup>3)</sup>

#### 1) - - -

"OTTIMIZ. RAGGI+SUONO" viene selezionato automaticamente. Quando si esegue solo "OTTIMIZ. SOLO RAGGI" o "OTTIMIZ. SOLO SUONO", consultare la sezione "CONFIG. AUTOMATICA tramite il menu di configurazione" (E%p. 26).

#### 2) -

• Attendere fuori dalla stanza durante la procedura CONFIG. AUTOMATICA.

Se si rimane nella stanza dopo l'inizio della procedura CONFIG. AUTOMATICA, è possibile che la configurazione delle impostazioni avvenga in modo errato, in quanto il corpo umano potrebbe ostruire i raggi sonori oppure il microfono potrebbe rilevare i suoni emessi inavvertitamente.

- · La procedura CONFIG. AUTOMATICA richiede circa 3 minuti.
- Per annullare la procedura CONFIG. AUTOMATICA dopo l'avvio, premere il tasto RETURN.

## **5** Premere il tasto **ENTER** per confermare i risultati.<sup>4)</sup>

I risultati della misurazione sono applicati all'unità.

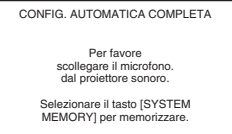

- I risultati della misurazione sono archiviati nella memoria interna dell'unità finché non si esegue nuovamente la procedura CONFIG. AUTOMATICA o si configurano le impostazioni manualmente.
- È possibile salvare i risultati di numerose misurazioni premendo il tasto SYSTEM MEMORY (res p. 28).

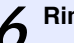

#### Rimuovere il microfono IntelliBeam.

### La schermata "CONFIG. AUTOMATICA COMPLETA" si chiude.<sup>5)</sup>

Conservare il microfono IntelliBeam in un luogo sicuro.

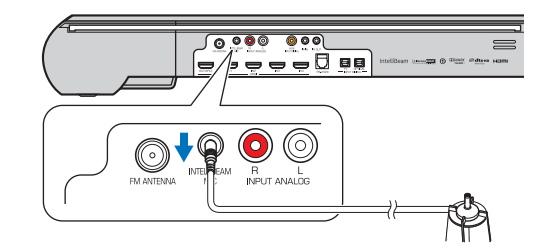

PREPARAZIONE

#### 3) - 🦌

Se si verificasse un errore, si sentirà un suono di avvertimento e verrà visualizzato un messaggio di errore. Per ulteriori informazioni sui messaggi di errore, vedere "Se viene visualizzato un messaggio di errore" (🖙 p. 27).

- Se è visualizzato "ENVIRONMENT CHECK:Failure", non è possibile eseguire una misurazione accurata. Per una soluzione a questo errore comune, vedere "ERROR-E1" in "Messaggi di errore" (E870, 27). Premere il tasto RETURN e iniziare nuovamente la misurazione.
- A seconda dell'ambiente di ascolto, le angolazioni dei raggi anteriore sinistro e destro e surround sinistro e destro possono essere impostate sullo stesso valore anche se viene visualizzato come risultato "BEAM MODE :5Beam".

#### 4) - ```

Se non si desidera applicare i risultati, premere il tasto **RETURN**.

#### 5) - 🛉 -

Quando viene eseguita la CONFIG. AUTOMATICA dal menu di configurazione, viene visualizzata la schermata di selezione menu del menu di configurazione.

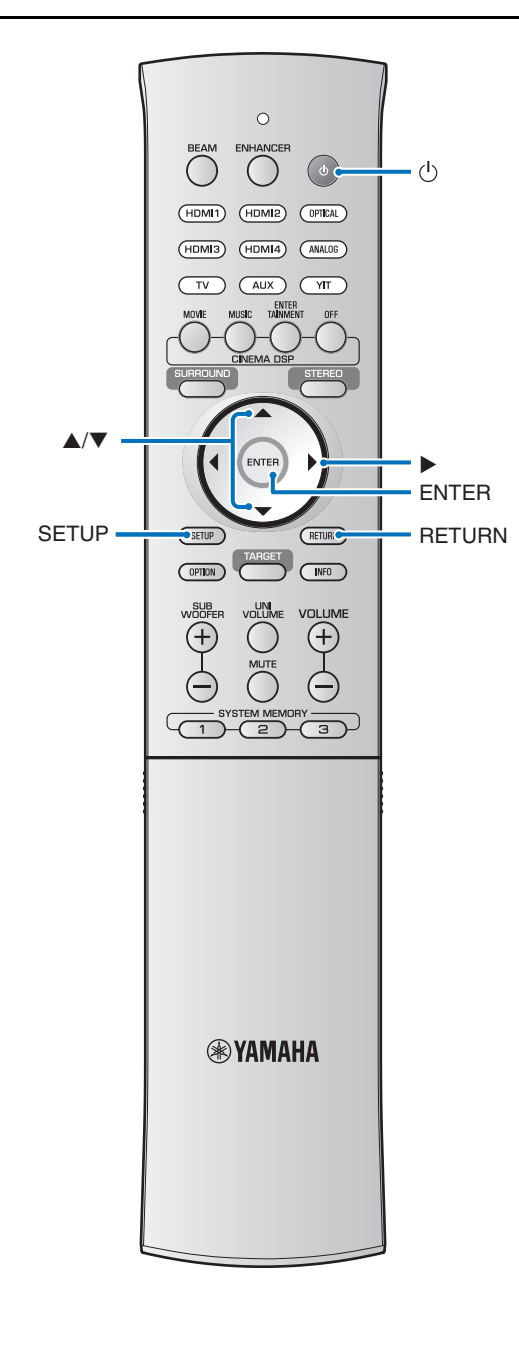

## CONFIG. AUTOMATICA tramite il menu di configurazione

Posizionare il microfono IntelliBeam nella posizione di ascolto normale e premere il tasto **SETUP**.

Per istruzioni sul posizionamento del microfono IntelliBeam, vedere "Installazione del microfono IntelliBeam" (Esep. 23).

- Premere il tasto ▲/▼ per selezionare "RAGGI", quindi premere il tasto ▶.<sup>1)</sup>
- Bremere il tasto ▲/▼ per selezionare "IntelliBeam", quindi premere il tasto ▶.<sup>1)</sup>

Premere il tasto ▲/▼ per selezionare una delle voci di seguito, quindi premere il tasto ▶.<sup>1)</sup>

#### Selezionare la voce: "OTTIMIZ. RAGGI+SUONO"

#### (ottimizzazione dei raggi e del suono)

Selezionare questa funzionalità di ottimizzazione quando si eseguono le impostazioni per la prima volta. Questo menu impiega circa 3 minuti.

#### "OTTIMIZ. SOLO RAGGI"

#### (solo per l'ottimizzazione del raggio)

Da utilizzare per l'ottimizzazione dell'angolo del raggio in modo che i parametri corrispondano al meglio all'ambiente di ascolto. Questo menu impiega circa 1 minuto.

#### "OTTIMIZ. SOLO SUONO" (solo per l'ottimizzazione del suono)

Da utilizzare per l'ottimizzazione del ritardo del raggio, del volume e della qualità in modo da impostare al meglio i parametri per l'ambiente di ascolto. Questo menu impiega circa 2 minuti.

È necessario ottimizzare l'angolazione dei raggi con "OTTIMIZ. SOLO RAGGI" prima di avviare "OTTIMIZ. SOLO SUONO". Selezionare questa funzionalità di ottimizzazione nei seguenti casi:

- Se sono state aperte o chiuse le tende nella stanza di ascolto prima di utilizzare l'unità
- Se è stato impostato manualmente l'angolo del raggio.

#### Collegare il microfono IntelliBeam all'unità dopo che viene visualizzata la schermata "AUTO SETUP (PREPARATION & CHECK)".

Per maggiori informazioni sul collegamento del microfono IntelliBeam, consultare la sezione "Utilizzo di CONFIG. AUTOMATICA (IntelliBeam)" (🖙p. 24).

6 Per configurare le impostazioni, seguire i passaggi 4, 5 e 6 in "Utilizzo di CONFIG. AUTOMATICA (IntelliBeam)", quindi rimuovere il microfono.

## Se viene visualizzato un messaggio di errore

Se viene visualizzato un messaggio di errore sullo schermo del televisore, vedere "Messaggi di errore" di seguito per determinare la causa e risolvere il problema. Seguire le istruzioni di seguito per iniziare nuovamente la misurazione.

#### [ERRORE E-1]

Premere il tasto **ENTER** per eseguire nuovamente la procedura CONFIG. AUTOMATICA. In alternativa, premere il tasto ▶ per continuare la misurazione.

#### [ERRORE E-7]

Premere il tasto 🕁 per portare l'unità in modalità di attesa, quindi eseguire nuovamente la procedura CONFIG. AUTOMATICA dopo aver riacceso l'unità.

#### [ERRORE E-9]

- 1 Accertarsi che sia stata stabilita una connessione wireless tra il subwoofer e l'unità centrale (ﷺ, 20).
- 2 Premere il tasto **RETURN**.
- Viene visualizzato il menu "IntelliBeam".
- 3 Selezionare "OTTIMIZ. RAGGI+SUONO", "OTTIMIZ. SOLO RAGGI" o "OTTIMIZ. SOLO SUONO", quindi premere il tasto ▶.<sup>1</sup>)
- **4** Seguire i passaggi 4, 5 e 6 per effettuare nuovamente la misurazione (ESP. 25).

#### Da [ERRORE E-2] a [ERRORE E-6]

- **1** Premere il tasto **RETURN**.
- Viene visualizzato il menu "IntelliBeam".
- 2 Selezionare "OTTIMIZ. RAGGI+SUONO", "OTTIMIZ. SOLO RAGGI" o "OTTIMIZ. SOLO SUONO", quindi premere il tasto ▶.<sup>1</sup>)
- **3** Seguire i passaggi 4, 5 e 6 per effettuare nuovamente la misurazione (#\$\$\$\vert\$p. 25).

#### Messaggi di errore

| ERRORE E-1: Provare in un ambiente più silenzioso.      |                                                                                                    |
|---------------------------------------------------------|----------------------------------------------------------------------------------------------------|
| Causa                                                   | Rimedio                                                                                                    |
| È presente rumore eccessivo<br>nella stanza di ascolto. | Assicurarsi che la stanza di<br>ascolto sia più silenziosa<br>possibile. Potrebbe essere<br>necessario scegliere determinate<br>ore del giorno quando non<br>è presente rumore eccessivo<br>proveniente dall'esterno. |
|                                                         |                                                                                                    |

## ERRORE E-2: MIC non rilevato. Per favore controllare connessione MIC e riprovare.

| Causa                                     | Rimedio                                                                                                    |
|-------------------------------------------|----------------------------------------------------------------------------------------------------|
| Il microfono IntelliBeam<br>è scollegato. | Collegare il microfono<br>IntelliBeam alla presa<br>INTELLIBEAM MIC sul retro<br>dell'unità e iniziare nuovamente<br>la misurazione. |

| ERRORE E-3: Rilevato errore imprevisto. Riprovare. |                                                                                                    |  |
|----------------------------------------------------|----------------------------------------------------------------------------------------------------|--|
| Causa                                              | Rimedio                                                                                                    |  |
| Vengono eseguite altre<br>operazioni sull'unità.   | Iniziare nuovamente la<br>misurazione. Non eseguire altre<br>operazioni con l'unità durante la<br>misurazione. |  |

ERRORE E-4: Controllare la posizione del MIC. Il MIC dovrebbe essere di fronte al proiettore sonoro. Riprovare.

| Causa                                                          | Rimedio                                                                                               |
|----------------------------------------------------------------|----------------------------------------------------------------------------------------------------|
| Il microfono IntelliBeam non<br>è collocato davanti all'unità. | Posizionare il microfono<br>IntelliBeam davanti all'unità<br>e iniziare nuovamente la<br>misurazione. |

ERRORE E-5: Controllare la posizione del MIC. Il MIC deve essere almeno a 1.8m dal proiettore sonoro. Riprovare.

| Causa                                                                           | Rimedio                                                                                                    |
|---------------------------------------------------------------------------------|----------------------------------------------------------------------------------------------------|
| Il microfono IntelliBeam non<br>è collocato alla dovuta distanza<br>dall'unità. | Posizionare il microfono<br>IntelliBeam a una distanza<br>superiore a 1,8 m dall'unità<br>e iniziare nuovamente la<br>misurazione. |

#### ERRORE E-6: Livello volume rilevato troppo basso. Controllare posizionamento/connessione MIC. Riprovare.

| Causa                                                                                      | Rimedio                                                                                                    |
|--------------------------------------------------------------------------------------------|----------------------------------------------------------------------------------------------------|
| Il microfono IntelliBeam non<br>è in grado di raccogliere il suono<br>prodotto dall'unità. | Posizionare correttamente<br>il microfono IntelliBeam,<br>controllare la connessione<br>e iniziare nuovamente la<br>misurazione. |

## ERRORE E-7: Errore inaspettato. Per favore spegnere e riprovare.

| Causa                                            | Rimedio                                                                                                    |
|--------------------------------------------------|----------------------------------------------------------------------------------------------------|
| Si è verificato un errore interno<br>di sistema. | Premere il tasto (b) per portare<br>l'unità in modalità di attesa,<br>quindi eseguire nuovamente<br>la procedura CONFIG.<br>AUTOMATICA dopo aver<br>riacceso l'unità. |
|                                                  |                                                                                                    |
| EBBORE E-9: Controllare il collegamento del      |                                                                                                    |

| subwoofer.                                         |                                                                                                    |
|----------------------------------------------------|----------------------------------------------------------------------------------------------------|
| Causa                                              | Rimedio                                                                                                    |
| Il subwoofer non è collegato in modalità wireless. | Accertarsi che sia stata stabilita<br>una connessione wireless tra il<br>subwoofer e l'unità centrale<br>(ﷺp. 20) ed effettuare una nuova<br>misurazione. |

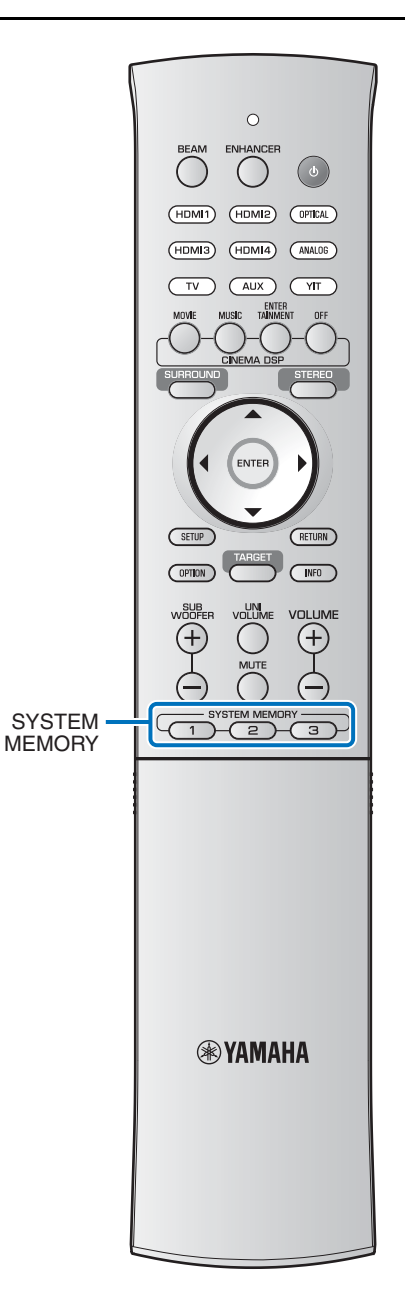

#### Salvataggio delle impostazioni dell'unità nella memoria di sistema

È possibile salvare nella memoria dell'unità tre gruppi di impostazioni, permettendo un rapido caricamento delle impostazioni ottimizzate per ascoltatori specifici o in base alle modifiche ambientali. Fare riferimento agli esempi di seguito per salvare i risultati delle misurazioni IntelliBeam e impostazioni quali l'impostazione surround nella memoria di sistema o per caricare le impostazioni predefinite.

### Nella memoria di sistema possono essere salvate le seguenti impostazioni.

- Modalità di riproduzione surround (#\$\$`p. 33), riproduzione stereo (#\$\$`p. 33) o riproduzione target (#\$\$`p. 33)
   Per la modalità di riproduzione surround è possibile salvare anche il metodo di uscita del raggio sonoro (#\$\$`p. 36).
- Risultati delle misurazioni IntelliBeam (#@p. 23) Quando vengono configurati "ANGOLO ORIZZONTALE", "DISTANZA PERCORSO RAGGI", "DISTANZA FOCALE" e "LOCALIZ. IMMAGINE" nel menu di configurazione (#@p. 60), queste impostazioni vengono applicate alle misurazioni CONFIG. AUTOMATICA di IntelliBeam.
- Surround: CINEMA DSP (15 p. 34), decoder surround (15 p. 38)
- Livello canale (ISP. 33, 64)
- Controllo dei toni (ISP. 43)

#### Esempio 1 Salvataggio delle misurazioni IntelliBeam per ambienti diversi nella memoria di sistema

Se materiali che assorbono i suoni, come le tende, ostruiscono i raggi sonori, l'efficacia di tali raggi diminuisce. Effettuare le misurazioni con le tende aperte e di nuovo con le tende chiuse. Salvare entrambi i gruppi di impostazioni nella memoria di sistema 1 e 2 e caricare le impostazioni appropriate in base alle necessità.

#### Esempio 2 Salvataggio delle impostazioni utilizzate di frequente nella memoria di sistema

| SYSTEM MEMORY 1: | impostazione surround                    |
|------------------|------------------------------------------|
| SYSTEM MEMORY 2: | un'impostazione della modalità di        |
|                  | riproduzione target che proietta i raggi |
|                  | sonori verso la cucina                   |
| SYSTEM MEMORY 3: | un'impostazione della modalità di        |
|                  | riproduzione target che proietta i raggi |
|                  | sonori verso il soggiorno                |
|                  |                                          |

## Esempio 3 Salvataggio delle impostazioni preferite dell'ascoltatore nella memoria di sistema

| SYSTEM MEMORY 1: | impostazioni configurate per il papà  |
|------------------|---------------------------------------|
| SYSTEM MEMORY 2: | impostazioni configurate per la mamma |
| SYSTEM MEMORY 3: | impostazioni configurate per le feste |

## Salvataggio delle impostazioni nella memoria di sistema

- 7 Tenere premuto il tasto SYSTEM MEMORY 1, 2 o 3 finché non viene visualizzato "M1 Save?", "M2 Save?" o "M3 Save?", a seconda del pulsante premuto.
- **2** Premere nuovamente lo stesso tasto SYSTEM MEMORY.<sup>1)</sup>

Quando viene premuto il tasto **SYSTEM MEMORY 1**, viene visualizzato "M1 Saving" e le impostazioni vengono salvate.

Caricamento delle impostazioni

#### Premere il tasto SYSTEM MEMORY 1, 2 o 3 a seconda delle impostazioni da caricare.

Se viene premuto il tasto **SYSTEM MEMORY 1**, viene visualizzato "M1 Load?".

**2** Premere nuovamente lo stesso tasto **SYSTEM MEMORY**.

Quando viene premuto il tasto **SYSTEM MEMORY 1**, viene visualizzato "M1 Loading" e le impostazioni vengono caricate.

EPARAZIONE

1) - ☆-

 Se le impostazioni di sistema sono già state memorizzate nel numero di memoria selezionata, l'unità sovrascrive le precedenti impostazioni.

 La funzione di memoria non è impostabile quando "MEMORY PROTECT" è impostato su "ON" nel menu di configurazione avanzata (#@p. 68).

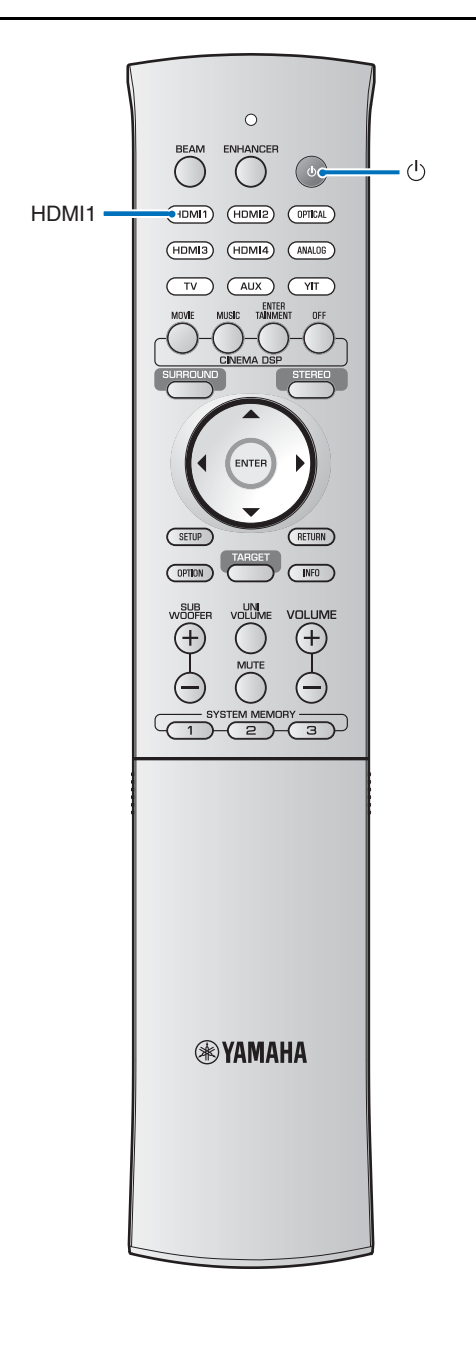

#### Funzionamento dell'unità con il telecomando del televisore (controllo HDMI)

#### Che cos'è la funzione di controllo HDMI?

Se il televisore supporta la funzione di controllo HDMI ed è collegato all'unità tramite il cavo HDMI (ad es. REGZA Link, a esclusione di alcuni televisori), è possibile utilizzare il telecomando del televisore per far funzionare l'unità. Sono supportate le seguenti 6 funzioni.<sup>1</sup>)

#### Telecomando del televisore (esempio)

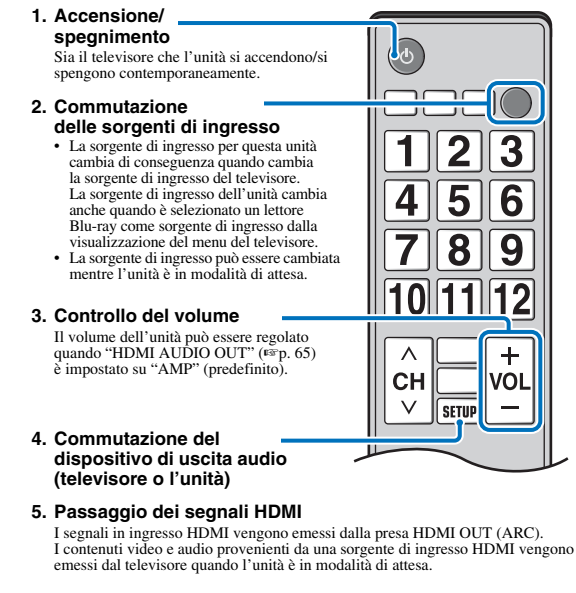

6. Funzione ARC

I segnali audio emessi dalla presa HDMI (ARC) sul televisore possono essere inviati all'unità.

In primo luogo, provare a eseguire le operazioni descritte sopra con il telecomando del televisore. Se si riesce a eseguire queste operazioni, è possibile continuare a utilizzare l'unità con il telecomando del televisore. In caso contrario, configurare le impostazioni del controllo HDMI (ESP. 31).

Con alcuni televisori, è possibile controllare le seguenti funzioni aggiuntive.

- · Attivazione e disattivazione della funzione UniVolume
- Navigazione nel menu di configurazione dell'unità visualizzato sul televisore
- Utilizzo delle schermate di ricerca/riproduzione per un iPod o un dispositivo USB collegato alla presa USB (solo YSP-4300)

#### 1) - - -

- Anche se la TV supporta la funzione controllo HDMI, alcune funzioni potrebbero non essere disponibili. Per ulteriori dettagli, fare riferimento ai manuali forniti con la TV.
- Se si utilizza un cavo HDMI per collegare l'unità a un dispositivo come un lettore Blu-ray che supporti il controllo HDMI, sarà possibile controllare tale dispositivo utilizzando la funzione di controllo HDMI. Per ulteriori dettagli, fare riferimento ai manuali in dotazione con ciascun dispositivo.
- Si suggerisce di utilizzare dispositivi (TV, lettore Blu-ray ecc.) dello stesso produttore.

## Impostazione della funzione di controllo HDMI

- **1** Accendere tutti i componenti collegati all'unità tramite cavo HDMI.
- 2 Attivare la funzione di controllo HDMI di tutti i componenti collegati all'unità tramite cavo HDMI.

Per questa unità, impostare "CONTROLLO HDMI" su "ON" (E&p. 65).<sup>2</sup>) Per i componenti esterni, fare riferimento al manuale fornito con ciascun componente.<sup>3)</sup>

Spegnere la TV e riaccenderla.

Registrazione dei componenti HDMI compatibili sul televisore<sup>4)</sup>

- **1** Selezionare l'unità come sorgente di ingresso del televisore.
- 2 Accendere un componente esterno, ad esempio un lettore Blu-ray, collegato all'unità tramite cavo HDMI.
- **3** Selezionare la sorgente d'ingresso dell'unità sul lettore Blu-ray e controllare se l'immagine sul lettore viene visualizzata correttamente oppure no.

Se il lettore Blu-ray è collegato tramite presa HDMI IN1, premere il tasto **HDMI1**.

Nome sorgente di ingresso

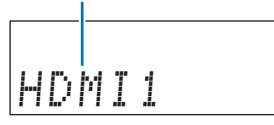

Verificare che il controllo HDMI funzioni (accendere l'unità o regolare il livello del volume usando il telecomando del televisore).

#### 2) -

- L'impostazione predefinita è "OFF".
- Quando "CONTROLLO HDMI" è impostato su "ON" Quando la funzione Eco (18% p. 41) è attivata, l'unità entra in modalità di attesa se è selezionato il televisore per l'uscita audio utilizzando il telecomando del televisore.

#### Se il controllo HDMI non funziona

Accertarsi che tutti i componenti siano correttamente collegati all'unità e che le impostazioni siano correttamente configurate come descritto di seguito.

- Il televisore deve essere collegato alla presa HDMI OUT (ARC) dell'unità.
- "CONTROLLO HDMI" (F\$"p. 65) deve essere impostato su "ON" nel menu di configurazione.
- La funzione di controllo HDMI deve essere abilitata sul televisore. Controllare anche le relative impostazioni, ad esempio la funzione di sincronizzazione dell'alimentazione o la priorità dei diffusori.

Se il controllo HDMI non funziona nemmeno dopo avere effettuato le suddette verifiche:

- Spegnere l'unità e il televisore, quindi riaccenderli.
- Scollegare il cavo di alimentazione CA dell'unità e i componenti esterni collegati all'unità tramite cavo HDMI. Ricollegarli dopo circa 30 secondi.
- Una volta attivato l'ingresso OTTICO, ANALOGICO, AUX, YIT, or USB, cambiare la sorgente di ingresso del televisore e dell'unità impostandola sui componenti collegati tramite cavo HDMI.

## Cambio del metodo di collegamento e dei componenti collegati

Se sono stati cambiati i componenti collegati e le prese, reimpostare l'unità utilizzando la procedura seguente.

Disattivare la funzione di controllo HDMI del televisore e del lettore Blu-ray, spegnere tutti i componenti collegati e cambiare i collegamenti.

2 Eseguire i passaggi da 1 a 3 della sezione "Impostazione della funzione di controllo HDMI".

#### 3) - .

#### Esempio di impostazioni del televisore

- Nel menu di configurazione del televisore, selezionare "Impostazione collegamento" → "Impostazione controllo HDMI", quindi impostare su "ON" un'impostazione come "Funzione di controllo HDMI".
- Il parametro "Priorità altoparlanti" o simile deve essere impostato su "Amplificatore AV".

#### 4) : 惊~

Per alcuni componenti HDMI compatibili, la registrazione sul televisore non è richiesta nel caso in cui la funzione di controllo HDMI sia attivata.

## Funzioni di riproduzione

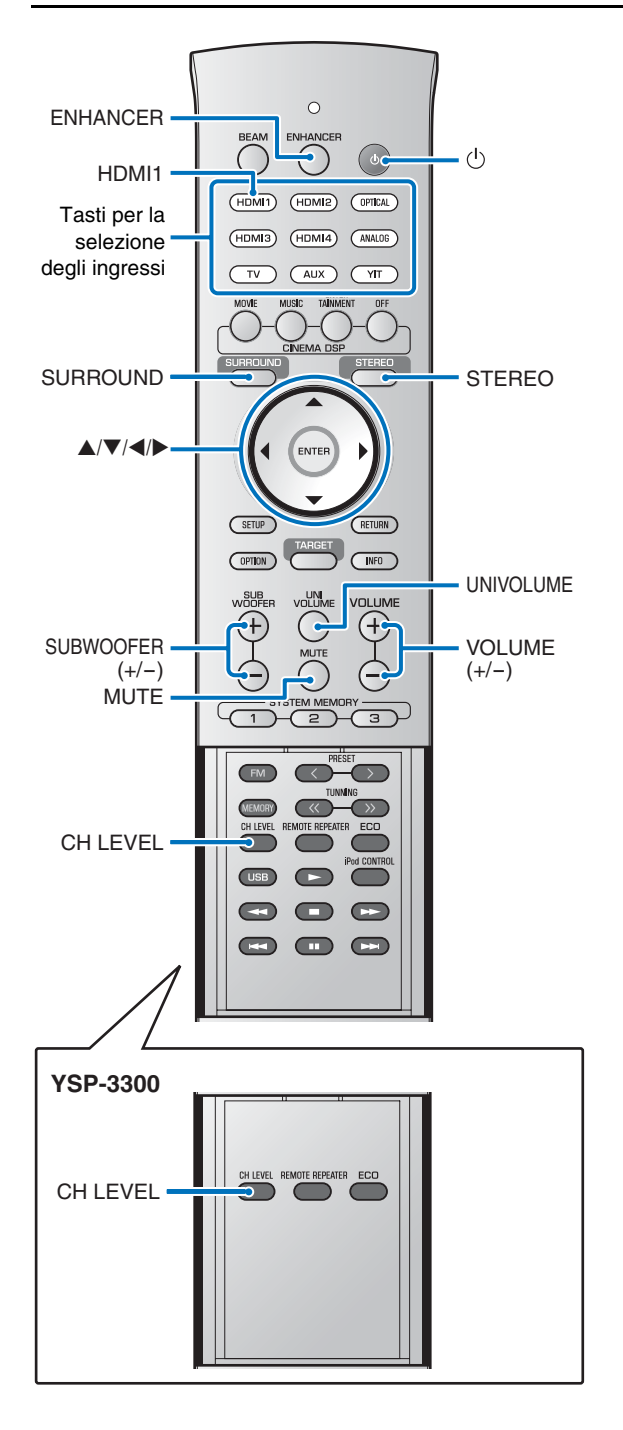

## Operazioni di base per la riproduzione

- ${\bf 1}$  Premere il tasto  ${\bf 0}$  per accendere l'unità.
- 2 Accendere i componenti (TV, lettore Blu-ray, consolle giochi, ecc.) collegati all'unità.

#### 3 Selezionare un componente premendo il tasto di selezione dell'ingresso corrispondente al collegamento dei componenti esterni.

Premere il tasto **HDMl1** per riprodurre i contenuti audio/ video da un lettore Blu-ray collegato tramite la presa HDMI IN1.

| Nome sorgente di ingresso |    |   |  |
|---------------------------|----|---|--|
| HD                        | μĪ | 1 |  |

- Mettere in funzione il componente selezionato al punto 3.
- 5 Premere il tasto **VOLUME (+/-)** per regolare il volume.

Premere il tasto **SUBWOOFER (+/-)** per regolare il volume del subwoofer.<sup>1)</sup>

- Se l'audio viene riprodotto sia dall'altoparlante del televisore che da questa unità, azzerare l'audio del televisore.
- Quando l'audio inviato in ingresso alla presa HDMI IN viene riprodotto dal televisore, il livello del volume non cambia neanche se si preme il tasto VOLUME (+/-) o MUTE.
- Per silenziare l'audio, premere il tasto MUTE. Quando è attiva la funzione di silenziamento, l'indicatore VOL sul display del pannello anteriore lampeggia. Per ripristinare l'audio, premere nuovamente il tasto MUTE oppure premere il tasto VOLUME (+/-).

**6** Selezionare tra le modalità di riproduzione surround, stereo o target e configurare l'impostazione dell'audio in base alle proprie preferenze (PP . 33).

Premere il tasto  $\overset{()}{\cup}$  per impostare l'unità sulla modalità di attesa.

#### 1) - - -

- È possibile regolare il volume del subwoofer separatamente da quello generale.
- · Si raccomanda di abbassare il volume del subwoofer nelle ore notturne.

# Riproduzione dell'audio in base alle proprie preferenze

L'unità supporta le seguenti funzionalità per offrire un suono corrispondente alle proprie preferenze.

- Commutazione tra le modalità di riproduzione surround, stereo e target
- Compressed Music Enhancer
- Regolazione del volume di ciascun canale
- CINEMA DSP
- Commutazione tra metodi di emissione del suono surround
- Decoder audio surround

#### Commutazione tra le modalità di riproduzione surround, stereo e target

Modalità di riproduzione stereo

## Premere il tasto **STEREO** per passare alla modalità di riproduzione stereo.

Premere il tasto **STEREO** per passare dalla modalità di riproduzione stereo standard a raggi stereo e viceversa.

Stereo (standard)

Raggi Stereo

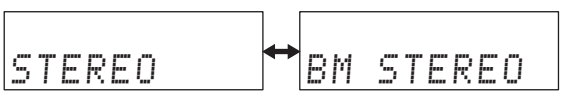

Quando è selezionato "STEREO", i canali anteriori sono le sorgenti di canali principali per l'emissione dell'audio stereo. Se è selezionato "BM STEREO", i suoni dei canali sinistro e destro sono emessi come raggi sonori dai canali anteriori sinistro e destro. In tal modo si espande l'area verso la quale vengono emessi i suoni.

#### Modalità di riproduzione surround

## Premere il tasto **SURROUND** per passare alla modalità di riproduzione surround.

Il suono surround viene emesso sotto forma di raggi sonori. Per istruzioni sul passaggio da un metodo di uscita dei raggi sonori all'altro, vedere la pagina 36.

#### Modalità di riproduzione target

## Premere il tasto **TARGET** per passare alla modalità di riproduzione target.

La modalità di riproduzione target concentra i suoni provenienti da tutti i canali come raggi sonori provenienti da un solo canale per ottenere una qualità di ascolto ottimale per un determinato ascoltatore. Per ulteriori informazioni, vedere la pagina 39.

#### 2) - .

- Per impostazione predefinita, questa funzione è impostata su "ON" quando la sorgente di ingresso è YIT o USB (solo YSP-4300).
   È impostata su "OFF" con qualsiasi altra sorgente di ingresso.
- Compressed Music Enhancer non funziona in caso dei seguenti segnali audio digitali:
- Dolby TrueHD, DTS-HD Master Audio, ecc.
- Segnale con una velocità di campionamento maggiore di 48 kHz.

#### 3) -

Per la regolazione del volume di ciascun canale con il tono di prova, consultare "LIVELLO ALTOPARLANTE" (E87). 64).

#### Riproduzione di formati compressi digitalmente (MP3, WMA, ecc.) con un suono arricchito (Compressed Music Enhancer)

Riproduce i formati compressi digitalmente, quali i file MP3 e WMA, enfatizzando bassi e acuti per suoni dinamici estesi.

## Premere il tasto **ENHANCER** per attivare la funzione Compressed Music Enhancer.<sup>2)</sup>

Premere nuovamente il tasto per disattivare la funzione.

#### Regolazione del volume di ciascun canale

Il volume di ogni canale può essere regolato durante la riproduzione per bilanciare l'audio.<sup>3)</sup>

## **1** Premere il tasto **CH LEVEL** per selezionare il canale da regolare fra i seguenti.

FL: anteriore sinistro FR: anteriore destro C: centrale SL: surround sinistro SR: surround destro SW: subwoofer

Quando è selezionato My Surround (MY SUR.) (© 7 p. 37): C: centrale SL/SR: surround sinistro e destro SW: subwoofer

Premere il tasto ▲/▼ per regolare il volume.<sup>4)</sup>

Gamma regolabile: Da -20 a +20

#### 4) - ' ' '

#### Esempio di bilanciamento del volume

• Se non si riesce a udire bene le parole: selezionare C (centrale) per aumentare il livello.

Se il suono non presenta le caratteristiche dell'audio surround: selezionare SL (surround sinistro) e SR (surround destro) per aumentare il livello.

Il volume del subwoofer può essere regolato anche utilizzando il tasto **SUBWOOFER (+/-)**.

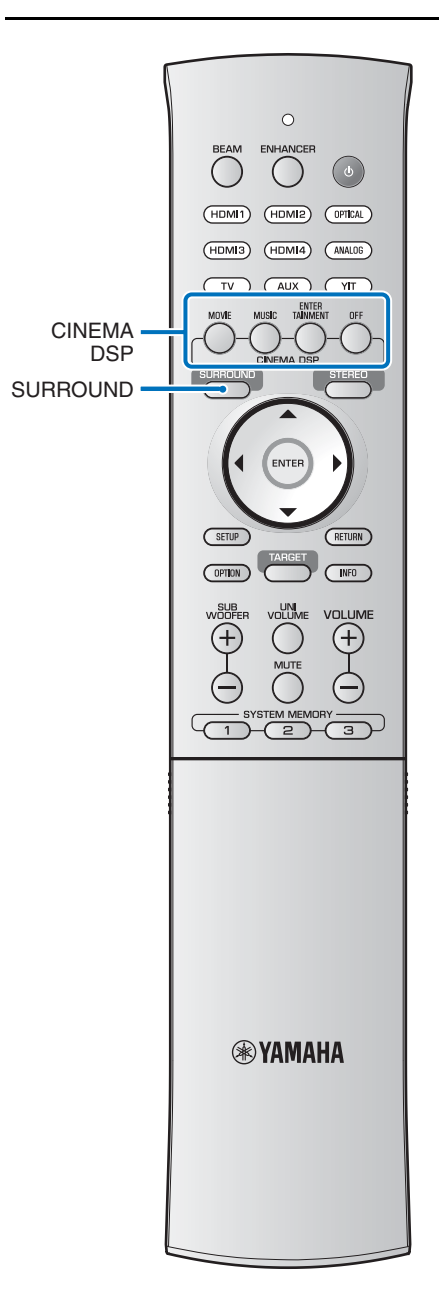

#### Riproduzione di suoni surround realistici (CINEMA DSP)

Riproduzione di suoni surround con l'esclusiva funzione CINEMA DSP di Yamaha.<sup>1)</sup>

- Premere il tasto **SURROUND** per passare alla modalità surround.
- 2 Premere il tasto CINEMA DSP (MOVIE, MUSIC o ENTERTAINMENT) per selezionare ripetutamente il programma desiderato.<sup>2)3)</sup>

Il nome della categoria CINEMA DSP appare sul display del pannello anteriore e l'indicatore CINEMA DSP (© 8) si illumina.

#### 1) 그렇는 CINEMA DSP

L'unità è dotata di un chip Yamaha CINEMA DSP (elaborazione di campo sonoro digitale) contenente diversi programmi di campo sonoro utilizzati per enfatizzare l'esperienza di ascolto. La maggior parte dei programmi CINEMA DSP rappresentano precise ricreazioni digitali di ambienti acustici reali di famose sale da concerto, locali dedicati alla musica e sale cinematografiche.

#### 2) - 🖗 -

I programmi CINEMA DSP non sono disponibili nelle seguenti condizioni:

- Quando sono in riproduzione segnali audio con frequenza di campionamento superiore a 48 kHz.
- Quando viene utilizzata la funzione My Surround (187 p. 37).
- Quando la riproduzione è in modalità stereo.
- Quando la modalità di riproduzione target è attivata (1887 p. 39).

#### 3) -

Questa unità memorizza automaticamente le impostazioni assegnate a ciascuna sorgente d'ingresso. Se si seleziona un'altro ingresso, l'unità richiama automaticamente le ultime impostazioni per l'ingresso selezionato.

#### Opzioni CINEMA DSP

#### MOVIE (utilizzare il tasto MOVIE per selezionare)

#### Sci-Fi

Questo programma riproduce chiaramente i dialoghi e gli effetti sonori speciali dei film di fantascienza più recenti, fornendo la percezione di uno spazio cinematico ampio e aperto.

#### Adventure

Questo programma riproduce l'ambiente elettrizzante di film d'azione, con il dinamismo e l'eccitazione delle scene più veloci.

#### Spectacle

Questo programma riproduce un ambiente vasto e grandioso, conferendo ulteriore forza a scene spettacolari dal forte impatto visivo.

#### MUSIC (utilizzare il tasto MUSIC per selezionare)

#### Concert

Questo programma ricrea l'effetto surround di una grande sala da concerto circolare di grande presenza, enfatizzando l'estensione dei suoni e dando la sensazione di essere vicini al centro del palco.

#### Jazz Club

Questo programma ricrea l'ambiente acustico del "The Bottom Line", un tempo un famoso club jazz di New York, ricreando l'emozione di essere davanti al palco.

#### Music Video

Questo programma produce un'atmosfera ricca di energia e dando la sensazione di essere ad un concerto rock o in una sala da concerto jazz.

#### ENTERTAINMENT

#### (utilizzare il tasto ENTERTAINMENT per selezionare)

#### Sports

Questo programma riproduce l'energia della trasmissione di un evento sportivo dal vivo; convogliando la voce del commentatore al centro ed ampliando l'atmosfera dello stadio, darà l'impressione di stare al centro dell'azione.

#### Talk Show

Questo programma riproduce l'eccitazione dei talkshow dal vivo. Enfatizza la vivacità dell'ambiente mantenendo allo stesso tempo le conversazioni a volume adeguato.

#### Drama

Questo programma ricrea i riverberi che corrispondono ad una vasta gamma di generi cinematografici, dai drammi ai musical e commedie, offrendo una sensazione 3D ottimale, con la riproduzione degli effetti e della musica di sottofondo che avvolgono i dialoghi senza intaccarne la chiarezza.

#### Game

Questo programma è ottimizzato per giochi di ruolo e di avventura. Utilizza gli effetti di campo sonoro dei film in modo da riprodurre la profondità spaziale dell'ambiente durante il gioco, offrendo anche effetti surround cinematografici nelle scene più spettacolari del gioco.

#### DSP Off (premere il tasto OFF)

Impostare CINEMA DSP su Off.

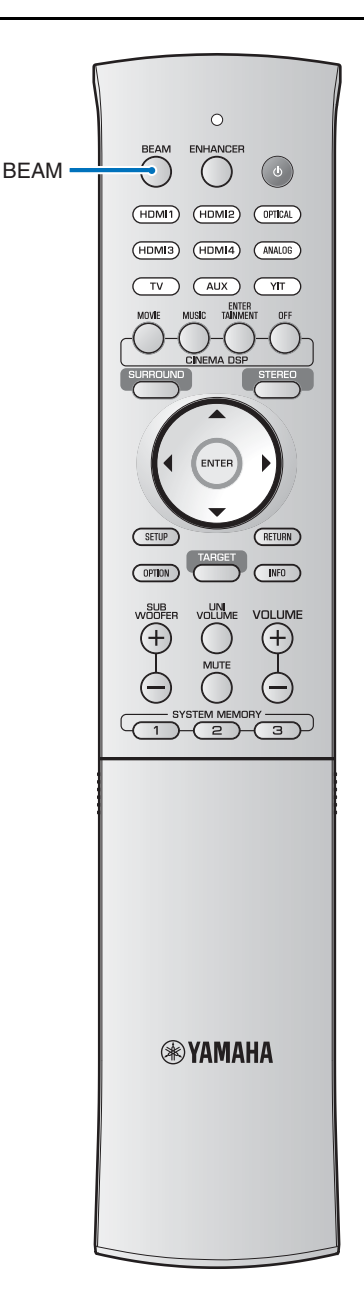

## Modifica del metodo di uscita audio per la riproduzione surround

Specificare il metodo di uscita dei raggi sonori per la modalità di riproduzione surround.

## Premere il tasto **RAGGI** per cambiare il metodo di uscita dei raggi sonori.

#### Con l'ingresso a 5,1 canali (o 2 canali)

I raggi sonori vengono emessi dai 5,1 canali. Scegliere tra 5BEAM (5Raggi), ST+3BEAM (Stereo+3Raggi), 3BEAM (3Raggi) e MY SUR. (Surround personale).

#### Con l'ingresso a 7,1 canali (o 6,1 canali)

I raggi sonori vengono emessi da 7,1 canali. Scegliere tra 5BEAM+2 (5Raggi/Più2), ST+3BEAM+2 (Stereo+3Raggi/ Più2), 3BEAM (3Raggi) e MY SUR. (My Surround).

#### Suggerimenti

 L'impostazione di uscita dei canali dei raggi sonori è "AUTO". All'impostazione predefinita, l'audio viene emesso dal numero appropriato di canali in base al segnale di ingresso, come indicato sopra.

Con l'ingresso a 2/5,1 canali: uscita a 5,1 canali Con l'ingresso a 6,1/7,1 canali: uscita a 7,1 canali

 Il metodo di uscita può essere bloccato a 5,1 o 7,1 canali con "CHANNEL OUT" nel menu di configurazione (ESP. 63).
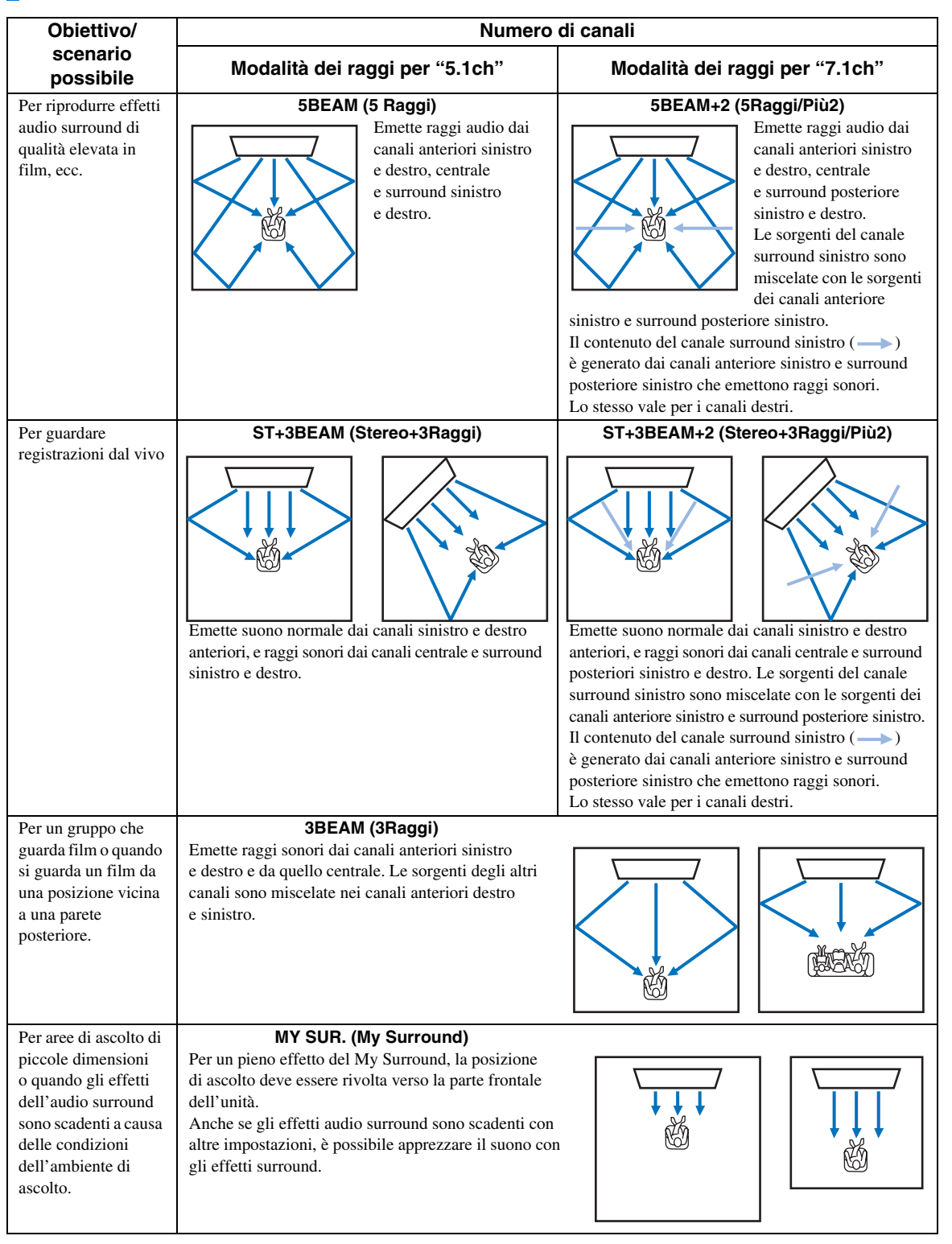

### Opzioni e caratteristiche dell'uscita dei raggi sonori

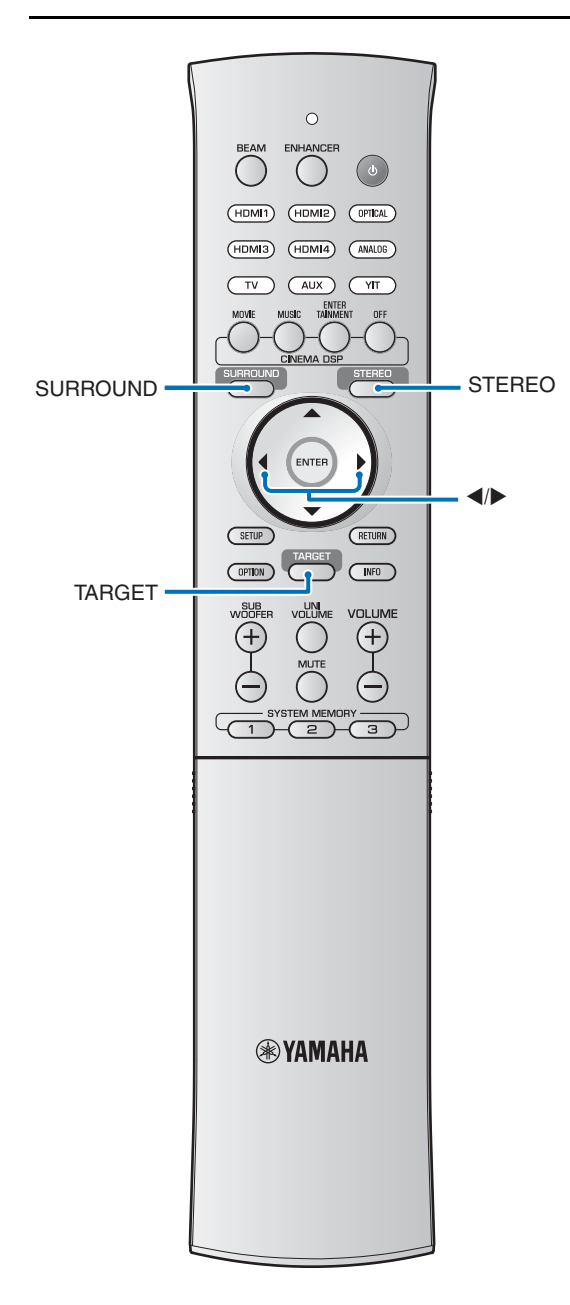

### Impostazione del decoder surround

Quando l'unità riproduce sorgenti a 2 o 5,1 canali in modalità surround, il decoder surround le attiva per la riproduzione per 7,1 canali.<sup>1)</sup> È possibile ottenere una varietà di effetti audio surround commutando il decoder.<sup>2)</sup>

Per attivare un decoder surround, premere il tasto **SURROUND** per selezionare "DSP Off".

# Selezionare il decoder desiderato dal menu di configurazione $\rightarrow$ "SUONO" $\rightarrow$ "MATRICE DECODER".

Per istruzioni su come accedere al menu di configurazione, vedere "Impostazione del menu di configurazione" in "Menu di configurazione" (E®p. 60).

#### Decoder disponibili e sorgenti raccomandate 2 canali → 5 canali

| Decod                        | Sorgente<br>raccomandata |                          |
|------------------------------|--------------------------|--------------------------|
| PLII<br>(Dolby Pro Logic II) | Movie<br>Music<br>Game   | Movies<br>Music<br>Games |
| Neo:6 (DTS Neo:6)            | Cinema<br>Music          | Movies<br>Music          |

#### 2 canali → 7 canali

| Decod                          | Sorgente<br>raccomandata             |                          |
|--------------------------------|--------------------------------------|--------------------------|
| PLIIx<br>(Dolby Pro Logic IIx) | Movie<br>Music <sup>3)</sup><br>Game | Movies<br>Music<br>Games |
| Neo:6 (DTS Neo:6)              | Cinema<br>Music                      | Movies<br>Music          |

#### 1) - \* ~

## Informazioni sull'uso del decoder surround per la riproduzione di sorgenti a 5,1 canali

Quando "Ch Out" (uscita canale) è impostato su "7.1ch", l'unità decodifica le sorgenti a 5,1 canali riproducendole in un suono surround fino a 7,1 canali (E&P. 36). Uno dei seguenti decodificatori viene automaticamente selezionato a seconda dei segnali di ingresso.

| Sorgente di ingresso a 5,1 canali                                                | Decoder                            |
|----------------------------------------------------------------------------------|------------------------------------|
| PCM, Dolby Digital, Dolby Digital Surround EX, Dolby TrueHD, Dolby Digital Plus  | Dolby Pro Logic<br>IIx Movie/Music |
| DTS Digital, DTS-ES matrix, DTS-HD Master<br>Audio, DTS-HD High Resolution Audio | DTS-ES matrix                      |
| DTS-ES discrete                                                                  | DTS-ES discrete                    |

#### 2) -

- I decoder disponibili variano a seconda dell'impostazione di uscita dei canali dei raggi sonori (ESP, 37).
- I decoder sono disattivati quando è attivata la modalità di riproduzione stereo (ESP. 33), My Surround (ESP. 36, 37) o la modalità di riproduzione target (ESP. 39).

#### 3) -

I parametri Dolby Pro Logic IIx Music (Center Width, Panorama e Dimension) possono essere regolati dal menu di configurazione (E87p. 65).

## Emissione del suono verso una posizione specificata (modalità di riproduzione target)

La modalità di riproduzione target emette i raggi sonori da un solo canale per ottenere una qualità di ascolto ottimale da una posizione specifica.

Fare riferimento alle illustrazioni seguenti.

#### Per limitare il suono all'area immediata

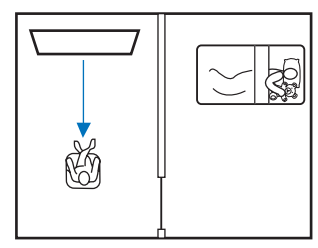

#### Per un suono chiaro a distanza

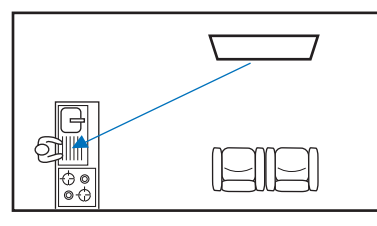

L'angolazione dei raggi può essere regolata durante la riproduzione dei contenuti audio o video.

## Premere il tasto **TARGET**.

#### 2 Utilizzare il tasto ◄/► per regolare l'angolazione dei raggi.

- L'angolazione verso sinistra aumenta ogni volta che viene premuto il tasto ◄; l'angolazione verso destra aumenta ogni volta che viene premuto il tasto ►. È possibile un'angolazione massima di 90° in ogni direzione.
- Quando vengono riprodotti i contenuti memorizzati su un iPod o un dispositivo USB collegato alla presa USB, premere il tasto 
   mentre è visualizzato "TARGET" (solo YSP-4300).

#### Angolazione dei raggi regolata a 16° a sinistra

|    | TARGET |   |   | тх |   |   |
|----|--------|---|---|----|---|---|
| TΑ | RG     | E | Т | L  | 1 | 6 |

#### Disattivazione della modalità di riproduzione target

Premere il tasto **SURROUND** o **STEREO** per disattivare la modalità di riproduzione target.

#### ມີສ໌- Suggerimento

I decoder surround e CINEMA DSP sono disattivati nella modalità di riproduzione target.

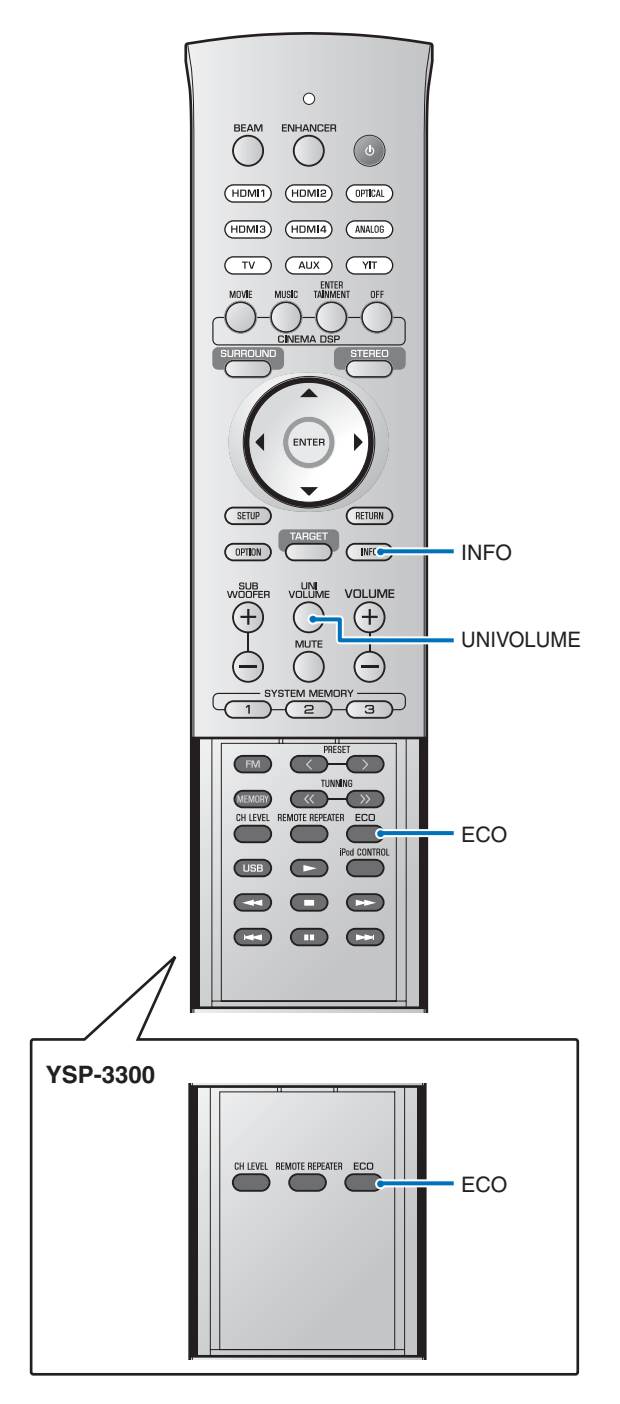

## Uso delle funzioni utili

### Regolazione automatica del volume (UniVolume)

Questa funzione compensa automaticamente le differenze estreme di volume per un ascolto più piacevole nelle seguenti situazioni.

- Quando si cambia canale
- Quando un programma TV viene interrotto per la pubblicità
- Quando termina un programma e ne inizia un altro

## Premere il tasto **UNIVOLUME** per attivare la funzione UniVolume.<sup>1)</sup>

Premere nuovamente il tasto per disattivare la funzione.

### 1) - - -

- L'impostazione predefinita è "OFF".
- Si raccomanda di disattivare la funzione UniVolume durante la riproduzione di contenuto audio.

## Risparmio di energia con la funzione Eco

Quando la funzione Eco è attivata, l'unità entra automaticamente in modalità di attesa, come segue.

- Non viene eseguita alcuna operazione con l'unità per 3 ore.<sup>2)</sup>
- Non viene ricevuto alcun segnale per 30 minuti.
- La riproduzione dei contenuti memorizzati sull'iPod collegato a YIT-W12TX viene arrestata per 2 minuti.
- L'iPod a cui YIT-W12TX è collegato si spegne.
- L'iPod a cui YIT-W12TX è collegato entra in modalità sleep.
- YIT-W12TX viene scollegato dall'iPod.
- YIT-W12TX viene scollegato dal computer.

#### Premere il tasto ECO.

Viene visualizzato "ECO ON" e il display del pannello anteriore si spegne.

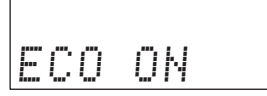

La luminosità degli indicatori STATUS e SURROUND è ridotta al minimo.

#### Suggerimenti

Quando la funzione Eco è attivata si applicano le seguenti restrizioni.

- L'unità non si accende quando vengono riprodotti i contenuti memorizzati sull'iPod a cui YIT-W12TX è collegato. Per informazioni su YIT-W12TX, fare riferimento a "Informazioni su sicurezza e accessori" (sul libretto a parte).
- Se l'unità è configurata per l'emissione dell'audio del televisore utilizzando la funzione di controllo HDMI (ESP. 31), l'unità entra in modalità di attesa.

#### Disattivazione della funzione Eco

Premere il tasto ECO.

Sul display del pannello anteriore apparirà la scritta "ECO OFF".

## Commutazione delle informazioni visualizzate nel display del pannello anteriore

Vengono visualizzate le informazioni della sorgente di ingresso e surround.

#### Premere il tasto INFO.

Il display cambia come segue ogni volta che viene premuto il tasto **INFO**. Le informazioni specifiche visualizzate variano in base alla sorgente di ingresso.

Sorgente di ingresso: HDMI1–4, YIT, TV, OPTICAL, ANALOG, FM<sup>3)</sup>

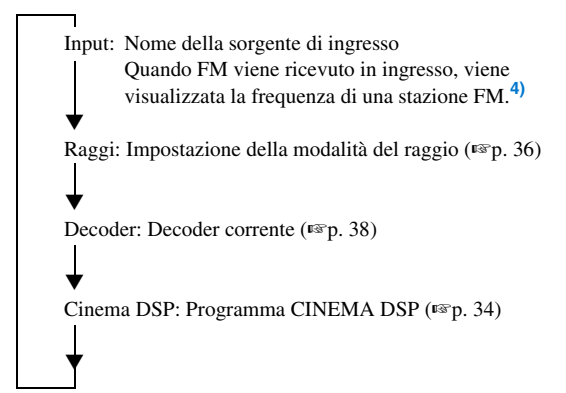

Vedere le pagine 55 e 58 per istruzioni sul cambio di visualizzazione quando la sorgente di ingresso è USB.<sup>3)</sup>

2) -

L'unità entra in modalità di attesa dopo 12 ore dall'ultima operazione, anche se la funzione Eco è stata impostata su "OFF".

### 3) -

Solo YSP-4300

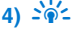

Per il modello europeo, vedere la pagina 48 per istruzioni sul cambio di visualizzazione quando la sorgente di ingresso è FM.

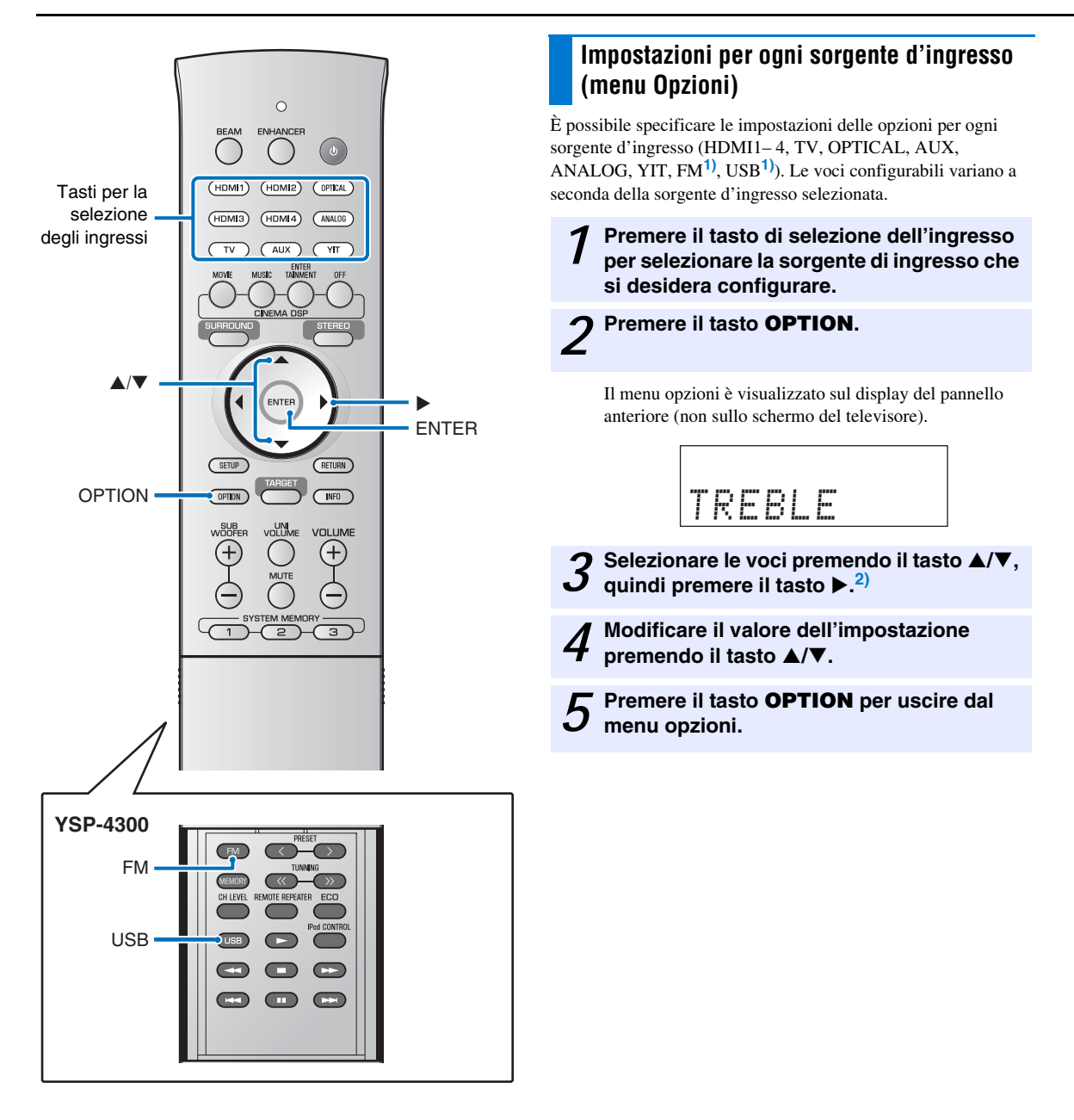

#### Voci del menu Opzioni

Per ogni ingresso sono disponibili le seguenti voci di menu.

| Sorgente di segnale    | Voci del menu                                                                                                |
|------------------------|----------------------------------------------------------------------------------------------------|
| HDMI1–4                | TREBLE, BASS, VOLUME TRIM, AUDIO<br>DELAY, AUDIO ASSIGN                                                      |
| TV                     |                                                                                                    |
| OPTICAL                | TREBLE, BASS, VOLUME TRIM, AUDIO                                                                             |
| AUX                    | DELAY                                                                                                    |
| ANALOG                 |                                                                                                    |
| YIT                    | TREBLE, BASS, VOLUME TRIM                                                                                    |
| FM<br>(solo YSP-4300)  | TREBLE, BASS, VOLUME TRIM, AUTO<br>PRESET <sup>3)</sup> , CLEAR PRESET <sup>3)</sup> , FM MODE <sup>3)</sup> |
| USB<br>(solo YSP-4300) | TREBLE, BASS, VOLUME TRIM, REPEAT <sup>4)</sup> , SHUFFLE <sup>4)</sup>                                      |

Le voci del menu Opzioni sono elencate nel seguito. Queste impostazioni vengono applicate alla sorgente di ingresso attualmente selezionata. Le impostazioni predefinite sono contrassegnate da un asterisco "\*".

## Regolazione dei toni (TREBLE, BASS)

Regolare il livello di uscita dei toni alti/bassi. Gamma regolabile: Da -12 a +12 (predefinito: 0)

### Regolazione del livello di ingresso di ciascuna presa (VOLUME TRIM)

Regolare il livello di ingresso per ciascuna presa per compensare le variazioni di volume tra i vari dispositivi di ingresso. Gamma regolabile: Da -12 a +12 (predefinito: 0)

## Controllo del ritardo audio (AUDIO DELAY)

Talvolta le immagini TV appaiono in ritardo rispetto all'audio. Si può usare questa funzione per ritardare l'uscita del suono e sincronizzarla con l'immagine video.

#### Gamma regolabile:

HDMI1-4: AUTO\*, da 0 ms a 500 ms

#### TV, OPTICAL, AUX, ANALOG: da 0 ms\* a 500 ms

Quando è selezionato "AUTO", la temporizzazione dell'uscita è regolata automaticamente. Questa impostazione è disponibile solo quando il televisore collegato tramite cavo HDMI è compatibile con la funzione di regolazione automatica del ritardo audio.

## Assegnazione dell'audio HDMI a una presa di ingresso diversa (AUDIO ASSIGN)

Quando HDMI1– 4 è la sorgente di ingresso selezionata, il suono essere ricevuto in ingresso dalla presa OPTICAL o AUX (coassiale digitale) anziché dalla presa HDMI.

Voce selezionabile: HDMI\*, OPTICAL, AUX

#### ะพั่ะ Suggerimento

Quando la presa AUX INPUT DIGITAL (coassiale) è l'impostazione AUX predefinita, il suono viene ricevuto in ingresso come segue a seconda dell'impostazione specificata per "TV INPUT" (E&p. 65) nel menu di configurazione.

**"TV INPUT" impostato su "OPTICAL" (predefinito)** Quando è selezionato "AUX", il suono viene ricevuto in ingresso dalla presa AUX INPUT DIGITAL (coassiale).

**"TV INPUT" impostato su "COAXIAL"** Quando è selezionato "AUX", il suono viene ricevuto in ingresso dalla presa INPUT DIGITAL TV (ottica).

3) - 🖗 -

Vedere "Sintonizzazione FM (solo YSP-4300)" (EPp. 44).

## 4) - 🛉 -

- Vedere "Collegamento di un dispositivo USB" (EPP. 56).
- Le funzioni REPEAT e SHUFFLE nel menu opzioni possono essere utilizzate quando all'unità è collegato un iPod tramite il cavo USB in dotazione con iPod (Esrp. 53).
- La funzione REPEAT può essere utilizzata quando un dispositivo USB è collegato all'unità (E&p. 59).

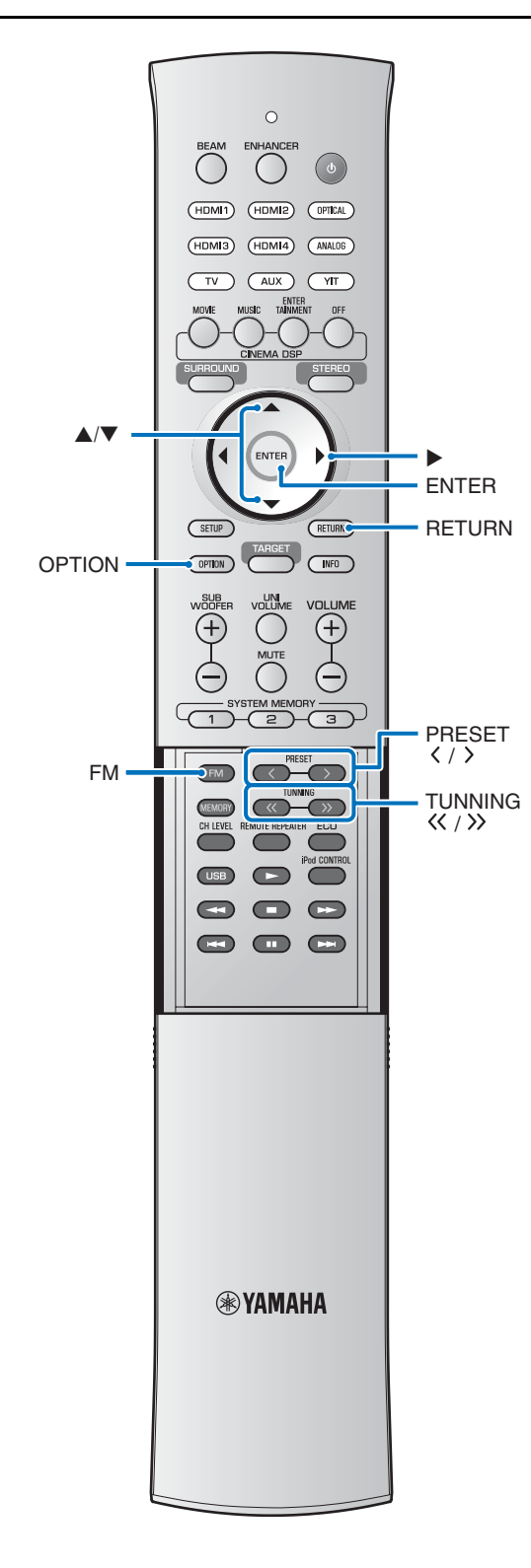

## Sintonizzazione FM (solo YSP-4300)

Il sintonizzatore FM/AM dell'unità mette a disposizione due modalità di sintonizzazione.

#### Modalità di sintonizzazione

È possibile sintonizzarsi sulla stazione FM desiderata cercando la relativa frequenza.

#### Modalità di sintonizzazione con preselezione

È possibile registrare fino a 40 stazioni e assegnarvi un numero di preselezione. Selezionare un numero di preselezione per sintonizzarsi sulla stazione preimpostata.

#### ະຈໍ່- Suggerimento

Regolare l'antenna FM collegata all'unità per migliorare la ricezione.

## Sintonizzazione sulla stazione FM desiderata (sintonizzazione della frequenza)

Premere il tasto FM.

Premere il tasto **TUNING**  $\langle\langle \rangle$  per specificare la frequenza.

## Quando si preme il tasto per più di un secondo.

Il sintonizzatore cerca automaticamente le stazioni attive. Dopo aver avviato la ricerca, rilasciare il tasto.

#### Quando si preme e si rilascia il tasto

A ogni pressione del tasto, la frequenza aumenta o diminuisce di 0,05 MHz.

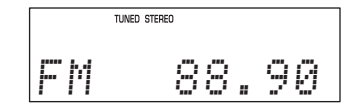

L'indicatore TUNED si accende mentre viene ricevuto il segnale della stazione.

L'indicatore STEREO si accende anche quando tale segnale contiene suono stereo.

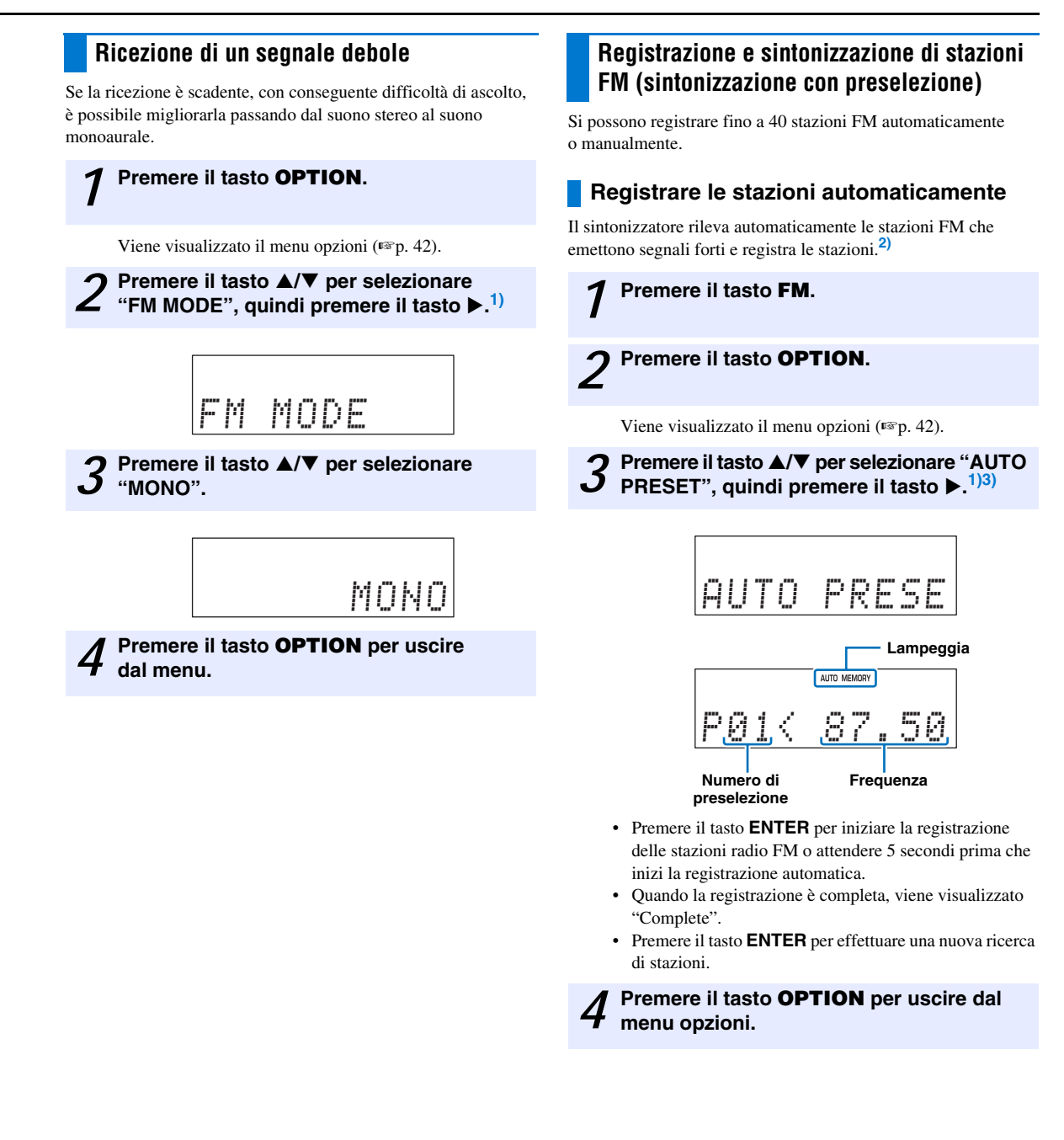

APPENDICE

Il tasto ENTER esegue la stessa funzione del tasto ►.

#### 2) - .

Con i modelli per l'Europa le stazioni che utilizzano il protocollo di comunicazioni Radio Data System vengono registrate automaticamente per prime. Se dopo la registrazione iniziale rimangono numeri di preselezione per i quali non è stata registrata una stazione, vengono registrate le stazioni che non utilizzano il protocollo Radio Data System.

### 3) -

- · È possibile selezionare il numero di preselezione a cui inizia la preselezione premendo il tasto  $\blacktriangle / \bigtriangledown$  o **PRESET**  $\langle / \rangle$  dopo aver premuto il tasto ► al passaggio 3. •
- Per annullare la registrazione, premere il tasto RETURN.

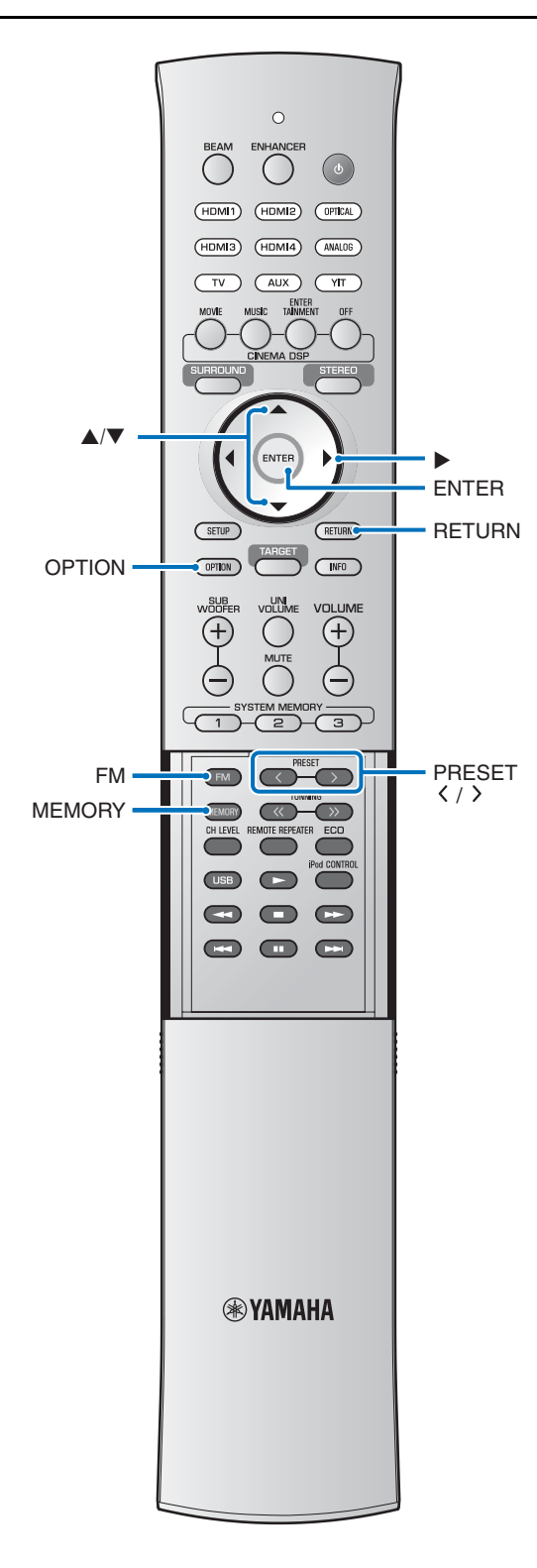

#### Registrare le stazioni manualmente

È possibile registrare manualmente le stazioni FM.

## Sintonizzarsi sulla stazione FM desiderata (ISP. 44).

## **2** Premere il tasto **MEMORY**.

Viene visualizzato il numero di preselezione in cui sarà registrata la stazione selezionata.

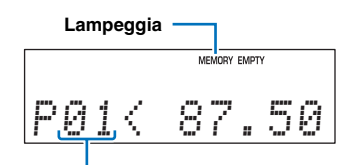

Numero di preselezione

Procedere al passaggio 4 per registrare la stazione selezionata con il numero di preselezione visualizzato.

# Premere il tasto **PRESET** <//> per selezionare il numero di preselezione in cui sarà registrata la stazione.

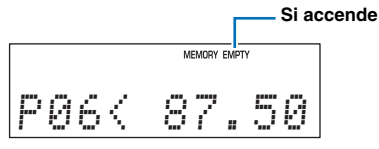

Se si seleziona un numero di preselezione a cui non corrisponde alcuna stazione, l'indicatore EMPTY lampeggia.

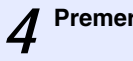

#### Premere il tasto MEMORY.

Al termine della registrazione, il display del pannello anteriore tornerà allo stato originale.

#### ະທີ່- Suggerimenti

- Tenendo premuto il tasto **MEMORY** al passaggio 2 per più di 2 secondi, è possibile saltare i passaggi seguenti e registrare automaticamente la stazione selezionata in un numero di preselezione vuoto (vicino al numero di preselezione registrato per ultimo).
- Per annullare la registrazione, premere il tasto RETURN al passaggio 3 o lasciare l'unità inattiva per circa 30 secondi.

### Chiamata di una stazione di preselezione

È possibile chiamare le stazioni di preselezione.

### **1** Premere il tasto FM.

2 Premere il tasto **PRESET** (/) per selezionare il numero di preselezione desiderato.

#### ະທີ່- Suggerimenti

- I numeri a cui non corrispondono registrazioni non verranno visualizzati.
- Se non è registrata alcuna stazione, viene visualizzato "No Presets".

### Cancellazione di stazioni preselezionate

È possibile cancellare la registrazione delle stazioni preselezionate.

## Premere il tasto **FM**.

## 2 Premere il tasto **OPTION**.

Viene visualizzato il menu opzioni (ISP. 42).

Premere il tasto  $\blacktriangle/ \bigtriangledown$  per selezionare "CLEAR PRESET", quindi premere il tasto  $\triangleright$ .<sup>1)</sup>

Verrà visualizzata una stazione di preselezione.

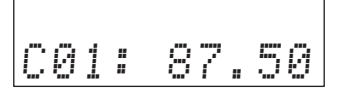

#### Suggerimento

Per annullare l'operazione di cancellazione, premere il tasto **RETURN**.

Premere il tasto **PRESET**  $\langle / \rangle$ <sup>2)</sup> per selezionare una stazione di preselezione da cancellare, quindi premere il tasto **ENTER**.

- La stazione di preselezione viene cancellata e viene visualizzato il numero di preselezione successivo.
   Per cancellare più numeri di stazioni di preselezione, ripetere la fase 4.
- Se non sono state registrate stazioni o se vengono cancellate tutte le stazioni di preselezione, viene visualizzato "No Presets".
- 5 Premere il tasto **OPTION** per uscire dal menu opzioni.

IMPOSTAZIONI

PREPARAZIONE

1) → <sup>1</sup>/<sub>9</sub> / Il tasto ENTER esegue la stessa funzione del tasto ►.

2) -

Il tasto  $\blacktriangle/\nabla$  esegue la stessa funzione del tasto **PRESET**  $\langle / \rangle$ .

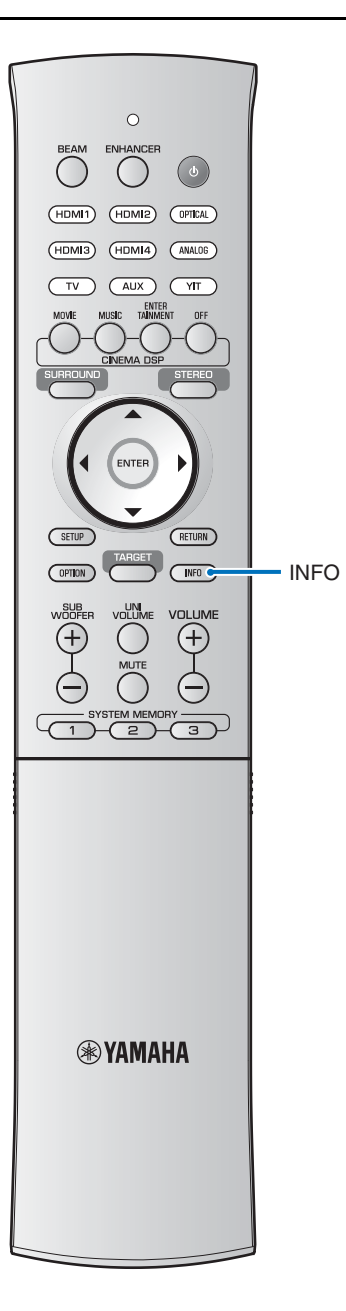

### Visualizzazione di informazioni Radio Data System (solo per modelli europei)

Radio Data System è un metodo di trasmissione dati usato da stazioni in FM. Potete visualizzare quattro tipi di informazioni Radio Data System: PS (nome del programma), PTY (tipo di programma), RT (testi radio) e CT (ora esatta). Gli indicatori PS, PTY, RT e/o CT si accendono sul display del pannello anteriore in base alle informazioni Radio Data System ricevute.

#### Note

- Si può scegliere una delle modalità di visualizzazione Radio Data System solo se l'indicatore Radio Data System corrispondente si accende sul display del pannello anteriore. La ricezione di segnale Radio Data System della stazione potrebbe richiedere del tempo.
- Se i segnali Radio Data System ricevuti non sono sufficientemente forti, quest'unità potrebbe non essere in grado di utilizzarli. In particolare, la modalità "RT" richiede grandi quantità di dati e potrebbe non funzionare anche quando altre modalità di visualizzazione Radio Data System funzionano.
- In caso di ricezione scadente, mettere in sintonia la stazione manualmente (#sp. 44).
- Se la forza del segnale è indebolita da interferenze esterna mentre l'unità riceve dati Radio Data System, la ricezione potrebbe interrompersi e l'indicazione "... Wait" apparirà sul display del pannello anteriore.
- Se la ricezione viene interrotta durante la modalità "CT", l'indicazione "CT Wait" apparirà sul display del pannello anteriore.

## **1** Sintonizza la stazione Radio Data System desiderata.

Si raccomanda di mettere in sintonia le stazioni Radio Data System usando il sistema di preselezione automatico (187p. 45).

#### Nota

Se la stazione Radio Data System trasmette dati del nome del programma (PS), PS i dati vengono visualizzati al posto della frequenza della stazione sul display del pannello anteriore.

#### Premere il tasto **INFO** ripetutamente per selezionare la modalità di visualizzazione Radio Data System desiderata.

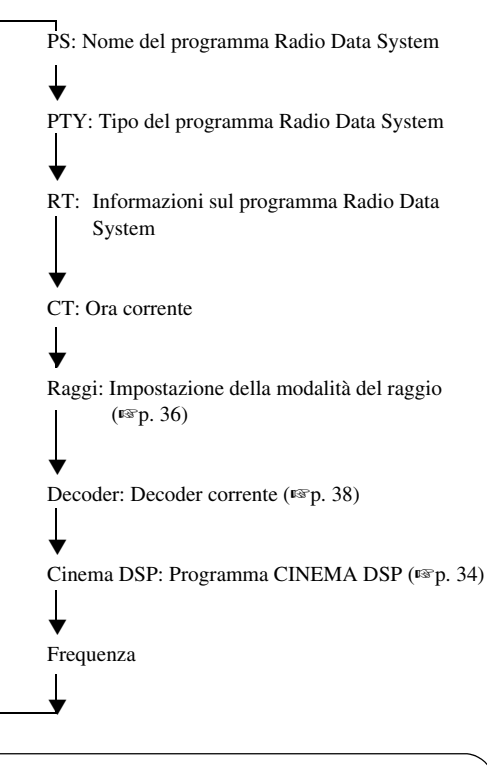

Nota

In modalità "RT", l'unità può far scorrere il display con un massimo di 64 caratteri alfanumerici, compresa l'umlaut. I caratteri non visualizzabili sono resi con una sottolineatura "\_". Nella modalità "PTY", i tipi di programmi sono visualizzati come segue.

| Tipo di programma | Descrizioni             |
|-------------------|-------------------------|
| News              | Notizie                 |
| Affairs           | Attualità               |
| Info              | Informazione            |
| Sport             | Sport                   |
| Educate           | Istruzione              |
| Drama             | Teatro                  |
| Culture           | Cultura                 |
| Science           | Scienza                 |
| Varied            | Varie                   |
| Pop_M             | Musica pop              |
| Rock_M            | Musica rock             |
| Easy_M            | Musica easy listening   |
| Light_M           | Musica classica leggera |
| Classics          | Musica classica seria   |
| Other_M           | Altra musica            |
| Weather           | Meteo                   |
| Finance           | Finanza                 |
| Children          | Programmi per bambini   |
| Social            | Affari sociali          |
| Religion          | Religione               |
| Phone_In          | Chiamate                |
| Travel            | Viaggi                  |
| Leisure           | Tempo libero            |
| Jazz              | Musica jazz             |
| Country           | Musica country          |
| Nation_M          | Musica nazionale        |
| Oldies            | Vecchi successi         |
| Folk_M            | Musica folk             |
| Document          | Documento               |
| TEST              | Test allarmi            |
| Alarm !           | Allarme                 |

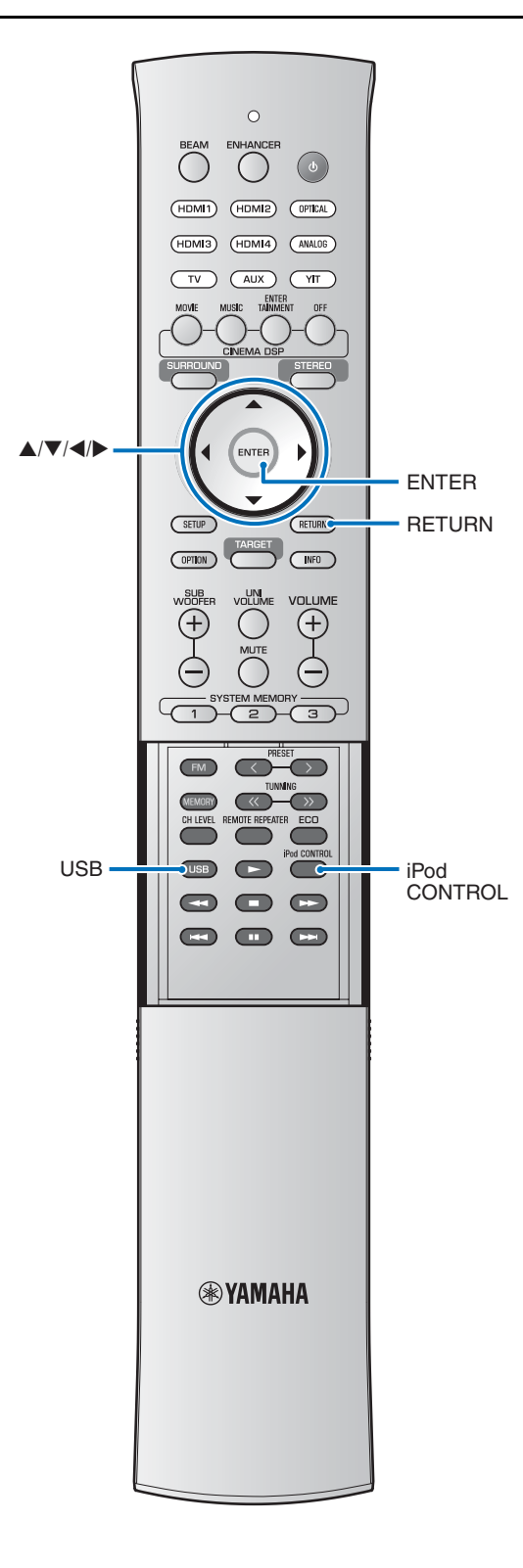

## Riproduzione di musica memorizzata su un iPod o un computer su una connessione wireless

Una connessione wireless tra l'unità e il trasmettitore (YIT-W12TX) può essere stabilita per riprodurre la musica memorizzata su un iPod o un computer tramite l'unità. Per informazioni su YIT-W12TX, fare riferimento a "Informazioni su sicurezza e accessori" (sul libretto a parte).

## Riproduzione di musica memorizzata su un iPod o un dispositivo USB su una connessione wireless (solo YSP-4300)

Collegare un iPod o altro dispositivo USB (EP, 56) all'unità tramite la presa USB per riprodurre la musica memorizzata sull'iPod o sul dispositivo USB.

## Collegamento di un iPod

Collegare l'iPod all'unità tramite il cavo USB in dotazione con l'iPod.

Sono supportate le seguenti operazioni quando all'unità è collegato un iPod tramite il cavo USB in dotazione con l'iPod.

- Il telecomando dell'unità può essere utilizzato per far funzionare l'iPod.
- Un elenco di contenuti memorizzati sull'iPod e di informazioni di riproduzione della musica può essere visualizzato sullo schermo del televisore.

**1** Collegare il cavo USB in dotazione con l'iPod a iPod.

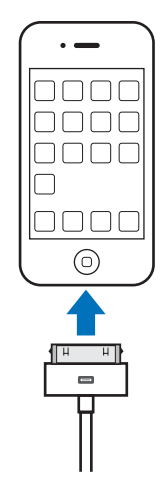

## 2 Collegare il cavo USB alla presa USB sulla parte anteriore dell'unità.

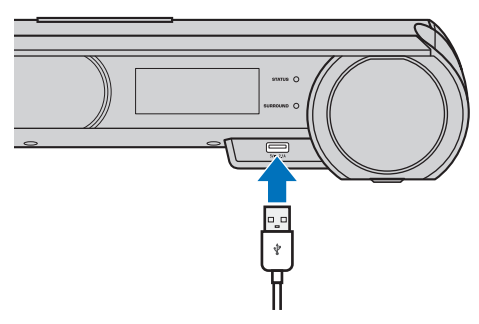

Sarà visualizzato "Plugged".

Plugged

**3** Premere il tasto **USB** per passare la sorgente di ingresso su USB.

Selezionare i contenuti memorizzati sull'iPod e avviare la riproduzione.<sup>1)</sup>

- Premere il tasto iPod CONTROL per azionare l'iPod utilizzando i controlli visualizzati sullo schermo del televisore.
- Quando si controlla l'iPod (ESP. 54), spegnere lo schermo del televisore premendo il tasto iPod CONTROL.

## Utilizzo di un iPod tramite lo schermo del televisore

Quando all'unità è collegato un iPod tramite il cavo USB in dotazione con l'iPod, il funzionamento può essere controllato tramite lo schermo del televisore.

- Per istruzioni sulla visualizzazione della schermata di funzionamento dell'iPod sul televisore, vedere
   "Visualizzazione della schermata del menu sul televisore" (FSP, 21).
- Il funzionamento dell'iPod non può essere controllato tramite lo schermo del televisore quando all'unità è collegato un iPod in modalità wireless tramite YIT-W12TX. Utilizzare le operazioni dell'iPod per controllare l'iPod.

## **1** Premere il tasto **USB** per passare la sorgente di ingresso su USB.

Quando la sorgente di ingresso viene impostata su USB, viene visualizzata una schermata come quella illustrata di seguito. Se questa schermata non viene visualizzata, premere il tasto **iPod CONTROL**.

| (iD a d) |   |
|----------|---|
| [IPOd]   |   |
| Тор      |   |
|          |   |
| Musica   | > |
| Video    | > |
|          |   |
|          |   |
|          |   |
|          |   |
|          |   |
|          |   |
| •        |   |
| 1/2      |   |

Se "Nessun dispositivo" è visualizzato sullo schermo del televisore<sup>2)</sup>, controllare tutti i collegamenti dell'iPod e USB.

 Premere i tasti ▲/▼/◀/▶ per selezionare
 i contenuti, quindi premere il tasto ENTER per applicare la selezione.

Una volta selezionata una traccia, la riproduzione inizia e viene visualizzata la schermata di riproduzione.

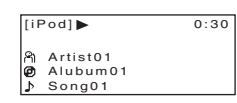

#### ມີ⇔ໍ່- Suggerimenti

- Premere il tasto **◄**<sup>3)</sup> per tornare al menu precedente.
- Utilizzare il telecomando dell'unità per mettere in pausa la riproduzione o saltare tracce (EPP, 54).

1) -

Riprodurre i contenuti video sullo schermo dell'iPod.

### 2) - 1-

Sul display del pannello anteriore apparirà la scritta "No Device".

3) - 🛉 -

Il tasto **RETURN** esegue la stessa funzione del tasto **4**.

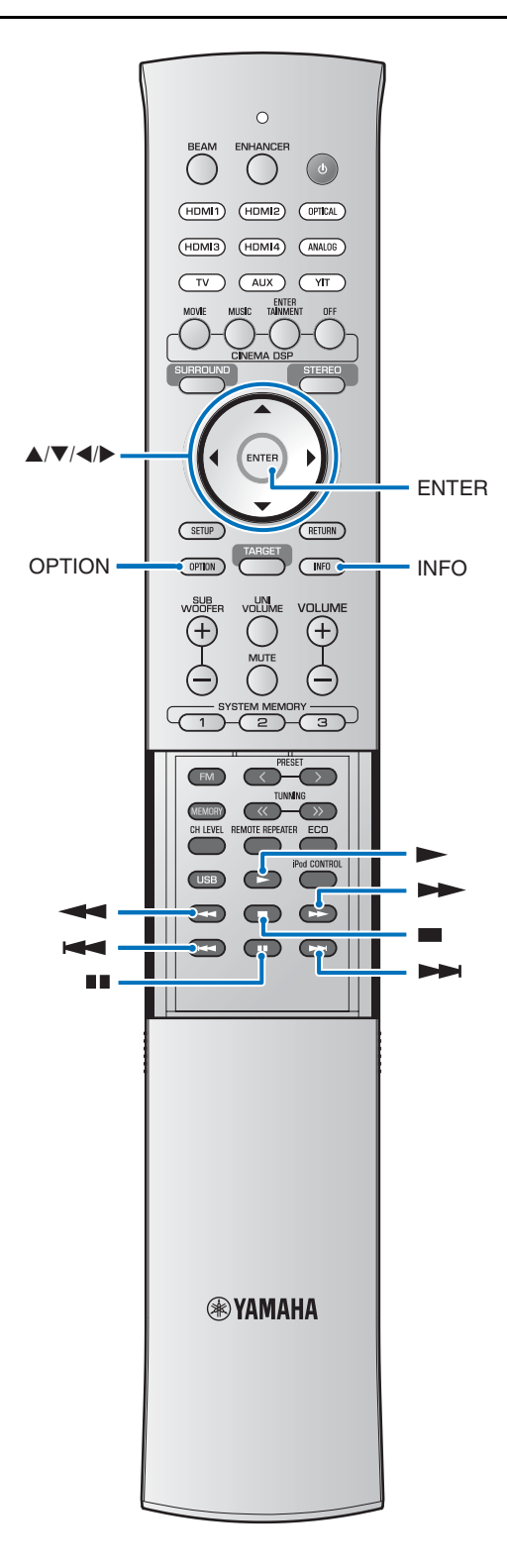

#### Schermata di ricerca

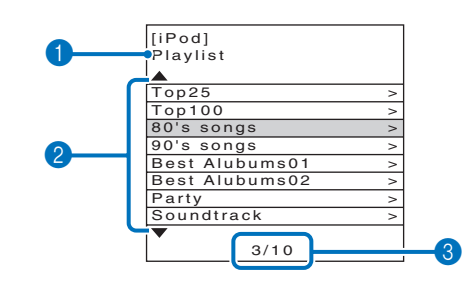

#### 1 Nome elenco

#### 2 Elenco contenuti

Premere il tasto  $\blacktriangle/ \triangledown$  per selezionare i contenuti. Premere il tasto  $\blacktriangleright$  per visualizzare un elenco di tracce. Selezionare una traccia e premere il tasto **ENTER** per iniziare la riproduzione.

#### 3 Numero contenuti/totali

Premere il tasto  $\blacktriangle/\bigtriangledown/\checkmark/\blacklozenge$  per eseguire le seguenti operazioni.

| Pagina precedente            | Tenere premuto il tasto ▲ per visualizzare la pagina precedente.                                                         |
|------------------------------|----------------------------------------------------------------------------------------------------|
| Pagina successiva            | Tenere premuto il tasto $\bigvee$ per visualizzare la pagina successiva.                                                 |
| Schermata di<br>riproduzione | Selezionare la traccia correntemente in riproduzione e premere il tasto ▶ per visualizzare la schermata di riproduzione. |

### Schermata di riproduzione

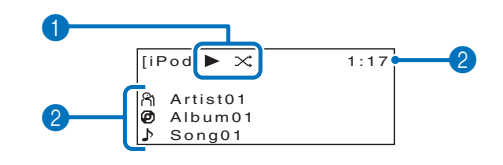

#### Icona di riproduzione

Vengono visualizzati le impostazioni SHUFFLE e REPEAT (#37p. 53) e lo stato di riproduzione (riproduzione/pausa/ avanzamento rapido/riavvolgimento).

#### Informazioni sulla musica

Vengono visualizzati il nome dell'artista, i titoli degli album e delle tracce e il tempo di riproduzione.

## Visualizzazione delle informazioni sulla traccia corrente

Le informazioni sulla traccia corrente possono essere visualizzate sul display del pannello anteriore.

#### Premere il tasto INFO.

Le informazioni visualizzate cambiano come segue ogni volta che viene premuto il tasto **INFO**.

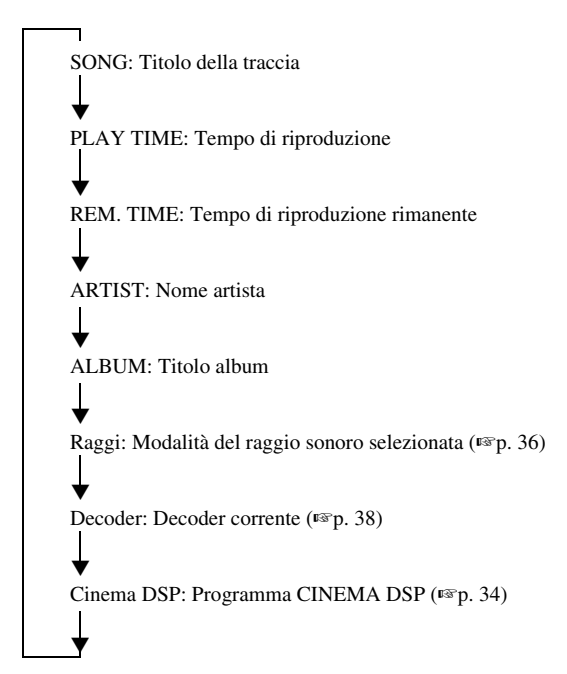

Quando non è in riproduzione alcuna traccia musicale, le informazioni vengono visualizzate nella schermata di ricerca nell'ordine seguente: nome contenuto corrente, Raggi, Decoder, Cinema DSP, nome contenuto corrente.

## Utilizzo del telecomando

Il telecomando dell'unità può essere utilizzato per far funzionare l'iPod.

| Tasti | Descrizioni                                                           |
|-------|-----------------------------------------------------------------------|
|       | Riproduce la traccia selezionata.                                     |
|       | Mette in pausa la riproduzione.                                       |
|       | Arresta la riproduzione.                                              |
| ¥     | Tenere premuto per il riavvolgimento della traccia corrente.          |
|       | Tenere premuto per l'avanzamento rapido della traccia corrente.       |
| ł     | Passa all'inizio della traccia corrente (o della traccia precedente). |
|       | Passa alla traccia successiva.                                        |

### Utilizzo delle funzioni SHUFFLE e REPEAT

È possibile specificare le impostazioni delle funzioni SHUFFLE e REPEAT nel menu opzioni. Il menu Opzioni viene visualizzato solo sul display del pannello anteriore.

**1** Impostare la sorgente di ingresso su USB e premere il tasto **OPTION**.

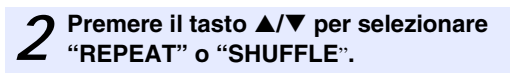

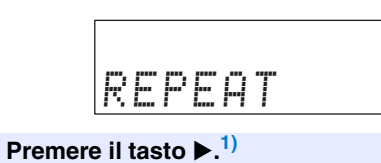

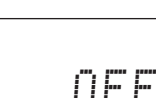

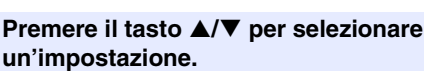

0

\_\_\_\_\_

ONE

IMPOSTAZION

PREPARAZIONE

RIPRODUZIONE

| Opzione |                      | Descrizione                                                                                                    |  |
|---------|----------------------|----------------------------------------------------------------------------------------------------|--|
|         | OFF                  | Disattiva la funzione shuffle.                                                                                                    |  |
| SHUFFLE | SONGS                | Riproduce le tracce di tutti gli<br>album in ordine casuale.<br>L'icona shuffle è visualizzata<br>nella schermata di riproduzione<br>(E8°p. 52). |  |
|         | ALBUM                | Riproduce gli album in ordine<br>casuale.<br>L'icona shuffle è visualizzata<br>nella schermata di riproduzione<br>(ﷺp. 52).                      |  |
|         | OFF                  | Disattiva la funzione di ripetizione.                                                                                                    |  |
| REPEAT  | UNO (una<br>traccia) | Ripete la traccia corrente.<br>L'icona di ripetizione (uno)<br>è visualizzata nella schermata<br>di riproduzione (***p. 52).                     |  |
|         | TUTTI                | Ripete tutte le tracce di un album.<br>L'icona di ripetizione (tutti)<br>è visualizzata nella schermata<br>di riproduzione (EPP. 52).            |  |

5 Premere il tasto **OPTION** per uscire dal menu opzioni.

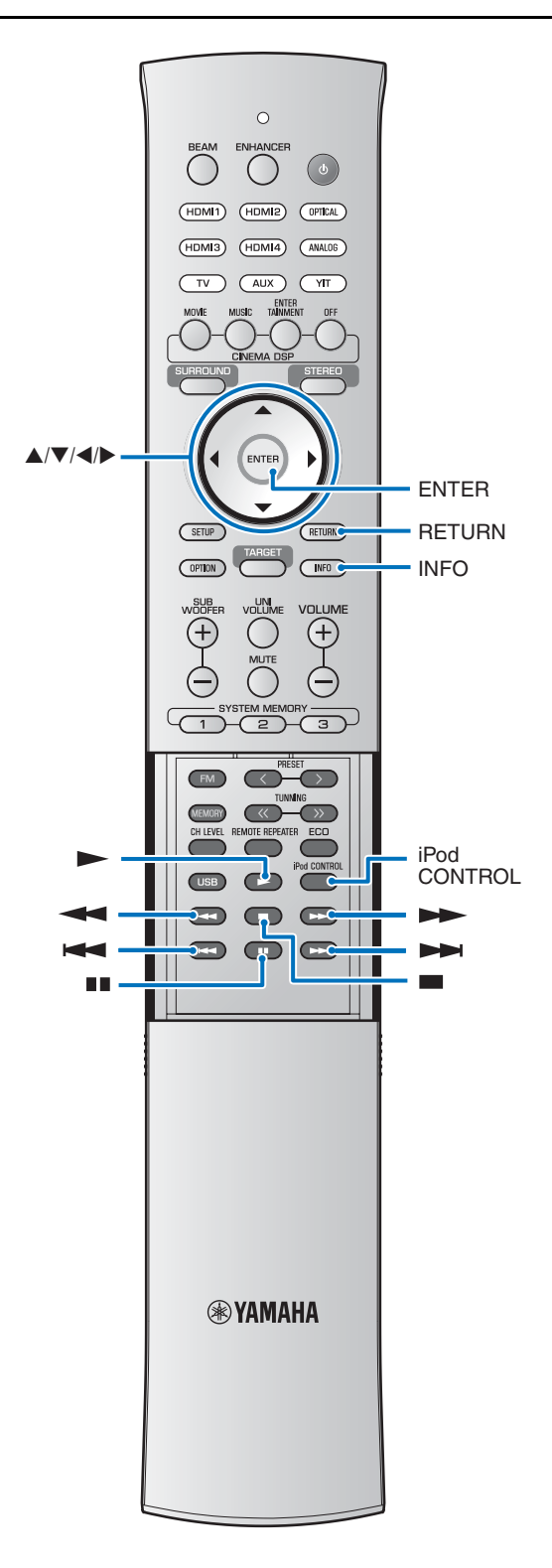

### Utilizzo dell'iPod per controllare le operazioni

La riproduzione può essere controllata direttamente dall'iPod.

#### Premere il tasto iPod CONTROL.

La schermata del televisore diventa vuota e le operazioni possono essere controllate direttamente dall'iPod. Premere nuovamente il tasto **iPod CONTROL** per visualizzare ancora una volta la schermata di ricerca.

#### Selezionare i contenuti memorizzati Ζ sull'iPod e premere o toccare il pulsante di riproduzione dell'iPod.

Per istruzioni sul funzionamento dell'iPod, vedere la documentazione in dotazione a iPod.

#### Utilizzo del telecomando

Il telecomando dell'unità può essere utilizzato per far funzionare l'iPod.

| Tasti | Descrizioni                                                           |
|-------|-----------------------------------------------------------------------|
|       | Riproduce o mette in pausa la traccia                                 |
|       | selezionata.                                                          |
|       | Arresta la riproduzione.                                              |
| •     | Tenere premuto per il riavvolgimento della traccia corrente.          |
|       | Tenere premuto per l'avanzamento rapido della traccia corrente.       |
| H     | Passa all'inizio della traccia corrente (o della traccia precedente). |
|       | Passa alla traccia successiva.                                        |

# Commutazione delle informazioni visualizzate nel display del pannello anteriore

Vengono visualizzate le informazioni della sorgente di ingresso e surround.

#### Premere il tasto INFO.

Il display cambia come segue ogni volta che viene premuto il tasto **INFO**.

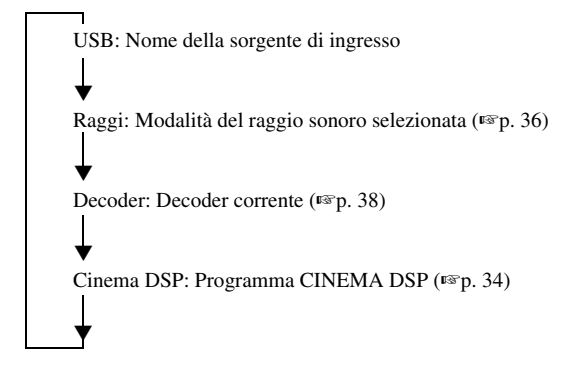

### Carica dell'iPod

Gli iPod possono essere caricati come segue.<sup>1)</sup>

## Collegare l'iPod all'unità tramite il cavo USB in dotazione con l'iPod.

Collegare l'iPod all'unità mentre è accesa.<sup>2)</sup> La carica continua quando l'unità entra in modalità di attesa.

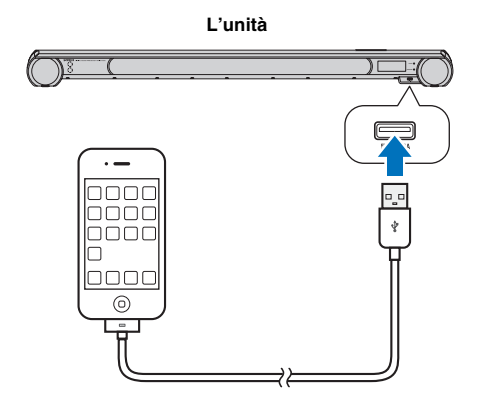

#### 1) - 🛉 -

L'iPod può essere caricato anche quando l'YIT-W12TX collegato all'iPod è connesso a un computer tramite il cavo USB per YIT-W12TX. Per informazioni su YIT-W12TX, fare riferimento a "Informazioni su sicurezza e accessori" (sul libretto a parte). 2) - 🛉 -

L'iPod non può essere caricato se è collegato all'unità mentre l'unità è in modalità di attesa.

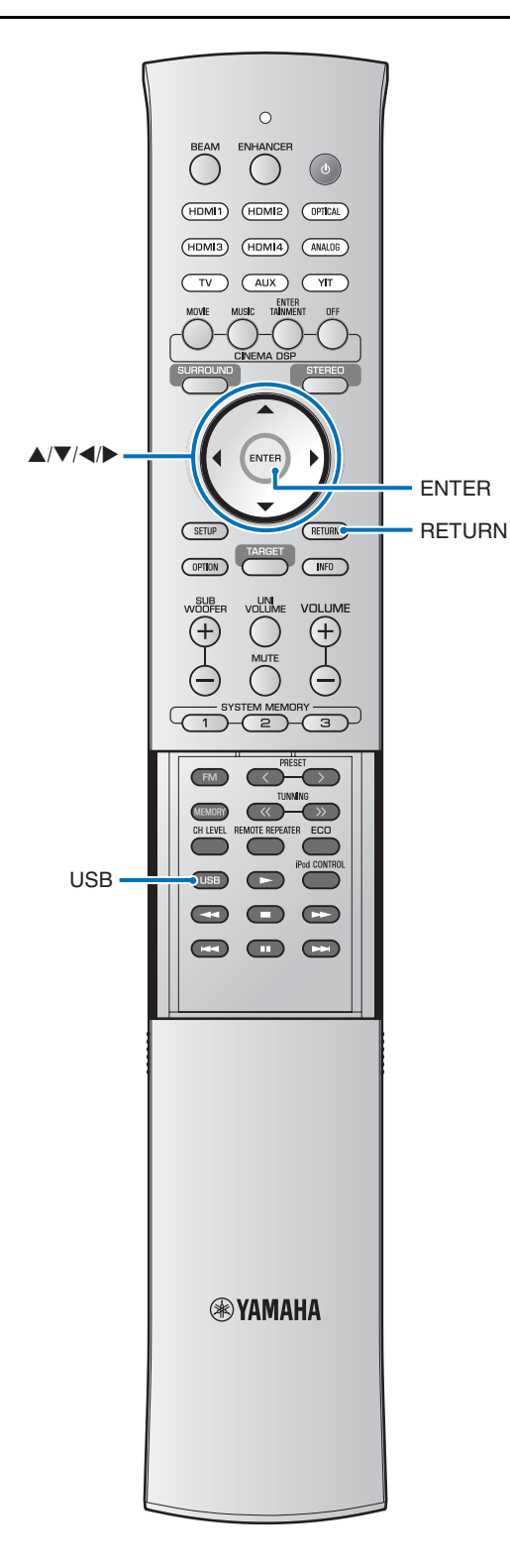

## Collegamento di un dispositivo USB

I file audio (WAV, mp3, WMA, MPEG-4 AAC) memorizzati sul dispositivo possono essere riprodotti collegando il dispositivo all'unità.

L'unità supporta frequenze di campionamento fino a 48 kHz con la riproduzione di contenuti memorizzati su un dispositivo USB.

L'unità supporta dispositivi USB di memorizzazione di massa formattati con il file system FAT16 o FAT32 (ad eccezione dei dischi rigidi USB). Per ulteriori informazioni, vedere la documentazione in dotazione con il dispositivo USB.

Le seguenti operazioni sono possibili con la riproduzione da un dispositivo USB.

- Utilizzare il telecomando dell'unità per controllare la riproduzione della musica tramite l'unità.
- Visualizzare un elenco di contenuti memorizzati sul dispositivo USB o informazioni di riproduzione dei contenuti sullo schermo del televisore.

## Collegare un dispositivo USB alla presa USB sulla parte anteriore dell'unità.

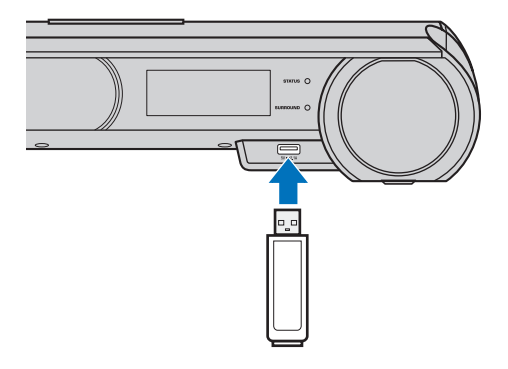

Sarà visualizzato "Plugged".

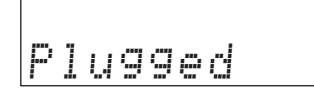

#### Note

- Accertarsi di collegare il dispositivo USB con l'orientamento appropriato.
- Potrebbe essere necessario un certo tempo prima che l'unità carichi i contenuti da un dispositivo USB se il dispositivo contiene un elevato volume di dati. "Loading..." viene visualizzato sul display del pannello anteriore e sullo schermo del televisore mentre il dispositivo carica i dati.

## Utilizzo di un dispositivo USB tramite lo schermo del televisore

Utilizzare i controllo visualizzati sullo schermo del televisore per selezionare e riprodurre i contenuti memorizzati su un dispositivo USB.

Per istruzioni sulla visualizzazione della schermata di funzionamento del dispositivo USB sul televisore, vedere "Visualizzazione della schermata del menu sul televisore" (Istra p. 21).

## **1** Premere il tasto **USB** per passare la sorgente di ingresso su USB.

Quando la sorgente di ingresso viene impostata su USB, viene visualizzata una schermata come quella illustrata di seguito.

| [U:<br>To | SB]  |      |   |
|-----------|------|------|---|
|           |      |      |   |
| 01        | SONG | A    | > |
| 02        | SONG | В    | > |
| 03        | SONG | С    | > |
| 04        | SONG | D    | > |
| 05        | SONG | E    | > |
| 06        | SONG | F    | > |
| 07        | SONG | G    | > |
| 08        | SONG | Н    | > |
| •         |      |      |   |
|           |      | 1/10 |   |

Se "Nessun dispositivo" è visualizzato sullo schermo del televisore, controllare i collegamenti USB.

#### 2 Utilizzare i tasti ▲/▼/◀/▶ per selezionare una cartella o una traccia, quindi premere il tasto ENTER per applicare la selezione.

Una volta selezionata una traccia, la riproduzione inizia e viene visualizzata la schermata di riproduzione.

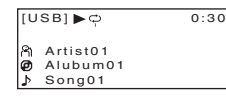

#### Suggerimenti

- Premere il tasto <sup>1</sup> per tornare al menu precedente.
- Utilizzare il telecomando dell'unità per mettere in pausa la riproduzione o saltare tracce (PSP).
- I file audio non supportati dall'unità non vengono visualizzati.

### Schermata di ricerca

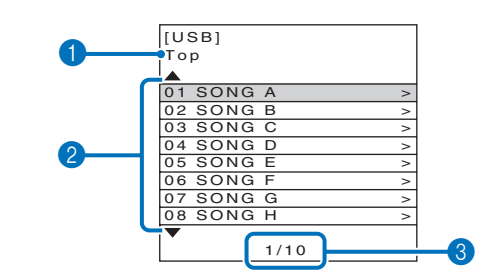

#### 1 Nome elenco

#### 2 Elenco di tracce

Viene visualizzato un elenco di tracce e cartelle memorizzate sul dispositivo USB (fino a 15 caratteri alfanumerici per ogni nome).

Premere il tasto  $\blacktriangle/ \bigtriangledown$  per selezionare una traccia, quindi premere il tasto **ENTER** per iniziare la riproduzione.

#### Oumero contenuti/totali

Premere il tasto  $\blacktriangle/\checkmark/\checkmark/$  per eseguire le seguenti operazioni.

| Pagina precedente            | Tenere premuto il tasto ▲ per visualizzare la pagina precedente.                                                          |
|------------------------------|----------------------------------------------------------------------------------------------------|
| Pagina successiva            | Tenere premuto il tasto ▼ per visualizzare<br>la pagina successiva.                                                       |
| Schermata di<br>riproduzione | Selezionare i contenuti correntemente in riproduzione e premere il tasto ▶ per visualizzare la schermata di riproduzione. |

## Schermata di riproduzione

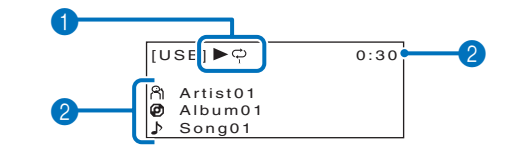

#### Icona di riproduzione

Vengono visualizzati le impostazioni REPEAT (ESP. 59) e lo stato di riproduzione (riproduzione/pausa/avanzamento rapido/riavvolgimento).

#### Informazioni sulla musica

Vengono visualizzati il nome dell'artista, i titoli degli album e delle tracce e il tempo di riproduzione.

## 1)

Il tasto **RETURN** esegue la stessa funzione del tasto **4**.

PREPARAZIONE

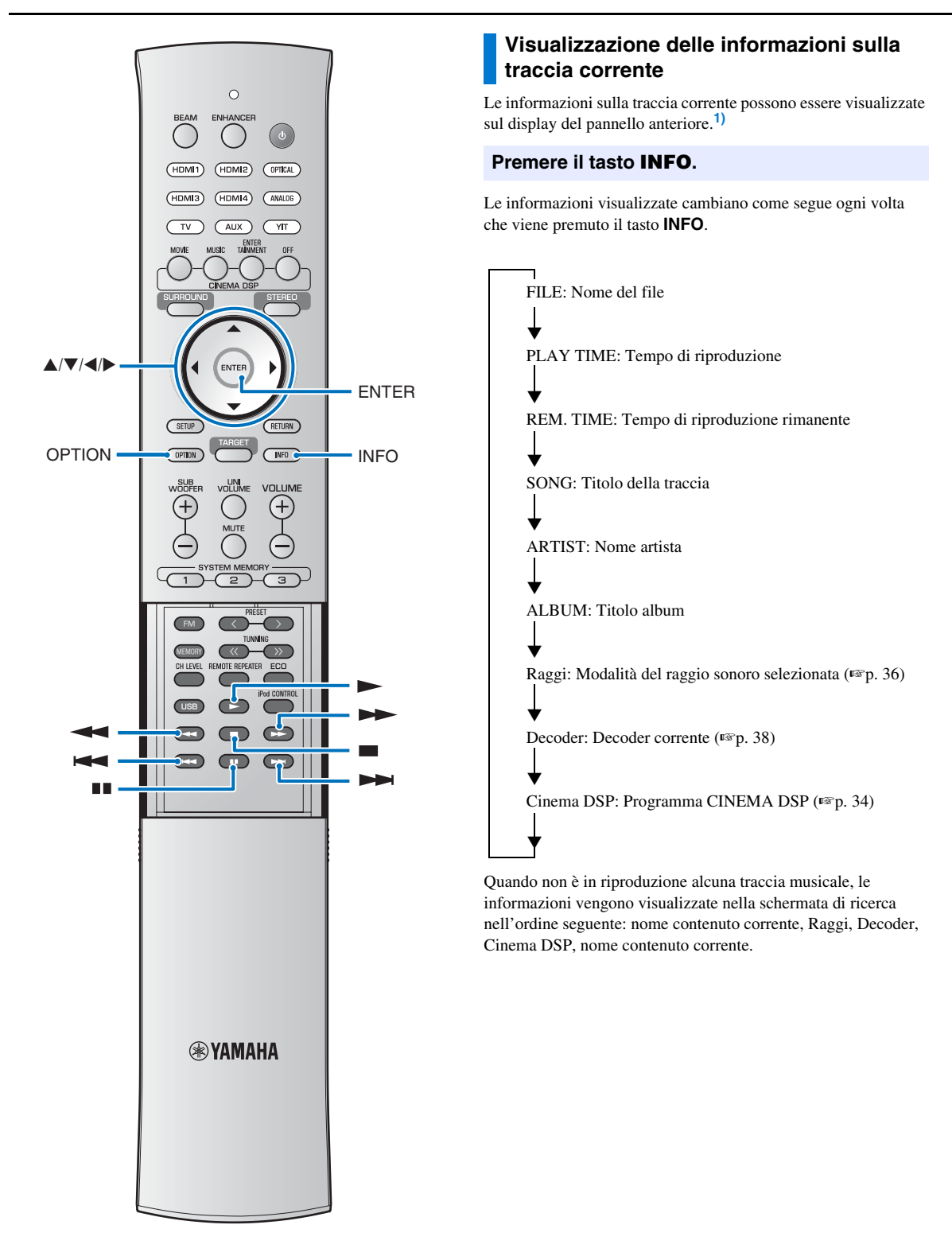

#### 1) - 승수

Vengono visualizzati solo caratteri alfanumerici. Per i caratteri non supportati viene visualizzato "\_".

## Utilizzo del telecomando

Il telecomando dell'unità può essere utilizzato per controllare la riproduzione e navigare tra le tracce memorizzate sul dispositivo USB.

| Tasti | Descrizioni                                                              |
|-------|--------------------------------------------------------------------------|
|       | Riproduce la traccia selezionata.                                        |
|       | Mette in pausa la riproduzione.                                          |
|       | Arresta la riproduzione.                                                 |
| •     | Tenere premuto per il riavvolgimento della traccia corrente.             |
|       | Tenere premuto per l'avanzamento rapido della traccia corrente.          |
|       | Passa all'inizio della traccia corrente<br>(o della traccia precedente). |
|       | Passa alla traccia successiva.                                           |

### Utilizzo della funzione REPEAT

Utilizzare la funzione REPEAT nel menu opzioni per specificare se la musica memorizzata sul dispositivo USB si ripete o meno con la riproduzione. Il menu Opzioni viene visualizzato solo sul display del pannello anteriore.

**1** Impostare la sorgente di ingresso su USB e premere il tasto **OPTION**.

Premere il tasto ▲/▼ per selezionare "REPEAT".

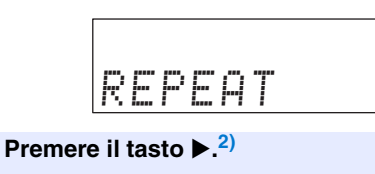

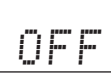

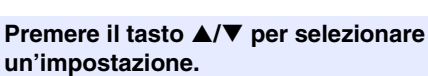

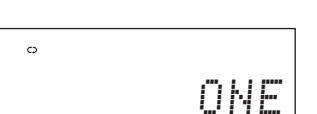

| Ор     | zione                | Descrizione                                                                                                    |
|--------|----------------------|----------------------------------------------------------------------------------------------------|
|        | OFF                  | Disattiva la funzione di ripetizione.                                                                                                    |
|        | UNO<br>(una traccia) | Ripete la traccia corrente.<br>L'icona di ripetizione (uno)<br>è visualizzata nella schermata<br>di riproduzione (esp. 57).                                  |
| REPEAT | FOLDER               | Ripete tutte le tracce nella cartella<br>corrente.<br>L'icona di ripetizione<br>è visualizzata nella schermata<br>di riproduzione (@p. 57).                  |
|        | TUTTI                | Ripete tutte le tracce memorizzate<br>sul dispositivo USB.<br>L'icona di ripetizione (tutti)<br>è visualizzata nella schermata di<br>riproduzione (#*p. 57). |
|        | RANDOM               | Riproduce le tracce in ordine casuale.<br>L'icona di ripetizione in ordine<br>casuale è visualizzata nella<br>schermata di riproduzione<br>(🖙 p. 57).        |

**5** Premere il tasto **OPTION** per uscire dal menu opzioni.

PREPARAZIONE

## Menu di configurazione

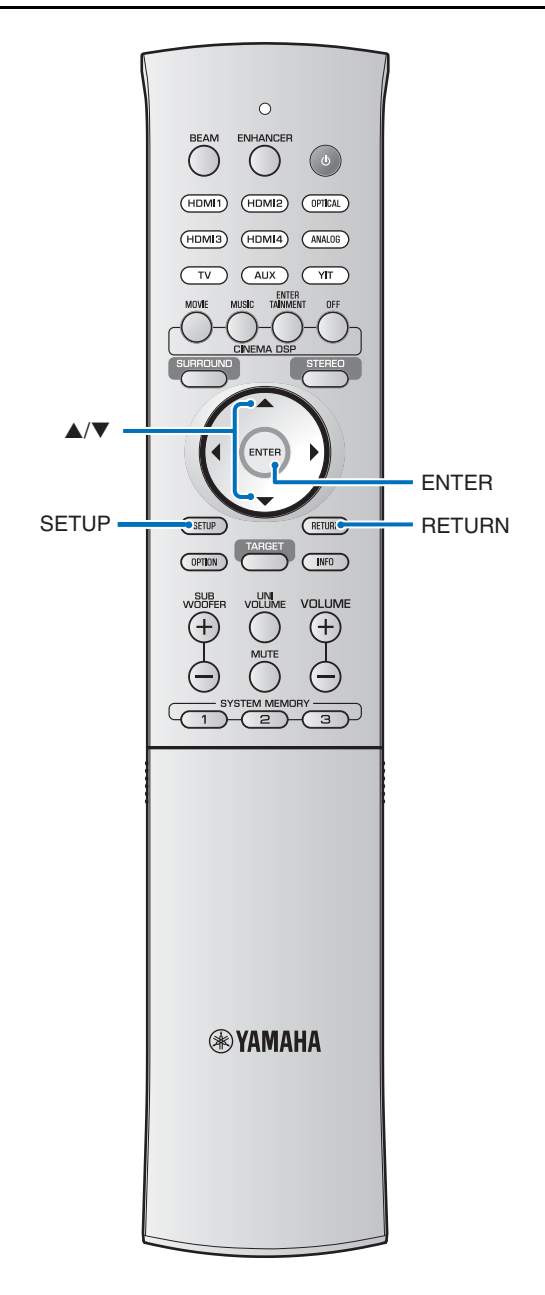

Nel menu di configurazione è possibile specificare e regolare numerose impostazioni per l'unità. Tra le opzioni disponibili vi sono il metodo di uscita dei raggi sonori per effetti surround ottimali, il controllo del volume dei diffusori e le impostazioni HDMI.

• Il menu di configurazione è visualizzato e utilizzato sullo schermo del televisore (non può essere visualizzato sul display del pannello anteriore). Per istruzioni sulla visualizzazione del menu di configurazione sul televisore, vedere "Visualizzazione della schermata del menu sul televisore" (ISP. 21).

## Impostazione del menu di configurazione

Premere il tasto SETUP.<sup>1)</sup>

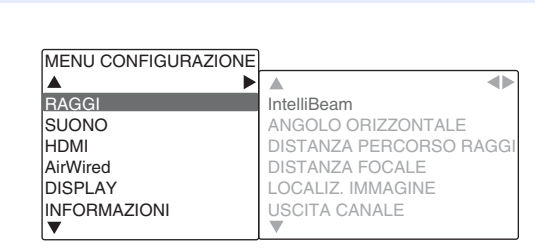

Premere il tasto ▲/▼ per selezionare un menu, quindi premere il tasto .2)

Ripetere questi passaggi per visualizzare il menu desiderato.

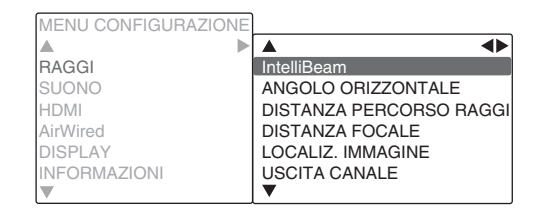

Premere il tasto ▲/▼ per modificare il

valore dell'impostazione di ciascun menu.<sup>3)</sup>

Premere nuovamente il tasto SETUP per uscire dal menu di configurazione.

Premere il tasto  $\blacktriangleleft^{4}$  per tornare al menu precedente.

#### 1) **()** Nota

Tenere premuto il tasto SETUP per visualizzare "LINGUA OSD" direttamente sullo schermo (BPp. 22, 67).

#### 2) -

Il tasto **ENTER** esegue la stessa funzione del tasto ►.

#### 3) -

Le impostazioni predefinite sono contrassegnate da un asterisco "\*".

4) -

Il tasto **RETURN** esegue la stessa funzione del tasto **4**.

#### Menu di configurazione

## Elenco del menu di impostazione

| Categoria    | Menu                                     | Menu secondario                                                                     | Caratteristiche                                                                                                    | Pagina          |
|--------------|------------------------------------------|-------------------------------------------------------------------------------------|----------------------------------------------------------------------------------------------------|-----------------|
|              |                                          | OTTIMIZ.<br>RAGGI+SUONO                                                             | Ottimizza le impostazioni del raggio e del suono automaticamente.                                                                                                    | ™p. 26          |
|              | IntelliBeam                              | OTTIMIZ. SOLO<br>RAGGI                                                              | Ottimizza le impostazioni del raggio automaticamente.                                                                                                    | ™p. 26          |
|              |                                          | OTTIMIZ. SOLO<br>SUONO                                                              | Ottimizza le impostazioni del suono automaticamente.                                                                                                    | <b>¤</b> ≊p. 26 |
|              | ANGOLO<br>ORIZZONTALE                    | Frontale Sx, Frontale<br>Dx, Centrale,<br>Surround Sx,<br>Surround dx               | Regolano l'angolazione orizzontale dei raggi sonori.                                                                                                    | ™p. 62          |
| RAGGI        | DISTANZA<br>PERCORSO RAGGI               | Frontale Sx, Frontale<br>Dx, Centrale,<br>Surround Sx,<br>Surround dx,<br>Subwoofer | Regolano la lunghezza dei raggi sonori.                                                                                                    | <b>¤</b> ≊p. 62 |
|              | DISTANZA FOCALE                          | Frontale Sx, Frontale<br>Dx, Centrale,<br>Surround Sx,<br>Surround dx               | Regolano la distanza focale dei raggi sonori.                                                                                                    | ¤≊p. 62         |
|              | LOCALIZ.<br>IMMAGINE                     | REGOLAZIONE,<br>SINISTRA, DESTRA                                                    | Regola la posizione del suono dei canali anteriori sinistro e destro.                                                                                                    | ™p. 63          |
|              | USCITA CANALE                            |                                                                                     | Specificare l'impostazione di uscita dei canali dei raggi sonori.                                                                                                    | r≊p. 63         |
|              | LIVELLO<br>ALTOPARLANTE                  | Frontale Sx, Frontale<br>Dx, Centrale,<br>Surround Sx,<br>Surround dx,<br>Subwoofer | Regola il volume di ciascun canale.                                                                                                    | ¤≊p. 64         |
| SUONO        | Adaptive DRC                             |                                                                                     | Scegliere se la gamma dinamica è regolata<br>o meno in base al livello di volume dell'unità.                                                                                                    | <b>¤</b> ≊p. 64 |
|              | GAMMA DINAMICA                           |                                                                                     | Specificare la gamma dinamica.                                                                                                    | r≊p. 65         |
|              | MATRICE DECODER                          |                                                                                     | Specificare il decoder surround.                                                                                                    | IS p. 38        |
|              | PARAMETRO Dolby<br>PLIIx                 | Larghezza centro,<br>Panorama,<br>Dimensione                                        | Specificare i parametri Dolby Pro Logic IIx Music.                                                                                                    | <b>™</b> p. 65  |
|              | CONTROLLO HDMI                           | ·                                                                                   | Attivare o disattivare il controllo HDMI.                                                                                                    | I≌p. 65         |
| HDMI         | USCITA AUDIO<br>HDMI                     |                                                                                     | Scegliere se i segnali audio HDMI in ingresso vengono riprodotti tramite l'unità o il televisore.                                                                                                    | ™p. 65          |
|              | GI GI GI GI GI GI GI GI GI GI GI GI GI G | ™p. 65                                                                              |                                                                                                    |                 |
| AirWired     | SINCRONIZZAZIONE<br>iPod                 |                                                                                     | Attivare o disattivare il collegamento tra l'unità<br>e un iPod per determinare se le operazioni dell'iPod<br>possono essere utilizzate o meno per accendere<br>l'unità o applicare la modalità di attesa con la<br>connessione wireless dell'unità e di YIT-W12TX. | ⊮≊p. 66         |
|              | GRUPPO ID                                |                                                                                     | Assegnare un ID gruppo all'unità.                                                                                                    | ™p. 66          |
|              | LUMINOSITÀ                               |                                                                                     | Regolare la luminosità del display del pannello anteriore.                                                                                                    | ™p. 67          |
| DISPLAY      | LINGUA OSD                               |                                                                                     | Cambia la lingua utilizzata per i menu visualizzati sullo schermo del televisore.                                                                                                    | <b>™</b> p. 67  |
|              | UNITÀ DI DISTANZA                        |                                                                                     | Specifica le unità utilizzate per lunghezza<br>e distanza nei menu.                                                                                                    | ™p. 67          |
|              | AUDIO                                    |                                                                                     | Visualizza le informazioni del segnale di ingresso audio.                                                                                                    | ™p. 67          |
| INFORMAZIONI | VIDEO                                    |                                                                                     | Visualizza le informazioni del segnale di ingresso video.                                                                                                    | ™p. 67          |
|              | SISTEMA                                  |                                                                                     | Visualizza la versione firmware dell'unità.                                                                                                    | <b>™</b> p. 67  |

APPENDICE

## **Impostazioni RAGGI**

Quando viene utilizzato "CONFIG. AUTOMATICA" nel menu "IntelliBeam" (1977), le impostazioni dei raggi consigliate vengono applicate automaticamente all'unità. Tuttavia, le impostazioni "ANGOLO ORIZZONTALE", "DISTANZA PERCORSO RAGGI", "DISTANZA FOCALE" (tranne "Centrale") e "LOCALIZ. IMMAGINE" possono essere perfezionate in seguito.

Anche l'uscita dei canali audio surround può essere modificata nel menu "RAGGI".

## ANGOLO ORIZZONTALE

Regolare l'angolo orizzontale dei raggi sonori per ciascun canale utilizzando i toni di prova.

Regolare verso L (sinistra) per spostare la direzione dell'uscita verso sinistra e regolare verso R (destra) per spostarla a destra.

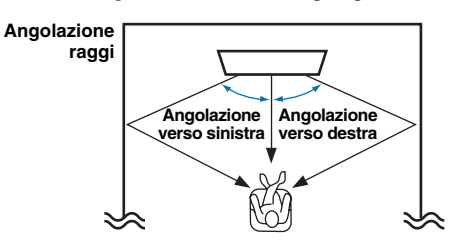

#### Menu secondario<sup>1)</sup>: Frontale Sx, Frontale Dx, Centrale. Surround Sx, Surround dx Gamma di controllo: Da L90° a R90°

#### Sinistra

Tasto ▼: aumento angolazione

Tasto ▲: diminuzione angolazione.

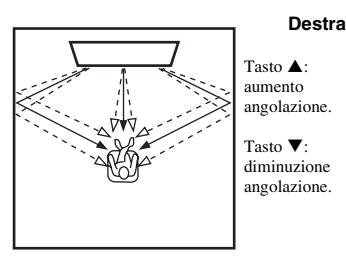

## DISTANZA PERCORSO RAGGI<sup>2)</sup>

Specificare lo spazio percorso dai raggi sonori per ogni canale. Tale spazio inizia in corrispondenza dell'unità, termina nella posizione di ascolto e include la rifrazione da una parete. Il ritardo audio viene regolato e il suono da ogni canale arriva simultaneamente nella posizione di ascolto.

Menu secondario<sup>1)</sup>: Frontale Sx, Frontale Dx, Centrale, Surround Sx, Surround dx Gamma di controllo: Da 0,3 m a 24,0 m Menu secondario: Subwoofer Gamma di controllo: Da 0,3 m a 15,0 m (predefinito: 2,5 m)

La lunghezza di ogni freccia indica la distanza percorsa dal raggio.

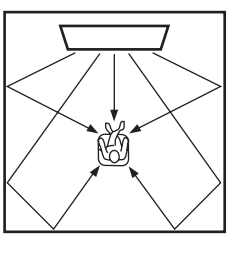

## DISTANZA FOCALE<sup>3)</sup>

Espandere l'area di ascolto ottimale (punto di ascolto ottimale). L'illustrazione di seguito mostra in che modo il suono emesso da tutti i canali viene inizialmente concentrato in un punto focale e successivamente espanso da tale punto. Applicare valori negativi (-) per estendere il punto di ascolto ottimale o valori positivi (+) per restringerlo.

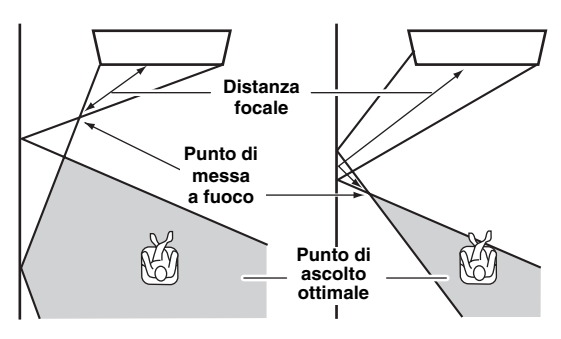

Consigliamo di utilizzare l'impostazione predefinita (-0,5 m) per "Centrale".

Menu secondario<sup>1)</sup>: Frontale Sx, Frontale Dx, Surround Sx, Surround dx Gamma di controllo: Da -1,0 m a +13,0 m

Menu secondario: Centrale

Gamma di controllo: Da -1,0 m a +13,0 m (predefinito: -0,5 m)

## 1) - ☆-

I canali che non possono essere configurati sono visualizzati in grigio in quanto le impostazioni sono specificate come indicato in "Modifica del metodo di uscita audio per la riproduzione surround" (Es p. 36).

#### 2) 🚺 Nota

Configurare questa impostazione solo quando è stato regolato "ANGOLO ORIZZONTALE".

#### 3) -

"CONFIG. AUTOMATICA" (☞P. 24) attiva automaticamente un campo per l'ascolto ottimale (punto di ascolto ottimale) che è più ampio della larghezza dell'unità.

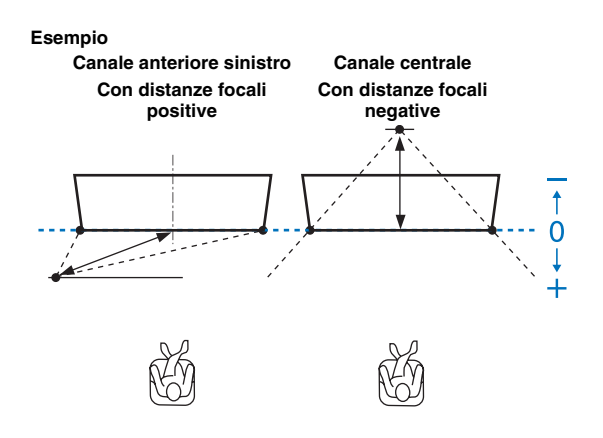

## LOCALIZ. IMMAGINE

Se l'audio proveniente dai canali sinistro e destro è innaturale, prima regolare il volume di ogni canale (ESP. 33, 64).

Se il problema persiste, regolare la localizzazione dell'immagine del canale sinistro e destro.

Da usare per regolare la direzione dalla quale viene udito il suono dei canali anteriori sinistro e destro in modo che l'ascolto possa avvenire più vicino al canale centrale.

Utilizzare questa funzione per reindirizzare i segnali audio se il suono proveniente dai canali anteriori sinistro e destro sembra innaturale.

È possibile regolare questo parametro solo quando è selezionato "5Raggi/Più2", "5Raggi" o "3Raggi" in "Modifica del metodo di uscita audio per la riproduzione surround" (ESP. 36).

#### Menu secondario: REGOLAZIONE

Selezionare "ON" per configurare la direzione del suono. Voce selezionabile: OFF\*, ON

## **1** Regolare la localizzazione dell'immagine per il canale anteriore sinistro (SINISTRA).

Più alta è la percentuale, più forte è il suono proveniente dal canale centrale.

Gamma di controllo: Da 0%\* a 95%

Il suono del canale sinistro è innaturale

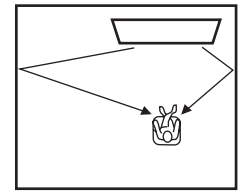

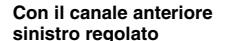

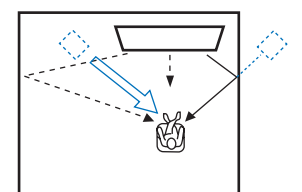

## 2 Regolare la localizzazione dell'immagine per il canale anteriore destro (DESTRA).

Più alta è la percentuale, più forte è il suono proveniente dal canale centrale.

#### Gamma di controllo: Da 0%\* a 95%

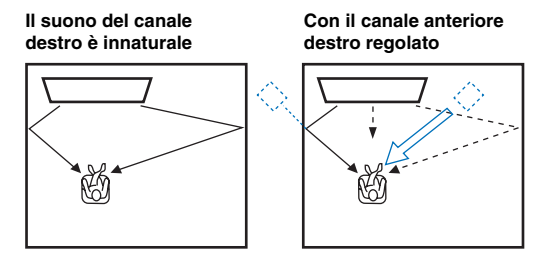

## **USCITA CANALE**

#### Menu secondario: 5.1ch, 7.1ch, AUTO\*

Specificare il metodo di uscita dei raggi sonori (5.1ch, 7.1ch, AUTO). Quando è selezionato "AUTO", i raggi sonori vengono emessi dal numero appropriato di canali in base al segnale di ingresso, come indicato di seguito.

- Ingresso a 2 o 5,1 canali: uscita a 5,1 canali

- Ingresso a 6,1 o 7,1 canali: uscita a 7,1 canali

I metodi di uscita dei raggi sonori disponibili variano a seconda dell'impostazione "USCITA CANALE" corrente (rsp. 36).

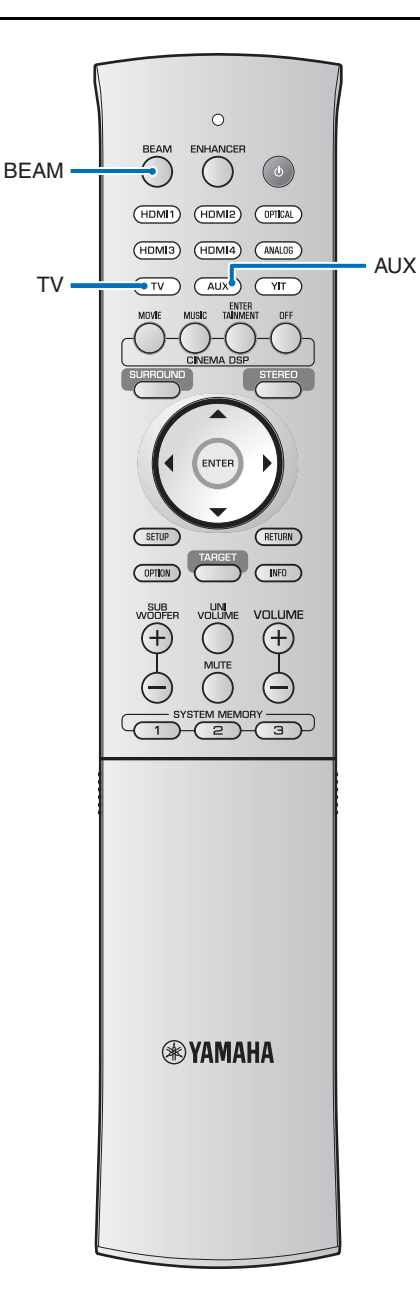

## Impostazioni SUONO

## LIVELLO ALTOPARLANTE

Regolare il volume di ciascun canale per bilanciare i livelli di uscita. Utilizzare l'audio di prova in uscita da ogni canale per regolare il volume ai fini di un bilanciamento otimale.<sup>1)</sup> Menu secondario: Frontale Sx, Frontale Dx, Centrale, Surround Sx, Surround dx, Subwoofer Gamma regolabile: Da -20 a +20

## Adaptive DRC<sup>2)</sup>

Regolare il volume e la gamma dinamica dell'unità<sup>3</sup>) per un bilanciamento ottimale. Quando è selezionato "ON", la gamma dinamica viene regolata come segue per un ascolto ottimale a volumi bassi, ad esempio il volume utilizzato di notte. Quando il volume è troppo basso:

Diminuisce la gamma dinamica. I suoni ad alto volume sono riprodotti a volume più basso, mentre quelli più bassi e difficili da sentire sono riprodotti a volume più alto.

#### Quando il volume è troppo altro:

Amplia la gamma dinamica. Sia per i suoni più bassi che per quelli più alti, l'audio sorgente viene riprodotto senza regolare il volume.

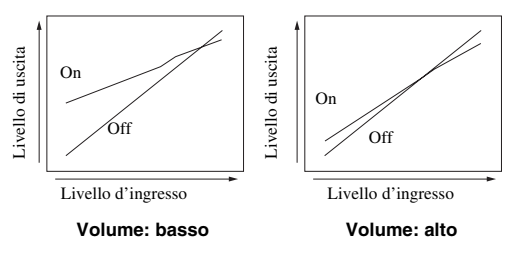

#### Voce selezionabile: ON\*, OFF

"ON": regola la gamma dinamica automaticamente. "OFF": la gamma dinamica non viene regolata automaticamente.

#### 1) - 惊~

Quando il metodo di uscita dei raggi sonori viene impostato su "MY SUR." (My Surround) con il tasto **BEAM**, è possibile configurare le seguenti voci.

Menu secondario: Centrale, Surround L/R, Subwoofer

#### 2) -

- Se è impostato su "ON", "GAMMA DINAMICA" viene automaticamente impostato su "Max".
- Questa impostazione non è disponibile se la funzione UniVolume è attivata.

## GAMMA DINAMICA<sup>3)</sup>

Regola la gamma dinamica dell'unità.

Voci selezionabili: Max\*, Standard, Min/Auto

Max: riproduce l'audio senza regolare la gamma dinamica dei segnali in ingresso.<sup>4)</sup>

Standard: gamma dinamica consigliata per il normale uso domestico. Min/Auto:

Min: imposta la gamma dinamica a un livello compatibile con un ascolto gradevole a volumi bassi.

Auto: imposta la gamma dinamica in base alle informazioni ricevute dal segnale di ingresso.

## PARAMETRO Dolby PLIIx

Regolare i parametri del decoder surround Dolby Pro Logic IIx Music.

#### Menu secondario: Larghezza centro

Maggiore è il valore, più ampio è il suono a sinistra e a destra. Valori inferiori limitano il suono al centro.

### Gamma regolabile: Da 0 a 7 (predefinito: 3)

#### Menu secondario: Panorama

Quando è impostato su "ON", i suoni dai canali sinistro e destro vengono indirizzati a sinistra e a destra per un effetto panoramico surround.

#### Voce selezionabile: OFF\*, ON

#### Menu secondario: Dimensione

Questa impostazione regola la differenza nei livelli tra i canali anteriore e surround. Maggiore è il valore, più alto è il volume proveniente dal canale anteriore. Minore è il valore, più alto è il volume proveniente dai canali surround.

Gamma regolabile: Da -3 a +3 (predefinito: 0)

## **Impostazione HDMI**

Utilizzare per configurare le impostazioni relative ai segnali HDMI e alle funzioni di controllo HDMI.

### **CONTROLLO HDMI**

Attivare o disattivare il controllo HDMI (189 p. 30).

#### Voce selezionabile: OFF\*, ON

"OFF": disabilita la funzione di controllo. Il consumo di corrente dell'unità in modalità di attesa diminuisce. "ON": abilita la funzione di controllo.

### **USCITA AUDIO HDMI**

Utilizzare per selezionare un componente con cui riprodurre segnali audio HDMI. Questa impostazione ha effetto se "CONTROLLO HDMI" è impostato su "OFF".<sup>5)</sup>

#### Voce selezionabile: AMP\*, TV

"AMP": riproduce il segnale audio in ingresso.

"TV": riproduce i contenuti audio dal televisore collegato alla presa HDMI OUT (ARC).

### **INGRESSO TV**

Se il televisore non è ARC compatibile (o se la funzione ARC è stata disattivata), l'audio del televisore viene ricevuto in ingresso tramite la presa INPUT DIGITAL TV (OTTICO) (predefinito). La sorgente di ingresso dell'unità può essere cambiata e impostata sulla presa AUX INPUT DIGITAL (COASSIALE).<sup>6</sup> **Voce selezionabile: OTTICO\*, COASSIALE** 

IMPOSTAZIONI

3) -

La gamma dinamica descrive la differenza tra il volume minimo e massimo.

#### 4) -

"Adaptive DRC" viene impostato automaticamente su "OFF" se è selezionata un'impostazione diversa da "Max".

## 5) - - -

I segnali video HDMI in ingresso a una delle prese HDMI IN dell'unità sono sempre emessi dalla presa HDMI OUT (ARC) di questa unità.

#### 6) -```

Se la sorgente di ingresso dell'unità è impostata su "COASSIALE", l'audio viene ricevuto in ingresso dal dispositivo (TV) collegato alla presa AUX INPUT DIGITAL sull'unità quando viene premuto il tasto **TV**. L'audio viene ricevuto in ingresso dal dispositivo collegato alla presa INPUT DIGITAL TV sull'unità quando viene premuto il tasto **AUX**. RIPRODUZIONE

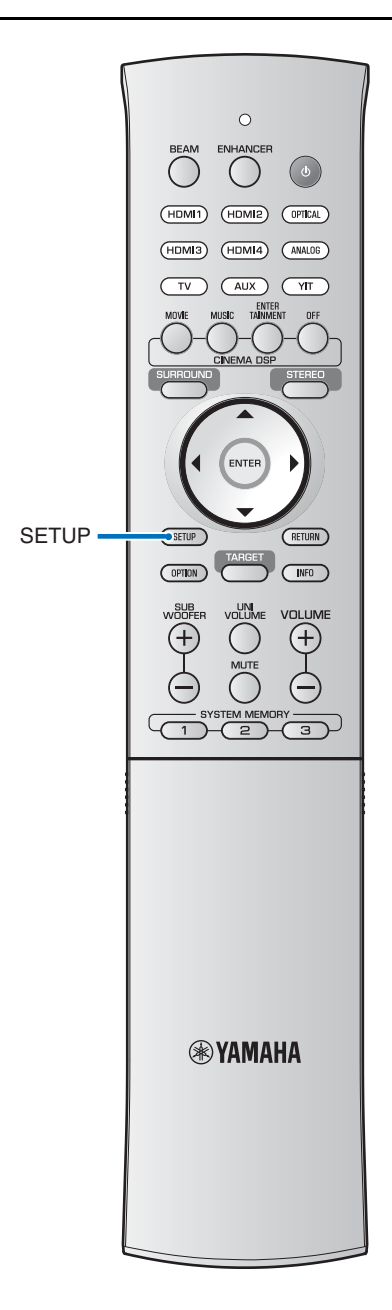

## Impostazioni AirWired

Configurare la funzione wireless utilizzando la tecnologia AirWired proprietaria di Yamaha.

### SINCRONIZZAZIONE iPod

Se questa funzione è impostata su "ON", l'unità si accende quando inizia la riproduzione dei contenuti memorizzati su un iPod collegato all'unità tramite YIT-W12TX. Per ulteriori informazioni, vedere "Riproduzione della musica da un iPod" in "Informazioni su sicurezza e accessori" (sul libretto a parte). **Voce selezionabile: OFF, ON\*** 

## **GRUPPO ID**

Assegnare l'unità centrale a un ID gruppo diverso. Voce selezionabile: Da [A1]\* a [A2], da [B1] a [B3], da [C1] a [C3]

## Impostazioni DISPLAY

## LUMINOSITÀ

Regolare la luminosità del display del pannello anteriore. Minore è il valore, minore è la luminosità del display.

Quando la funzione Eco è attivata, la luminosità specificata viene applicata solo per alcuni secondi.

Voce selezionabile: da -4 a -1, 0\* (massima luminosità)

## LINGUA OSD 1)

Utilizzare per selezionare la lingua utilizzata per i menu visualizzati sullo schermo del televisore.

Voce selezionabile: 日本語 (giapponese), ENGLISH\*, DEUTSCH (tedesco), FRANÇAIS (francese), ESPAÑOL (spagnolo), ITALIANO (italiano), NEDERLANDS (olandese), РУССКИЙ (russo), SVENSKA (svedese)

"日本語": i menu sono visualizzati in giapponese.
"ENGLISH": i menu sono visualizzati in inglese.
"DEUTSCH": i menu sono visualizzati in tedesco.
"FRANÇAIS": i menu sono visualizzati in francese.
"ESPAÑOL": i menu sono visualizzati in spagnolo.
"ITALIANO": i menu sono visualizzati in italiano.
"NEDERLANDS": i menu sono visualizzati in olandese.
"РУССКИЙ": i menu sono visualizzati in russo.
"SVENSKA": i menu sono visualizzati in svedese.

## UNITÀ DI DISTANZA

Utilizzare questo parametro per cambiare l'unità di misura del display.

#### Voce selezionabile: METRI\*, PIEDI

Se le unità di misura utilizzate per la visualizzazione delle misurazioni sono modificate da "METRI" a "PIEDI" o viceversa, la modifica non verrà riflessa nelle impostazioni correnti. Configurare nuovamente le impostazioni in modo da riflettere la modifica delle unità di misura.

## Impostazioni INFORMAZIONI

Visualizzano le informazioni relative ai segnali audio e video in ingresso nell'unità.

## AUDIO

Vengono visualizzate le seguenti informazioni sul segnale audio corrente in ingresso.

| Format                        | Formato audio digitale                                                                                                    |
|-------------------------------|----------------------------------------------------------------------------------------------------|
| Numero di canali              | Numero di canali contenuti nel segnale in ingresso<br>(anteriore/surround/LFE (effetti audio a bassa<br>frequenza)). Esempio: "3/2/0.1" indica che il segnale<br>contiene 3 canali anteriori, 2 canali surround e LFE.<br>Se il segnale contiene canali diversi dai canali<br>anteriore, surround e LFE, può venire visualizzato<br>il numero totale di canali. Esempio: "5.1ch". |
| Frequenza di<br>campionamento | La frequenza di campionamento del segnale digitale in ingresso.                                                                                                    |
| Bit rate <sup>2)</sup>        | Bit rate al secondo del segnale in ingresso.                                                                                                    |

### VIDEO

Vengono visualizzate le seguenti informazioni sul segnale video corrente in ingresso.

| Тіро        | HDMI o DVI                    |
|-------------|-------------------------------|
| Risoluzione | Risoluzione del segnale video |

### SISTEMA

Visualizza la versione del firmware correntemente installata sull'unità.

#### 1) - 🛉 -

- Tenere premuto il tasto SETUP per visualizzare "LINGUA OSD" direttamente sullo schermo del televisore.
- Le impostazioni possono essere modificate automaticamente quando si utilizza il televisore compatibile con la funzione di controllo HDMI.
- La lingua di visualizzazione può essere selezionata solo per i menu visualizzati sullo schermo del televisore. Sul display del pannello anteriore vengono visualizzati solo caratteri alfanumerici.

## 2) - 👘 -

Il bit rate audio non può essere visualizzato per alcuni segnali in ingresso.

## Impostazioni avanzate

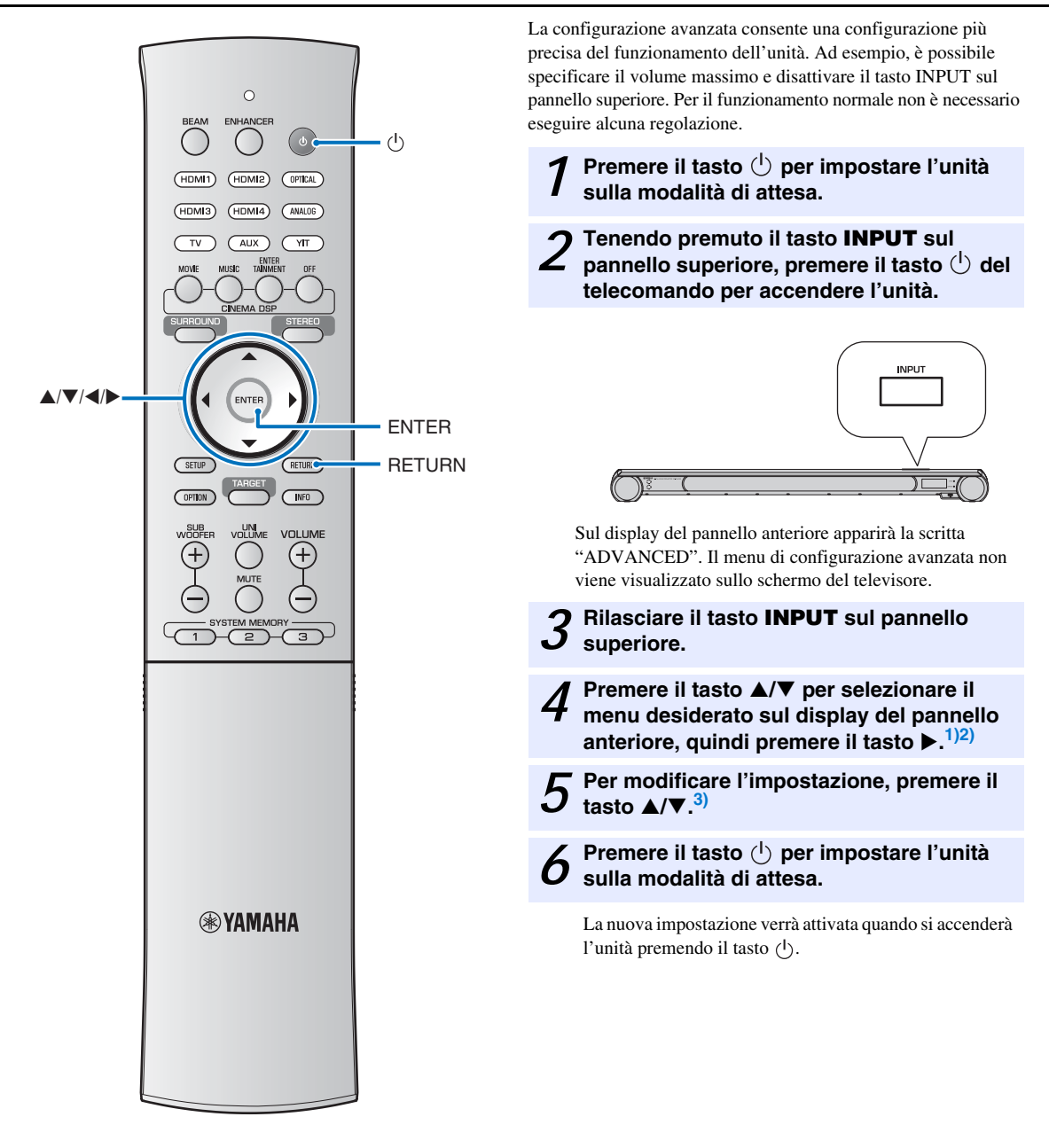

# 1) ≤ ∅ ≤ Il tasto ENTER esegue la stessa funzione del tasto ►. 2) ≤ ∅ ≤

Per tornare al menu precedente, premere il tasto  $\blacktriangleleft$  o **RETURN**.

3) -

Le impostazioni predefinite sono contrassegnate da un asterisco "\*".

| Menu                     | Descrizione                                                                                                    | Voce selezionabile/gamma regolabile                                                                                                    |
|--------------------------|----------------------------------------------------------------------------------------------------|----------------------------------------------------------------------------------------------------|
| TURN ON VOLUME           | Imposta il livello del volume all'accensione.                                                                                                    | OFF* (non impostato), da 1 a 70                                                                                                    |
| MAX VOLUME               | Imposta il livello massimo del volume.                                                                                                    | 1 su 99, MAX* (massimo)                                                                                                    |
| INPUT LOCK               | Abilita/disabilita il tasto INPUT del pannello anteriore.                                                                                                    | ON (disattivato), OFF* (attivato)                                                                                                    |
| PANEL LOCK               | Abilita/disabilita i tasti del pannello anteriore.                                                                                                    | ON (disattivato), OFF* (attivato)                                                                                                    |
| R.INPUT POWER            | Abilita/disabilita l'accensione mediante i tasti per la<br>selezione degli ingressi del telecomando quando<br>l'unità è in modalità di attesa.               | ON (attiva l'accensione), OFF* (disattiva l'accensione)                                                                                                   |
| AC ON STANDBY            | Determina se l'unità debba tornare o meno allo stato<br>precedente quando viene ripristinata l'alimentazione<br>a CA dopo un ammanco di corrente temporaneo. | ON* (entra in modalità di attesa),<br>OFF (ripristina lo stato esistente prima<br>dell'interruzione di corrente)                                          |
| MEMORY PROTECT           | Protezione della memoria di sistema 1/2/3 (##p. 28).                                                                                                    | ON (viene effettuata la protezione),<br>OFF* (non viene effettuata la protezione)                                                                         |
| YRB FL <sup>4)</sup>     | Utilizzare la scheda riflettente YRB-100 per il canale anteriore sinistro.                                                                                   | YES (scheda riflettente utilizzata),<br>NO* (scheda riflettente non utilizzata)                                                                           |
| YRB FR <sup>4)</sup>     | Utilizzare la scheda riflettente YRB-100 per il canale anteriore destro.                                                                                     | YES (scheda riflettente utilizzata),<br>NO* (scheda riflettente non utilizzata)                                                                           |
| YRB SL <sup>4)</sup>     | Utilizzare la scheda riflettente YRB-100 per il canale sinistro surround.                                                                                    | YES (scheda riflettente utilizzata),<br>NO* (scheda riflettente non utilizzata)                                                                           |
| YRB SR <sup>4)</sup>     | Utilizzare la scheda riflettente YRB-100 per il canale destro surround.                                                                                      | YES (scheda riflettente utilizzata),<br>NO* (scheda riflettente non utilizzata)                                                                           |
| FW UPDATE                | Conferma versione firmware/aggiornamento firmware.                                                                                                    | 02.00.04* (la versione firmware è visualizzata) <sup>5)</sup> ,<br>START OK? (il firmware è aggiornato)                                                   |
| INITIALIZE <sup>6)</sup> | Reimposta tutte le impostazioni sui valori predefiniti.                                                                                                    | OK (vengono ripristinati i valori predefiniti di tutte le<br>impostazioni), CANCEL* (non vengono ripristinati i<br>valori predefiniti delle impostazioni) |

Quando viene selezionato un menu per le impostazioni YRB, vengono visualizzate le istruzioni sullo schermo per l'installazione della scheda riflettente. Per istruzioni sull'installazione di YRB-100, vedere la documentazione in dotazione a YRB-100.

## 5) - - -

"02.00.04" è un esempio di visualizzazione della versione firmware nel menu di configurazione avanzata.

## 6) -

Se l'unità si blocca, il problema può essere risolto ripristinando i valori predefiniti.

## Risoluzione dei problemi

Se l'unità non funziona correttamente, consultare la sezione del manuale che segue. Se il problema riscontrato non è riportato di seguito o se i rimedi proposti non producono alcun risultato, impostare l'unità sulla modalità di attesa, scollegare il cavo di alimentazione CA e contattare il rivenditore autorizzato o il centro assistenza Yamaha più vicino.

### Generale

| Problema                                                                                                    | Causa                                                                                                    | Rimedio                                                                                                    | Vedere<br>pagina |
|----------------------------------------------------------------------------------------------------|----------------------------------------------------------------------------------------------------|----------------------------------------------------------------------------------------------------|------------------|
| L'unità non funziona<br>correttamente.                                                                       | Il microcomputer interno si è bloccato<br>a causa di una scarica elettrica esterna<br>(ad esempio un fulmine o elettricità statica<br>eccessiva) o a causa di un'alimentazione<br>a voltaggio troppo basso. | Scollegare il cavo di alimentazione CA dalla presa<br>e ricollegarlo dopo circa 30 secondi.                                                                                                    | -                |
|                                                                                                    | Se entrambi gli indicatori TX e RX<br>lampeggiano, significa che è verificato un<br>problema con la funzione wireless dell'unità.                                                                           | Scollegare i cavi di alimentazione dell'unità<br>centrale e del subwoofer e contattare il rivenditore<br>autorizzato o il centro assistenza Yamaha più vicino.                                            | -                |
| L'unità non si accende<br>se viene premuto il<br>tasto (), oppure entra                                      | Il cavo di alimentazione a corrente alternata<br>non è ben collegato ad una presa di corrente<br>alternata.                                                                                                 | Collegare bene il cavo di alimentazione a corrente<br>alternata alla presa di corrente alternata.                                                                                                    | 18               |
| nella modalità di<br>attesa subito dopo<br>l'accensione.                                                     | Il microcomputer interno si è bloccato<br>a causa di una scarica elettrica esterna<br>(ad esempio un fulmine o elettricità statica<br>eccessiva) o a causa di un'alimentazione<br>a voltaggio troppo basso. | Scollegare il cavo di alimentazione CA dalla presa<br>e ricollegarlo dopo circa 30 secondi.                                                                                                    | _                |
| L'unità entra<br>improvvisamente in<br>modalità di attesa.                                                   | La temperatura interna diviene troppo<br>alta ed il circuito di sicurezza si attiva<br>automaticamente.                                                                                                    | Attendere 1 ora circa che l'unità si raffreddi,<br>riaccenderla dopo aver verificato la presenza di uno<br>spazio di ventilazione adeguato e accertandosi di non<br>coprire l'unità con un panno.         | 11               |
|                                                                                                    | La funzione Eco è stata attivata.                                                                                                    | Accendere l'unità e riprodurre nuovamente la sorgente.                                                                                                    | 41               |
|                                                                                                    | È trascorso un certo tempo da quando la<br>connessione wireless è stata terminata con<br>"SINCRONIZZAZIONE iPod" impostato<br>su "ON" mentre YIT-W12TX è in uso.                                            | Ripristinare la connessione wireless o il<br>collegamento audio con l'iPod e accendere l'unità.                                                                                                    | -                |
| Mancata riproduzione.                                                                                        | Ingresso scelto scorretto o collegamenti<br>scorretti.                                                                                                    | Collegare bene il cavo.                                                                                                    | 18, 19           |
|                                                                                                    | Non si è scelta una sorgente di segnale adatta.                                                                                                    | Selezionare una sorgente di ingresso appropriata<br>con i tasti di selezione dell'ingresso.                                                                                                    | 32               |
|                                                                                                    | Il volume è abbassato.                                                                                                    | Alzare il volume.                                                                                                    | 32               |
|                                                                                                    | Il suono è azzerato.                                                                                                    | Premere il tasto MUTE o VOLUME (+/-) per<br>ripristinare l'uscita audio e regolare il livello del<br>volume.                                                                                              | 32               |
|                                                                                                    | È presente un segnale in ingresso che non<br>è possibile riprodurre con questa unità.                                                                                                    | Utilizzare una sorgente i cui segnali possono essere<br>riprodotti dall'unità. Cambiare le impostazioni di<br>sistema del componente sorgente.                                                            | 78               |
|                                                                                                    | "USCITA AUDIO HDMI" è impostato<br>su "TV".                                                                                                    | Impostare su "AMP".                                                                                                    | 65               |
|                                                                                                    | "CONTROLLO HDMI" è impostato<br>su "OFF".                                                                                                    | Per collegare un televisore compatibile con il<br>canale audio di ritorno (ARC) e questa unità<br>utilizzando solo un cavo HDMI, impostare<br>"CONTROLLO HDMI" su "ON".                                   | 65               |
|                                                                                                    |                                                                                                    | Per utilizzare l'unità con "CONTROLLO HDMI"<br>impostato su "OFF", utilizzare un cavo ottico per<br>collegare la presa di uscita audio del televisore alla<br>presa INPUT DIGITAL TV (ottica) dell'unità. | 19               |
|                                                                                                    | L'uscita del suono di un televisore abilitato<br>al controllo HDMI è impostata sui diffusori<br>integrati del televisore.                                                                                   | Utilizzare le impostazioni HDMI del televisore<br>per impostare l'uscita audio su qualsiasi opzione<br>diversa dai diffusori integrati del televisore.                                                    | _                |
| L'audio del canale degli<br>effetti sonori per la<br>trasmissione via cavo<br>potrebbe essere<br>disturbato. | La sorgente presenta un effetto surround.                                                                                                    | Non impostare l'effetto surround con questa unità.                                                                                                    | -                |
| Nessun suono o suoni                                                                                         | Il livello di uscita del canale è azzerato.                                                                                                    | Aumentare il livello del canale.                                                                                                    | 33, 64           |
| troppo deboli da un                                                                                          | L'impostazione del raggio non è corretta.                                                                                                    | Regolare l'impostazione del raggio.                                                                                                    | 36               |
| determinato canale.                                                                                          | La sorgente è riprodotta in modalità stereo.                                                                                                    | Passare alla modalità di riproduzione surround.                                                                                                    | 34               |
|                                                                                                    | Alcuni metodi di emissione del suono non<br>irradiano i raggi in determinati canali.                                                                                                    | Cambiare il metodo di uscita del raggio sonoro.                                                                                                    | 36               |

| Problema                                                                                                    | Causa                                                                                                    | Rimedio                                                                                                    | Vedere<br>pagina |
|----------------------------------------------------------------------------------------------------|----------------------------------------------------------------------------------------------------|----------------------------------------------------------------------------------------------------|------------------|
| Gli effetti sonori<br>surround sono deboli.                                                                          | Se si collega digitalmente l'unità a un<br>componente per la riproduzione e al<br>televisore, l'impostazione dell'uscita del<br>componente per la riproduzione e del<br>televisore non è valida. | Consultare il manuale fornito con il componente<br>e controllare le impostazioni.                                                                                                    | -                |
|                                                                                                    | Il componente per la riproduzione è impostato per un'uscita costante da 2 canali (PCM ecc.).                                                                                                    | Cambiare l'impostazione di uscita audio del<br>componente per la riproduzione.                                                                                                    | -                |
|                                                                                                    | L'ambiente di ascolto non è di forma<br>regolare oppure l'unità o la posizione di<br>ascolto non si trova al centro tra le pareti<br>destra e sinistra dell'ambiente di ascolto.                 | Riposizionare l'unità o cambiare la posizione di ascolto.                                                                                                    | 14               |
|                                                                                                    | Non sono presenti pareti nel percorso del raggio sonoro.                                                                                                    | Posare un oggetto piatto, ad esempio una tavola, sul percorso del raggio sonoro.                                                                                                    | _                |
|                                                                                                    | Quando è selezionato My Surround, la posizione di ascolto non è davanti all'unità.                                                                                                    | Ascoltare davanti all'unità.                                                                                                    | 37               |
| Il subwoofer non<br>produce suono.                                                                                   | Il subwoofer non è collegato in modalità wireless.                                                                                                    | Controllare se l'indicatore LINK sul retro del<br>subwoofer si accende.<br>Quando l'indicatore non si accende, controllare che<br>al subwoofer, all'unità centrale e a YIT-W12TX sia  | 20<br>21         |
|                                                                                                    | Il volume del subwoofer è basso.                                                                                                    | assegnato lo stesso ID gruppo.<br>Aumentare il volume del subwoofer con il tasto<br>SUBWOOFER +                                                                                       | 32               |
|                                                                                                    | Nelle vicinanze è presente un dispositivo<br>che utilizza una gamma di frequenza di<br>2,4-GHz (come un forno a microonde,<br>telefoni cordless e dispositivi Wi-Fi).                            | Se si sta utilizzando un router wireless, modificare<br>il canale wireless portandolo al livello più alto. Fare<br>riferimento alla documentazione fornita con il<br>router wireless. | _                |
|                                                                                                    |                                                                                                    | Specificare un altro ID di gruppo.                                                                                                    | 21               |
| Il volume dei toni bassi<br>del subwoofer è basso.                                                                   | È in riproduzione il contenuto di una<br>sorgente di ingresso con compatibilità<br>limitata per i toni bassi.                                                                                    | Riprodurre il contenuto di una sorgente di ingresso<br>con compatibilità più ampia per i toni bassi per<br>verificare se il volume è ancora basso.                                    | -                |
|                                                                                                    |                                                                                                    | Spostare o riposizionare il subwoofer.                                                                                                    | 11               |
| Sullo schermo del<br>televisore non appare<br>l'immagine.                                                            | Il cavo HDMI non è collegato in maniera<br>corretta.                                                                                                    | Collegare correttamente il cavo HDMI.                                                                                                    | 18, 19           |
| La schermata del menu<br>dell'unità non viene<br>visualizzata.                                                       | È stato premuto il tasto iPod CONTROL<br>durante il funzionamento dell'iPod con<br>la sorgente di ingresso impostata su USB.                                                                     | Premere nuovamente il tasto iPod CONTROL<br>per visualizzare la schermata di riproduzione o di<br>ricerca sul televisore.                                                             | 51               |
|                                                                                                    | L'interruttore di ingresso del televisore non<br>è impostato correttamente.                                                                                                    | Impostare la sorgente di ingresso del televisore sull'unità.                                                                                                    | 21               |
| Un'apparecchiatura<br>digitale o ad alta<br>frequenza produce<br>rumore.                                             | L'unità potrebbe essere posizionata in<br>prossimità di apparecchiature digitali<br>o ad alta frequenza.                                                                                         | Allontanare l'apparecchiatura dall'unità.                                                                                                    | -                |
| La funzione di controllo<br>HDMI non funziona                                                                        | "CONTROLLO HDMI" è impostato<br>su "OFF".                                                                                                    | Impostare "CONTROLLO HDMI" su "ON".                                                                                                    | 65               |
| adeguatamente.                                                                                                    | La funzione di controllo HDMI sulla TV<br>è disabilitata.                                                                                                    | Consultare il manuale fornito con il televisore<br>e controllare le impostazioni.                                                                                                    | -                |
|                                                                                                    | Il numero di componenti HDMI collegati supera il limite.                                                                                                    | Scollegare alcuni dei componenti HDMI.                                                                                                    | -                |
| La funzione di controllo<br>ritardo audio non<br>produce effetti anche<br>se "AUDIO DELAY"<br>è impostato su "AUTO". | Il televisore non è compatibile con la<br>funzione di regolazione automatica del<br>ritardo audio.                                                                                               | Regolare manualmente la temporizzazione dell'uscita<br>audio da "AUDIO DELAY" nel menu opzioni.                                                                                       | 43               |
| Sul display del pannello<br>anteriore, dopo aver<br>azionato il tasto,<br>apparirà la scritta<br>"Disabilita".       | Il tasto non funziona nelle attuali condizioni.                                                                                                    |                                                                                                    | -                |

## Sintonizzatore FM (solo YSP-4300)

| Problema                                                                                      | Causa                                                                                                    | Rimedio                                                                                          | Vedere<br>pagina |
|-----------------------------------------------------------------------------------------------|----------------------------------------------------------------------------------------------------|--------------------------------------------------------------------------------------------------|------------------|
| Ricezione stereo in FM                                                                        | Le caratteristiche delle trasmissioni stereo                                                                         | Controllare i collegamenti dell'antenna.                                                         | 20               |
| disturbata.                                                                                   | in FM possono causare questo problema se<br>l'emittente è troppo lontana o se l'ingresso<br>dell'antenna è scadente  | Provare a utilizzare un'antenna FM direzionale di<br>alta qualità.                               | -                |
|                                                                                               | den antenna e seadente.                                                                                              | Passare alla modalità monoaurale.                                                                | 45               |
| É presente distorsione<br>e la ricezione non<br>migliora neppure con una<br>buona antenna FM. | Sono presenti interferenze dovute<br>a percorsi multipli.                                                            | Regolare la posizione dell'antenna in modo da<br>eliminare le interferenze da percorsi multipli. | -                |
| Non è possibile                                                                               | Le caratteristiche delle trasmissioni stereo                                                                         | Provare un'antenna FM direzionale di alta qualità.                                               | _                |
| sintonizzarsi sulla<br>stazione desiderata con il<br>metodo di sintonizzazione<br>automatica. | in FM possono causare questo problema se<br>l'emittente è troppo lontana o se l'ingresso<br>dell'antenna è scadente. | Utilizzare il metodo di sintonizzazione manuale.                                                 | 44               |
| Non è più possibile<br>sintonizzarsi sulle stazioni<br>già preselezionate.                    | L'unità è rimasta scollegata per lungo tempo.                                                                        | Preselezionare nuovamente le stazioni.                                                           | 45               |

## Dispositivo USB (solo YSP-4300)

| Problema                                                                             | Causa                                                                                            | Rimedio                                                                                                    | Vedere<br>pagina |
|--------------------------------------------------------------------------------------|--------------------------------------------------------------------------------------------------|----------------------------------------------------------------------------------------------------|------------------|
| Il dispositivo USB non<br>è riconosciuto.                                            | Il dispositivo USB non è collegato<br>correttamente alla presa USB dell'unità.                   | Spegnere l'unità e ricollegare il dispositivo USB.                                                                                                    | 56               |
|                                                                                      | Il dispositivo USB è stato formattato<br>utilizzando un file system diverso da<br>FAT16 o FAT32. | Utilizzare un dispositivo USB formattato con il<br>file system FAT16 o FAT32 (ad eccezione dei<br>dischi rigidi USB).                                                                                                    | -                |
| Le cartelle e i file<br>memorizzati sul<br>dispositivo USB non<br>sono visualizzati. | Il dispositivo USB utilizza una struttura di<br>file che l'unità non è in grado di riconoscere.  | L'unità è in grado di riconoscere una gerarchia di<br>cartelle con un massimo di 8 livelli e un massimo<br>di 65.000 file per livello. Modificare la struttura di<br>cartelle sul dispositivo USB per conformarsi<br>a questi dati tecnici. | -                |
|                                                                                      | I dati memorizzati sul dispositivo USB sono crittografati.                                       | Utilizzare un dispositivo USB non compatibile<br>con la crittografia.                                                                                                    | -                |

## Telecomando

| Problema                                                                                   | Causa                                                                                                    | Rimedio                                                                                                    | Vedere<br>pagina |
|--------------------------------------------------------------------------------------------|----------------------------------------------------------------------------------------------------|----------------------------------------------------------------------------------------------------|------------------|
| Il telecomando non<br>funziona e/o funziona<br>male.                                       | Distanza o angolazione scorretta.                                                                                                    | Il telecomando funziona entro un campo massimo<br>di 6 m e a non più di 30 gradi dall'asse del<br>pannello anteriore.                                                                                                    | 16               |
|                                                                                            | La luce solare diretta (da una lampada<br>a fluorescenza o altro) colpisce il sensore<br>di telecomando dell'unità.                                                                               | Cambiare la posizione dell'unità.                                                                                                    | -                |
|                                                                                            | Le batterie sono indebolite.                                                                                                    | Sostituire tutte le batterie.                                                                                                    | 16               |
| Il televisore non può<br>essere fatto funzionare<br>con la funzione TV<br>Remote Repeater. | La funzione TV Remote Repeater<br>è disattivata.                                                                                                    | Attivare la funzione TV Remote Repeater.                                                                                                    | 12               |
|                                                                                            | È utilizzato un telecomando che si avvale di<br>una tecnologia diversa da quella a raggi<br>infrarossi (l'unità potrebbe non essere<br>compatibile con alcuni telecomandi a raggi<br>infrarossi). | La funzione TV Remote Repeater non può essere<br>utilizzata. Spostare l'unità centrale in modo che<br>non ostruisca il sensore del telecomando sul<br>televisore e utilizzare il telecomando del televisore<br>per far funzionare il televisore. | _                |
|                                                                                            | L'unità centrale e il televisore sono troppo vicini o troppo lontani.                                                                                                    | Spostare l'unità centrale per regolare la distanza<br>tra il ripetitore remoto TV e il televisore (sensore<br>del telecomando). Se necessario, installare<br>o rimuovere distanziatori sull'unità centrale.                                      | 12               |
|                                                                                            | Il cavo di alimentazione dell'unità centrale<br>è scollegato.                                                                                                    | Collegare il cavo di alimentazione.                                                                                                    | 18               |
|                                                                                            | È presente un oggetto, ad esempio un cavo<br>di alimentazione, tra l'unità centrale e il<br>televisore.                                                                                           | Rimuovere l'ostacolo.                                                                                                    | _                |
## iPod (se collegato tramite presa USB)/dispositivo USB (solo YSP-4300)

| Messaggio               | Caratteristiche                                                                                                    | Rimedio                                                                                                    | Vedere<br>pagina |
|-------------------------|----------------------------------------------------------------------------------------------------|----------------------------------------------------------------------------------------------------|------------------|
| iPod sconosciuto        | L'iPod utilizzato non è compatibile con l'unità.                                                                                                    | Collegare all'unità un iPod compatibile.                                                                                                    | 77               |
| Errore di comunicazione | È impossibile accedere al dispositivo USB.<br>È impossibile accedere all'iPod.                                                                                                    | Applicare la modalità di attesa per l'unità<br>e ricollegare il dispositivo USB. Se il messaggio<br>continua a essere visualizzato, spostare i file<br>musicali memorizzati sul dispositivo USB su un<br>dispositivo USB diverso. | 56               |
|                         |                                                                                                    | Spegnere l'iPod e riaccenderlo.                                                                                                    | -                |
| Nessun contenuto        | La cartella selezionata sul dispositivo USB non contiene file compatibili con l'unità.                                                                                                    | Selezionare una cartella contenente file compatibili con l'unità.                                                                                                    | 56               |
| File danneggiato        | Non è possibile riprodurre i brani<br>memorizzati sul dispositivo USB.<br>Non è possibile riprodurre i brani                                                                                                    | Accertarsi che il file sia compatibile con l'unità.<br>Se il file non viene riprodotto nemmeno su altri<br>dispositivi, potrebbe essere danneggiato.                                                                              | 56               |
| memorizzati sull'iPod.  |                                                                                                    | Accertarsi che il file sia compatibile con l'unità.<br>Se il file non viene riprodotto nemmeno sull'iPod,<br>il file o la memoria dell'iPod potrebbero essere<br>danneggiati.                                                     | _                |
| Nessun dispositivo      | Il dispositivo USB o l'iPod non è collegato all'unità.                                                                                                    | Accertarsi che il dispositivo USB o l'iPod sia<br>collegato correttamente all'unità.                                                                                                    | 50, 56           |
|                         | Un problema con il dispositivo USB<br>o l'iPod impedisce all'unità di riconoscere<br>la connessione.                                                                                                    | Collegare all'unità un dispositivo USB o un iPod diverso.                                                                                                    | _                |
| Caricando               | L'unità sta eseguendo un'operazione,<br>ad esempio il caricamento di file e dei<br>contenuti memorizzati sul dispositivo USB<br>o sull'iPod. Questa procedura richiede<br>tempo. Il messaggio scomparirà una volta<br>completata l'operazione. |                                                                                                    | -                |
| Scollegato              | Il dispositivo USB o l'iPod è stato<br>scollegato dall'unità. Il messaggio<br>scomparirà dopo circa 3 secondi.                                                                                                    |                                                                                                    | _                |

# Glossario

## Canale (can)

Un canale è un tipo di audio che è stato diviso in base alla gamma e ad altre caratteristiche.

Es. 7,1 canali

- Per i diffusori anteriori, sinistro (1 can), destro (1 can)
- Per il diffusore centrale (1 can)
- Per i diffusori surround, sinistro (1 can), destro (1 can)
- Per i diffusori surround posteriori, sinistro (1 can), destro (1 can)
- Per il subwoofer  $(1 \operatorname{can} \times 0, 1^* = 0, 1 \operatorname{can})$
- \* Al contrario di una banda a 1 canale intero, questo componente è progettato per potenziare il suono alle basse frequenze e offrire un audio ancora più di effetto.

## **Deep Color**

Deep Color è un tipo di segnale video che può essere trasmesso dalle prese HDMI di questa unità. Deep Color si riferisce all'uso delle varie profondità di colore nelle videate, raddoppiando il valore rispetto alle profondità a 24 bit delle versioni precedenti della specifica HDMI. Questa profondità in bit aggiuntiva permette ai televisori HD e ad altri tipi di schermi di passare dai milioni di colori ai miliardi di colori e di eliminare le bande di colore su schermo, consentendo una transizione fluida delle tonalità e le più sottili sfumature tra un colore e l'altro. Il maggiore rapporto di contrasto è in grado di riprodurre moltissime più sfumature di grigio tra il nero e il bianco. Inoltre, la funzionalità Deep Color aumenta il numero di colori disponibili nei limiti definiti dallo spazio di colore RGB o YCbCr.

## **Digital Sound Projector**

Questo sistema di diffusori surround anteriori è un sistema rivoluzionario in grado di emettere un vero suono surround. Digital Sound Projector sintetizza fino a cinque canali di raggi sonori ed emette i segnali dei canali anteriori, centrali e surround dall'unità centrale. Riflettendo i raggi anteriori e posteriori sulle pareti, questo sistema permette di ottenere un vero suono surround. La riproduzione a 7 canali può essere ottenuta anche combinando segnali anteriori e surround.

Questa unità utilizza il subwoofer per ottenere un ulteriore 0,1 canale. Un tipico sistema di diffusori richiede sette diffusori (due anteriori, uno centrale, due surround, due surround posteriori e un subwoofer), oltre a un amplificatore, per ottenere una riproduzione a 7,1 canali.

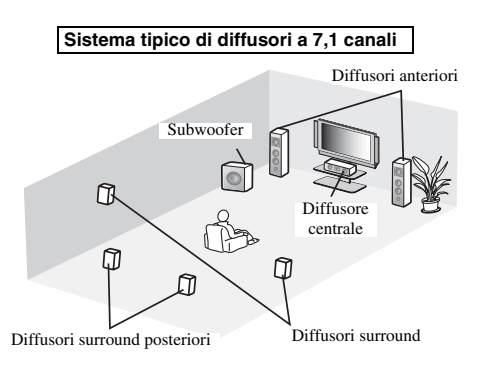

Questa unità crea un suono surround riflettendo i raggi sonori proiettati sulle pareti dell'ambiente di ascolto.

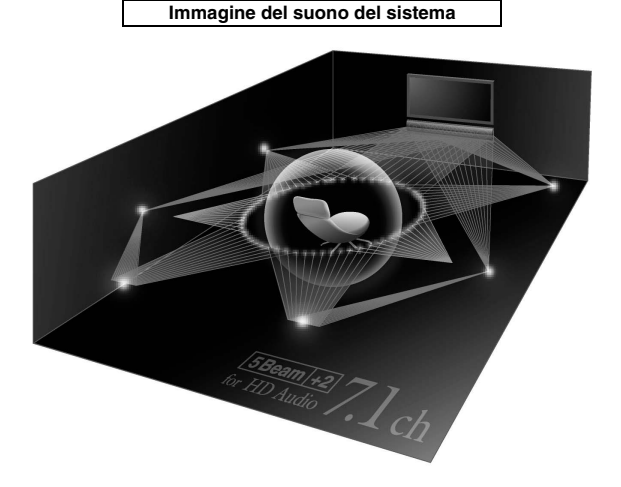

## **Dolby Digital**

Il sistema surround digitale sviluppato da Dolby Laboratories offre un audio a più canali completamente indipendenti. Con 3 canali anteriori (sinistro, centrale e destro) e 2 canali stereo surround, Dolby Digital fornisce cinque canali audio a tutta gamma. Grazie all'utilizzo del segnale stereo a 2 canali per i diffusori surround, è possibile ottenere effetti sonori di movimento e surround più accurati di quanto sia possibile ottenere con il Dolby Surround.

## Dolby Digital Plus

Dolby Digital Plus è una tecnologia audio avanzata studiata per programmazioni in alta definizione e per i supporti tra cui le trasmissioni HD e il Blu-ray. Scelta come standard audio per i dischi Blu-ray, questo tipo di tecnologia fornisce il suono a più canali con un'uscita su canali distinti. Con il supporto di bitrate fino a 6,0 Mbps, Dolby Digital Plus può fornire simultaneamente fino a 7,1 canali audio distinti. Supportato dall'HDMI e progettato per i registratori di dischi ottici e ricevitori/amplificatori AV del futuro, Dolby Digital Plus è anche del tutto compatibile con i sistemi audio a più canali esistenti che incorporano Dolby Digital.

## **Dolby Pro Logic IIx**

Dolby Pro Logic IIx è una nuova tecnologia che consente la riproduzione multicanale di sorgenti a 2 o più canali. Sono disponibili tre modalità: "Music" per musica, "Movie" per film (solo per sorgenti a 2 canali) e "Game" per videogiochi.

## **Dolby TrueHD**

Dolby TrueHD è una tecnologia audio avanzata studiata per supporti su disco ad alta definizione tra cui il Blu-ray. Scelta come standard audio per i dischi Blu-ray, questa tecnologia fornisce un suono che è perfettamente identico al master di studio, offrendo un'esperienza home-theater ad alta definizione. Poiché supporta bitrate fino a 18,0 Mbps, Dolby TrueHD può portare simultaneamente fino a 8 canali distinti di audio a 24 bit/ 96 kHz. Inoltre, Dolby TrueHD rimane perfettamente compatibile con i sistemi audio esistenti a più canali e conserva la funzionalità per i metadati di Dolby Digital, consentendo la normalizzazione dei dialoghi e il controllo della gamma dinamica.

## DTS

Sistema audio surround digitale sviluppato da DTS, Inc., che offre un audio a 5,1 canali. Con un'abbondanza di dati audio, è in grado di offrire una riproduzione davvero realistica del suono.

## DTS-HD High Resolution Audio

DTS-HD High Resolution Audio è una tecnologia audio ad alta risoluzione studiata per supporti su disco ad alta definizione tra cui il Blu-ray. Scelta come standard audio per i dischi Blu-ray, questa tecnologia fornisce un suono praticamente identico all'originale, offrendo un'esperienza home-theater ad alta definizione. Supportando bitrate fino a 6,0 Mbps per i dischi Blu-ray, la tecnologia DTS-HD High Resolution Audio può portare contemporaneamente fino a 7,1 canali audio distinti da 24 bit/96 kHz.

## **DTS-HD Master Audio**

Formato audio di alta qualità creato per i dischi ottici quali i dischi Blu-ray. È stato scelto come standard audio per i dischi Blu-ray. Supportando bitrate fino a 24,5 Mbps per i dischi Blu-ray, la tecnologia DTS-HD High Master Audio può portare contemporaneamente fino a 7,1 canali audio distinti da 24 bit/96 kHz.

## Frequenza di campionamento

Numero di campionamento (processo di digitalizzazione dei segnali analogici) al secondo. In linea di principio, maggiore è la frequenza di campionamento, più ampia sarà la gamma di frequenze riproducibile, più alto sarà il numero di bit di quantizzazione e più accurato il suono riprodotto.

## HDMI

L'HDMI (High-Definition Multimedia Interface) è l'interfaccia audio/video completamente digitale non compressa supportata dal settore. Se utilizzata insieme all'HDCP (High-bandwidth Digital Content Protection), l'HDMI fornisce un'interfaccia audio/video protetta che ottempera alle norme di protezione dei fornitori di contenuto e degli operatori di sistema.

## PCM (Pulse Code Modulation)

Linear PCM è un formato di segnale in cui il segnale audio analogico viene digitalizzato, registrato e trasmesso senza compressione. Viene utilizzato prevalentemente in CD e DVD audio. Il sistema PCM impiega una tecnica particolare per il campionamento di segnale analogico, dividendolo in piccole unità temporali. Con la tecnica Pulse Code Modulation (modulazione codice a impulsi), il segnale analogico viene codificato sotto forma di impulsi e modulato per la registrazione.

## Raggio sonoro

Digital Sound Projector presenta una serie di diffusori di raggi compatti installati in righe ordinate. I segnali audio ottimizzati vengono emessi sotto forma di audio da ogni diffusore per una focalizzazione direzionale precisa dei suoni. Questi suoni mirati sono noti come raggi sonori.

## x.v.Color

x. v. Color è un tipo di segnale video che può essere trasmesso dalle prese HDMI di questa unità. È uno spazio colore più ampio rispetto all'sRGB e consente un'espressione di colori senza precedenti. Oltre a rimanere compatibile con gli standard di colore dell'sRGB, "x.v.Color" espande lo spazio colore fornendo quindi immagini più vivide e naturali. È particolarmente efficace per immagini fisse e computer grafica.

# Dati tecnici

#### **YSP-CU4300**

#### Saziana amplificatora

| э | ezione amplificatore                                                |
|---|---------------------------------------------------------------------|
| ٠ | Potenza di uscita nominale                                          |
|   | Woofer (100 Hz, 1% THD, 4 Ω) 124 W                                  |
|   | Tweeter (1 kHz, 1% THD, 4 Ω)                                        |
| • | Potenza di uscita massima effettiva                                 |
|   | Woofer (100 Hz, 10% THD, 4 Ω)                                       |
|   | Tweeter (1 kHz, 10% THD, 4 $\Omega$ )                               |
| S | ezione diffusori                                                    |
| ٠ | Tipo di diffusore                                                   |
|   | Non schermato magneticamente a sospensione acustica                 |
| ٠ | Driver                                                              |
|   | TweeterCono da 2,8 cm × 22                                          |
|   | WooferCono da 6,5 cm × 2                                            |
| ٠ | Impedenza                                                           |
| Ρ | resa di ingresso                                                    |
| • | Ingresso audio                                                      |
|   | Ottico                                                              |
|   | Coassiale                                                           |
|   | Analogico 1 coppia                                                  |
| • | Ingresso HDMI                                                       |
| Р | resa di uscita                                                      |
|   | Uscita HDMI (ARC)                                                   |
|   |                                                                     |
| A | ltra presa                                                          |
| • | INTELLIBEAM                                                         |
| • |                                                                     |
| • | RS-232C I (controllo di sistema)                                    |
| • | IR IN (solo modelli per Stati Uniti, Canada, Europa, Russia e Cina) |
|   | ID OUT                                                              |
|   | IK OUT I (controllo di sistema)                                     |
| S | ezione FM                                                           |
| ٠ | Gamma di sintonia                                                   |
|   | [Modelli per USA e Canada] Da 87,5 a 107,9 MHz                      |
|   | [Altri modelli] Da 87,50 a 108,00 MHz                               |
| W | /ireless                                                            |
| ٠ | Frequenza                                                           |
| ٠ | Gamma di trasmissioneCirca 20 m (senza interferenza)                |
| G | enerale                                                             |
| • | Alimentazione                                                       |
|   | [Modelli per Stati Uniti e Canada] CA 120 V. 60 Hz                  |
|   | [Modello per Taiwan]CA 110-120 V, 50/60 Hz                          |
|   | [Modello per Cina] CA 220 V, 50 Hz                                  |
|   | [Altri modelli]CA 220-240 V, 50/60 Hz                               |
| • | Consumo di corrente 60 W                                            |
| • | Consumo di corrente in modalità di attesa                           |
|   | Controllo HDMI off e iPod Interlock on                              |
|   | Controllo HDMI off e iPod Interlock off                             |
| • | Dimensioni $(L \times A \times P)$                                  |
|   | Esclusi distanziatori forniti                                       |
|   |                                                                     |
|   | Inclusi distanziatori forniti                                       |
|   |                                                                     |
| • | Peso                                                                |
|   |                                                                     |
| Υ | SP-CU4300 + NS-WSW160                                               |

• Risposta in frequenza

...... Da 30 Hz a 22 kHz (-10 dB, modalità riproduzione stereo) · Frequenza di crossover

160 Hz, 500 Hz (modalità di riproduzione surround)

Per i dati tecnici relativi a NS-WSW160, consultare il Manuale di istruzioni di NS-WSW160.

#### **YSP-CU3300**

| Sezior                     | ie amplificatore                                              |
|----------------------------|---------------------------------------------------------------|
| <ul> <li>Potent</li> </ul> | za di uscita nominale                                         |
| Woof                       | er (100 Hz, 1% THD, 6 Ω)90 W                                  |
| Tweet                      | ter (1 kHz, 1% THD, 4 Ω)27,2 W                                |
| <ul> <li>Potent</li> </ul> | za di uscita massima effettiva                                |
| Woof                       | er (100 Hz, 10% THD, 6 Ω)100 W                                |
| Tweet                      | ter (1 kHz, 10% THD, 4 Ω)32 W                                 |
| Sezior                     | ne diffusori                                                  |
| <ul> <li>Tipo o</li> </ul> | li diffusore                                                  |
|                            | Non schermato magneticamente a sospensione acustica           |
| • Drive                    | r                                                             |
| Tweet                      | erCono da 2,8 cm × 16                                         |
| Woof                       | erCono da 6,5 cm × 2                                          |
| <ul> <li>Imped</li> </ul>  | lenza                                                         |
| Presa                      | di ingresso                                                   |
| <ul> <li>Ingres</li> </ul> | iso audio                                                     |
| Ottice                     | 2 (TV OPTICAL)                                                |
| Coass                      | iale (AUX)                                                    |
| Analo                      | gico 1 connia                                                 |
| <ul> <li>Ingres</li> </ul> | so HDMI                                                       |
| Droca                      | di usoita                                                     |
|                            |                                                               |
| • Usena                    | I HDMI (ARC)I                                                 |
| Altra p                    | oresa                                                         |
| <ul> <li>INTE</li> </ul>   | LLIBEAM1                                                      |
| • RS-23                    | 2C1 (controllo di sistema)                                    |
| • IR IN                    | (solo modelli per Stati Uniti, Canada, Europa, Russia e Cina) |
|                            | l (controllo di sistema)                                      |
| • IR OU                    | JT 1 (controllo di sistema)                                   |
| Wirele                     | SS                                                            |
| <ul> <li>Frequ</li> </ul>  | enza2,4 GHz                                                   |
| <ul> <li>Gamma</li> </ul>  | na di trasmissioneCirca 20 m (senza interferenza)             |
| Gener                      | ale                                                           |
| <ul> <li>Alime</li> </ul>  | entazione                                                     |
| Mode                       | elli per Stati Uniti e Canada] CA 120 V, 60 Hz                |
| Mode                       | ello per Taiwan]CA 110-120 V, 50/60 Hz                        |
| Mode                       | ello per Cina] CA 220 V, 50 Hz                                |
| [Altri                     | modelli]CA 220-240 V, 50/60 Hz                                |
| Const                      | uno di corrente                                               |
| <ul> <li>Const</li> </ul>  | uno di corrente in modalità di attesa                         |
| Contr                      | ollo HDMI off e iPod Interlock on                             |
| Contr                      | ollo HDMI off e iPod Interlock off Meno di 0.5 W              |
| • Dime                     | nsioni ( $L \times A \times P$ )                              |
| Esclus                     | si distanziatori forniti                                      |
|                            | $1002 \times 86 \times 161 \text{ mm}$                        |
| Inclus                     | i distanziatori forniti                                       |
|                            |                                                               |
| • Peso.                    |                                                               |
|                            | ,,                                                            |
|                            |                                                               |

#### YSP-CU3300 + NS-WSW160

- · Risposta in frequenza
- Frequenza di crossover

160 Hz, 500 Hz (modalità di riproduzione surround)

Per i dati tecnici relativi a NS-WSW160, consultare il Manuale di istruzioni di NS-WSW160.

\* Dati tecnici soggetti a modifiche senza preavviso.

#### Dispositivo USB supportato (ysp-cu4300) iPod/iPhone/iPad (da giugno 2012)

- iPod touch (1a, 2a, 3a e 4a generazione)
- iPod nano (3a, 4a, 5a e 6a generazione)
- iPhone 4S, iPhone 4, iPhone 3GS, iPhone 3G, iPhone
- iPad (3a generazione), iPad 2, iPad

## ∧@rWıreď

" $\Lambda$  rbined" e "AirWired" sono marchi di fabbrica di Yamaha Corporation.

## Inte\liBeam

Il logo "Intell/Beam" e "IntelliBeam" sono marchi di fabbrica di Yamaha Corporation.

## CINEMADSP

Il logo "(Il logo "Cinema DSP" sono marchi di fabbrica depositati di Yamaha Corporation.

## **UniVolume**

"UniVolume" è un marchio di fabbrica di Yamaha Corporation.

## 

Prodotto su licenza di Dolby Laboratories. Dolby, Pro Logic, Surround EX e il simbolo della doppia D sono marchi di Dolby Laboratories.

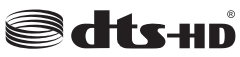

Fabbricato su licenza dei brevetti statunitensi N. 5,956,674; 5,974,380; 6,226,616; 6,487,535; 7,212,872; 7,333,929; 7,392,195; 7,272,567 e altri brevetti negli Stati Uniti e nel resto del mondo emessi e richiesti. DTS-HD, il Simbolo e DTS-HD e il Simbolo insieme sono marchi di fabbrica depositati di DTS, Inc. Il prodotto include del software. © DTS, Inc. Tutti i diritti riservati.

#### MEMORIA usb

- Dispositivi di memorizzazione di massa (FAT16/FAT32)
- · Formato di dati audio supportati
  - WAV (8 kHz.48 khz, 16 bit)
  - MP3 (8 kHz.48 khz, 5 kbps.320 kbps)
  - WMA (8 kHz.48 kHz, 5 kbps.384 kbps)
  - MPEG4-AAC (8 kHz.48 khz, 8 kbps.320 kbps)

#### ноті

"HDMI", il logo "HDMI" e "High-Definition Multimedia Interface" sono marchi di fabbrica o marchi di fabbrica depositati di HDMI Licensing LLC.

## x.v.Color

"x.v.Color" è un marchio di fabbrica di Sony Corporation.

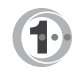

Prodotto su licenza di Cambridge Mechatronics Ltd. Brevetto internazionale richiesto.

Il logo "①" e "Digital Sound Projector™" sono marchi di fabbrica di Cambridge Mechatronics Ltd.

#### iPod []iPhone []iPad

"Made for iPod", "Made for iPhone" e "Made for iPad" indicano che un accessorio elettronico è stato progettato per collegarsi in modo specifico rispettivamente all'iPod, all'iPhone o all'iPad ed è stato dichiarato dagli sviluppatori conforme agli standard esecutivi di Apple.

Apple non è da ritenersi responsabile del funzionamento di questo apparecchio o della sua ottemperanza agli standard di legge sulla sicurezza. L'utilizzo di questo accessorio con l'iPod, l'iPhone o l'iPad può compromettere le prestazioni wireless.

iPad, iPhone, iPod, iPod nano, iPod touch e Macintosh sono marchi di fabbrica di Apple Inc. depositati negli Stati Uniti e in altri paesi.

#### Windows™

Windows è un marchio di fabbrica di Microsoft Corporation depositato negli Stati uniti e in altri paesi.

Windows XP, Windows Vista, Windows 7, Windows Media Audio e Windows Media Player sono marchi di fabbrica depositati o marchi di fabbrica di Microsoft Corporation negli Stati Uniti e/o in altri paesi.

## Informazioni sui segnali disponibili

## Compatibilità del segnale HDMI

## Segnali audio ricevibili

| Tipi di segnali audio    | Formati dei segnali audio                                                              | Supporti compatibili                  |
|--------------------------|----------------------------------------------------------------------------------------|---------------------------------------|
| PCM lineare a 2 canali   | 2 canali, 32-192 kHz, 16/20/24 bit                                                     | CD, DVD-Video, DVD-Audio, ecc.        |
| PCM lineare a più canali | 8 can, 32-192 kHz, 16/20/24 bit                                                        | DVD-Audio, Blu-ray disc, HD DVD, ecc. |
| Bitstream (SD Audio)     | Dolby Digital, Dolby Digital Surround EX,<br>DTS, DTS-ES                               | DVD-Video, ecc.                       |
| Bitstream (HD Audio)     | Dolby TrueHD, Dolby Digital Plus, DTS-HD<br>Master Audio, DTS-HD High Resolution Audio | Disco Blu-ray, DVD HD                 |

#### <u>`</u>

- Consultare i manuali di istruzioni forniti con il componente della sorgente d'ingresso e impostare il componente in modo corretto.
- Se si riproducono DVD-Audio con protezione da copia CPPM, i segnali audio e video potrebbero non essere emessi in base al tipo di lettore DVD.
- Questa unità non è compatibile con i componenti HDMI o DVI incompatibili con HDCP. Per la compatibilità HDCP, consultare i manuali di istruzioni forniti con i componenti HDMI o DVI.
- Per decodificare i segnali audio bitstream di questa unità, impostare correttamente il componente della sorgente d'ingresso in modo tale che quest'ultimo invii in uscita i segnali audio bitstream direttamente (senza decodificare i segnali bitstream sul componente). Per ulteriori informazioni, consultare i manuali di istruzioni forniti.

## Segnali video ripetibili<sup>1)</sup>

- Questa unità è compatibile con i segnali video dalle seguenti risoluzioni:
- 480i/60 Hz
- 576i/50 Hz
- 480p/60 Hz
- 576p/50 Hz
- 720p/60 Hz, 50 Hz
- 1.080i/60 Hz, 50 Hz
- 1.080p/60 Hz, 50 Hz, 24 Hz

## Segnale audio digitale (ottico/coassiale)

| Tipi di segnali audio  | Formati dei segnali audio                                | Supporti compatibili           |
|------------------------|----------------------------------------------------------|--------------------------------|
| PCM lineare a 2 canali | 2 canali, 32-96 kHz, 16/20/24 bit                        | CD, DVD-Video, DVD-Audio, ecc. |
| Bitstream              | Dolby Digital, Dolby Digital Surround EX,<br>DTS, DTS-ES | DVD-Video, ecc.                |

## 1) - \* -

La risoluzione del segnale video trasmesso varia in base ai dati tecnici del televisore collegato a questa unità.

- Deep Color
- x.v.Color
- Segnale video 3D
- Compatibilità 4K2K

## **Indice** analitico

## Voci numeriche

| 2 canali                  |     | 38 |
|---------------------------|-----|----|
| 3RAGGI (3Raggi)           |     | 37 |
| 5.1ch                     | 37, | 38 |
| 5RAGGI (5Raggi)           |     | 37 |
| 5RAGGI/PIÙ2 (5Raggi/Più2) |     | 37 |
| 7.1ch                     |     | 37 |
|                           |     |    |

## A

| Adaptive DPC                 | 6/     |
|------------------------------|--------|
| Adaptive DRC                 |        |
| ADVANCED                     | 68     |
| AirWired                     | 21, 66 |
| ANGOLO ORIZZONTALE           | 62     |
| Antenna FM                   |        |
| ARC                          |        |
| Assegnazione dell'audio HDMI | 43     |
| AUDIO ASSIGN                 | 43     |
| Audio di prova               | 64     |
| AUTO PRESET                  | 45     |
| Auto setup (IntelliBeam)     |        |
| - · /                        |        |

## В

## С

| Canale (can)                             | 74       |
|------------------------------------------|----------|
| Carica dell'iPod                         | 55       |
| Cavo a fibre ottiche                     | 18       |
| Cavo audio digitale coassiale            | 19       |
| Cavo di alimentazione                    | 6, 7, 18 |
| Cavo HDMI                                |          |
| Cavo stereo RCA                          | 19       |
| Chiamata di una stazione di preselezione | 47       |
| CINEMA DSP                               | 34       |
| CLEAR PRESET                             | 47       |
| Compressed Music Enhancer                | 33       |
| Connessione wireless                     | 20. 21   |
| Consolle per giochi                      |          |
| CONTROLLO HDMI                           | 65       |
|                                          |          |

## D

| 8 |
|---|
| 4 |
| 4 |
| 8 |
| 2 |
| 2 |
| 2 |
|   |

| Dolby Digital                | 38, 74 |
|------------------------------|--------|
| Dolby Digital Plus           | 38, 74 |
| Dolby Pro Logic II           |        |
| Dolby Pro Logic IIx          | 74     |
| Dolby Pro Logic IIx Music    | 65     |
| Dolby TrueHD                 | 33, 75 |
| DTS                          | 75     |
| DTS-HD High Resolution Audio | 75     |
| DTS-HD Master Audio          | 33, 75 |
|                              |        |

## Ε

F

| Firmware dell'unità              | 67, 69 |
|----------------------------------|--------|
| FM MODE                          |        |
| Frequenza di campionamento       |        |
| Funzione di controllo HDMI       |        |
| Funzione di ripetitore remoto TV |        |
| Funzione Eco                     | 41     |
|                                  |        |

## G

| GAMMA | DINAMICA | <br> |
|-------|----------|------|

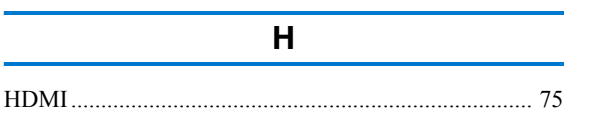

| I                              |          |
|--------------------------------|----------|
|                                | . 21. 66 |
| Indicatore CINEMA DSP          |          |
| Indicatore ENHANCER            | 8        |
| Indicatore LINK                |          |
| Indicatore REPEATER            |          |
| Indicatore RX                  | 8        |
| Indicatore STATUS              | 5        |
| Indicatore TARGET              | 8        |
| Indicatore TX                  | 8        |
| Indicatore VOL                 | 8, 32    |
| Indicatori del sintonizzatore  |          |
| Indicatori di riproduzione     | 8        |
| Indicatori Radio Data System   | 8        |
| Informazioni Radio Data System | 48       |
| Informazioni sui segnali audio | 67       |
| Informazioni sui segnali video | 67       |
| Ingresso audio TV              | 65       |
| Installazione dell'unità       | 11       |
| Interruttori ID gruppo         | 7        |

# PREPARAZIONE

65

#### Indice analitico

| Lettore Blu-ray                    | 18 |
|------------------------------------|----|
| Lingua di visualizzazione del menu | 22 |
| LINGUA OSD                         | 67 |
| LOCALIZ. IMMAGINE                  | 63 |
|                                    |    |

L

## Μ

| Memoria di sistema                | 28  |
|-----------------------------------|-----|
| Menu di configurazione            | 60  |
| Menu di configurazione avanzata   | 68  |
| Menu Opzioni                      | 42  |
| Messaggio di errore               | 25  |
| Metodo di uscita audio            | 36  |
| Metodo di uscita dei raggi sonori | 36  |
| Microfono IntelliBeam             | 23  |
| Modalità di riproduzione stereo   | 33  |
| Modalità di riproduzione surround | 33  |
| Modalità di riproduzione target   | 39  |
| Modulo wireless                   | . 5 |
| Movie                             | 35  |
| MP3                               | 33  |
| Music                             | 35  |
| MY SUR. (My Surround) 36,         | 37  |

## 0

| 26 |
|----|
| 26 |
| 26 |
| 23 |
| 23 |
|    |

## Ρ

| Pannello anteriore                   | . 5 |
|--------------------------------------|-----|
| Pannello posteriore (subwoofer)      | . 7 |
| Pannello posteriore (unità centrale) | . 6 |
| PARAMETRO Dolby PLIIx                | 65  |
| PCM (Pulse Code Modulation)          | 75  |
| Presa INTELLIBEAM MIC                | . 6 |
| Presa USB                            | . 5 |
| Punto di ascolto ottimale            | 62  |

## R

| Raggi Stereo                                 | 33 |
|----------------------------------------------|----|
| Raggio sonoro                                | 75 |
| Registrare i componenti HDMI sul televisore  | 31 |
| Registrazione di stazioni                    | 46 |
| Regolazione dei toni                         | 43 |
| Regolazione del livello di uscita del canale | 64 |

| Regolazione della luminosità (display del pannello<br>anteriore)<br>Regolazione della temporizzazione dell'uscita | 67     |
|----------------------------------------------------------------------------------------------------|--------|
| (immagine e audio)                                                                                                | 43     |
| REPEAT 5                                                                                                    | 53, 59 |
| Ripetizione della riproduzione (dispositivo USB)                                                                  | 59     |
| Ripetizione della riproduzione (iPod)                                                                             | 53     |
| Riproduzione da computer                                                                                          | 50     |
| Riproduzione da iPod (connessione USB)                                                                            | 50     |
| Riproduzione da iPod (connessione wireless)                                                                       | 50     |
| Riproduzione del dispositivo USB                                                                                  | 56     |
| Riproduzione shuffle (iPod)                                                                                       | 53     |
| RITARDO AUDIO                                                                                                    | 43     |
|                                                                                                    |        |

## S

| 0.1 . 1.1                              |        |
|----------------------------------------|--------|
| Schermata del menu                     |        |
| Schermata di ricerca                   | 52, 57 |
| Schermata di riproduzione              | 52, 57 |
| Segnale acustico errori                | 25     |
| Segnale debole                         | 45     |
| Sensore del telecomando                | 5      |
| SHUFFLE                                | 53     |
| SINCRONIZZAZIONE iPod                  | 66     |
| Sintonizzatore satellitare/TV via cavo | 19     |
| Sintonizzazione con preselezione       | 45     |
| Sintonizzazione della frequenza        | 44     |
| Sintonizzazione FM                     | 44     |
| ST+3RAGGI (Stereo+3Raggi)              | 37     |
| ST+3RAGGI/PIÙ2 (St+3Raggi/Più2)        | 37     |
| Suono surround                         | 34     |
| Supporto di cartone del microfono      | 23     |
| **                                     |        |

## Т

| Tasto iPod CONTROL        | 54         |
|---------------------------|------------|
| Telecomando               |            |
| Tipo di programma         | 49         |
| Trasmettitore (YIT-W12TX) | 50         |
| TREBLE                    | 43         |
| ΤV                        | 18, 21, 30 |

## U

| UNITÀ DI DISTANZA | 67 |
|-------------------|----|
| UniVolume         | 40 |
| USCITA AUDIO HDMI | 65 |
| USCITA CANALE     | 63 |
| Uscita canale     | 38 |

## Indice analitico

| V                         |    |
|---------------------------|----|
| Velocità di campionamento | 33 |
| Volume                    |    |
| Volume del subwoofer      |    |
| Volume Trim               | 43 |
| W                         |    |
| WMA                       | 33 |
| X                         |    |
| x.v.Color                 |    |

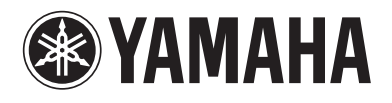